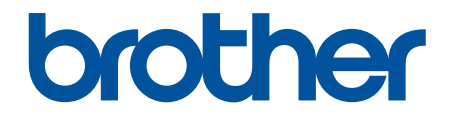

# Korisnički priručnik

PT-E310BT PT-E510 PT-E560BT

## Početna stranica > Sadržaj

# Sadržaj

| Prije upotrebe pisača za naljepnice                                        | 1  |
|----------------------------------------------------------------------------|----|
| Definicije bilježaka                                                       | 2  |
| Opće mjere opreza                                                          | 3  |
| Zaštitni znakovi i licence                                                 | 4  |
| Napomene o licenciranju otvorenog izvornog koda                            | 5  |
| Važna napomena                                                             | 6  |
| Postavljanje pisača za naljepnice                                          | 7  |
| Opis dijelova                                                              | 8  |
| Pregled LCD-a                                                              | 10 |
| Pregled tipkovnice                                                         | 14 |
| Pričvršćivanje potpornog remena                                            | 19 |
| Umetanje punjive litij-ionske baterije                                     | 22 |
| Uklanjanje punjive litij-ionske baterije                                   | 24 |
| Povezivanje pisača za naljepnice s vanjskim izvorom napajanja              |    |
| Punjenje punjive litij-ionske baterije                                     | 28 |
| Umetanje kasete s trakom                                                   | 30 |
| Uključivanje/isključivanje pisača za naljepnice                            | 32 |
| Postavljanje jezika                                                        | 33 |
| Postavljanje mjernih jedinica                                              | 34 |
| Postavljanje vremena automatskog isključivanja napajanja                   | 35 |
| Omogućivanje i onemogućivanje Bluetootha                                   |    |
| Ulaganje trake                                                             | 37 |
| Podešavanje kontrasta LCD-a                                                |    |
| Uključivanje/isključivanje pozadinskog svjetla                             |    |
| Instaliranje softvera                                                      | 40 |
| Instaliranje upravljačkih programa pisača i softvera na računalo (Windows) | 41 |
| Dostupne aplikacije                                                        | 42 |
| Povezivanje pisača za naljepnice s računalom                               | 43 |
| Povezivanje pisača za naljepnice s računalom pomoću kabela USB Type-C      | 44 |
| Uređivanje naljepnica                                                      | 45 |
| Dodavanje teksta naljepnici                                                | 46 |
| Dodavanje novog retka teksta naljepnici                                    | 47 |
| Dodavanje novog bloka teksta naljepnici                                    |    |
| Pomicanje pokazivača                                                       | 49 |
| Brisanje teksta                                                            | 50 |
| Unos simbola                                                               | 51 |
| Unos simbola upotrebom funkcije za simbole                                 | 52 |
| Postavljanje Povijesti simbola                                             | 53 |
| Unos slike korisnički definiranog znaka u naljepnicu                       | 54 |
| Opcije simbola                                                             | 56 |
| Unos znakova s akcentom                                                    | 59 |
| Opcije za znakove s akcentom                                               | 60 |
| Postavljanje atributa znakova                                              | 62 |
| Primjena atributa znakova                                                  | 63 |
| Primjenjivanje atributa znakova na redak teksta                            | 64 |

| Početna stranica > Sadržaj                                           |     |
|----------------------------------------------------------------------|-----|
| Opcije postavljanja atributa                                         | 65  |
| Postavljanje stila automatske prilagodbe                             |     |
| Postavljanje okvira                                                  |     |
| Opcije okvira                                                        | 70  |
| Izrada naljepnica pomoću vrste primjene naljepnice                   | 71  |
| Opći način rada                                                      | 72  |
| Način rada prednje ploče                                             | 73  |
| Način rada omatanja kabela                                           | 74  |
| Način rada kabelske zastavice                                        | 76  |
| Način prespojne ploče                                                | 77  |
| Način rada priključnog bloka                                         | 78  |
| Izrada naljepnica pomoću posebnih traka za omatanje oko kabela       | 79  |
| Izrada naljepnica sa stavkom Cross-ID                                |     |
| Izrada naljepnica s crtičnim kodom                                   |     |
| Izrada i ispis crtičnih kodova                                       | 85  |
| Uređivanje ili brisanje crtičnog koda i podataka crtičnog koda       |     |
| Izrada serijaliziranih naljepnica                                    |     |
| Opcije serijalizacije                                                |     |
| Izrada naljepnica s jednim serijaliziranim rasponom                  | 91  |
| Izrada naljepnica s dvama serijaliziranim rasponima                  |     |
| Izrada naprednih serijaliziranih naljepnica                          |     |
| Ispis naljepnica                                                     |     |
| Pregled naljepnica                                                   |     |
| Ispis naljepnica                                                     |     |
| Ispisne opcije                                                       |     |
| Odabir opcije rezanja (PT-E310BT)                                    |     |
| Odabir opcije rezanja (PT-E510/PT-E560BT)                            |     |
| lspis prenesenih predložaka                                          | 106 |
| Uređivanje i ispis prenesenih predložaka                             |     |
| lspis prenesenih predložaka iz baze podataka                         |     |
| Brisanje prenesenog predloška                                        | 110 |
| Ispisivanje prenesenih podataka baze podataka                        | 111 |
| Uređivanje prenesene baze podataka                                   | 113 |
| Brisanje prenesene baze podataka                                     | 115 |
| Upotreba memorije za datoteke                                        | 116 |
| Spremanje datoteka naljepnica                                        | 117 |
| Ispis, otvaranje ili brisanje spremljene datoteke naljepnice         | 118 |
| Izrada i ispis naljepnica putem računala                             | 119 |
| Izrada i ispis naljepnica pomoću aplikacije P-touch Editor (Windows) | 120 |
| Glavni prozor aplikacije P-touch Editor (Windows)                    | 121 |
| Izrada i ispis naljepnica pomoću aplikacije P-touch Editor (Mac)     |     |
| Glavni prozor aplikacije P-touch Editor (Mac)                        |     |
| lspis naljepnica upotrebom upravljačkog program pisača (Windows)     |     |
| Prijenos predložaka na pisač putem računala (Windows)                | 125 |
| Napomene o upotrebi funkcija prijenosa (Windows)                     |     |
| Prijenos predloška ili drugih podataka s računala na pisač (Windows) |     |
| Prijenos više stavki s računala na pisač (Windows)                   |     |

| Početna stranica > Sadržaj                                                                     |            |
|------------------------------------------------------------------------------------------------|------------|
| Izrada sigurnosnih kopija predložaka ili drugih podataka spremljenih na pisaču na računalu (Wi | ndows).130 |
| Brisanje podataka pisača s računala (Windows)                                                  | 131        |
| Izrada datoteka za prijenos ili datoteka s paketom podataka za prijenos (Windows)              | 132        |
| Ispis naljepnica putem mobilnih uređaja                                                        | 134        |
| Instaliranje mobilnih aplikacija                                                               | 135        |
| Izrada i ispis naljepnica putem mobilnog uređaja                                               | 136        |
| Prijenos predložaka izrađenih na računalu na pisač putem mobilnog uređaja                      | 137        |
| Ažuriranje                                                                                     | 138        |
| Ažuriranje aplikacije P-touch Editor                                                           | 139        |
| Ažuriranje firmvera                                                                            | 140        |
| Redovito održavanje                                                                            | 141        |
| Održavanje                                                                                     | 142        |
| Rješavanje problema                                                                            | 144        |
| U slučaju da imate problema s pisačem za naljepnice                                            | 145        |
| Poruke o pogreškama i održavanju                                                               | 147        |
| Podešavanje duljine naljepnice                                                                 | 148        |
| Provjera informacija o inačici                                                                 | 149        |
| Resetiranje pisača za naljepnice                                                               | 150        |
| Resetiranje putem LCD-a                                                                        | 151        |
| Dodatak                                                                                        | 152        |
| Specifikacije                                                                                  | 153        |
| Pomoć i podrška korisnicima tvrtke Brother                                                     | 156        |

▲ Početna stranica > Prije upotrebe pisača za naljepnice

# Prije upotrebe pisača za naljepnice

- Definicije bilježaka
- Opće mjere opreza
- Zaštitni znakovi i licence
- Napomene o licenciranju otvorenog izvornog koda
- Važna napomena

▲ Početna stranica > Prije upotrebe pisača za naljepnice > Definicije bilježaka

# Definicije bilježaka

U ovom korisničkom priručniku koristimo se sljedećim simbolima i općevažećim stavkama:

|             | OPASNOST ukazuje na trenutačno opasnu situaciju koja bi, ako se ne izbjegne, mogla prouzročiti smrt ili teške ozljede.                                       |
|-------------|----------------------------------------------------------------------------------------------------|
|             | UPOZORENJE ukazuje na potencijalno opasnu situaciju koja bi, ako se ne izbjegne, mogla prouzročiti smrt ili teške ozljede.                                   |
|             | OPREZ ukazuje na potencijalno opasnu situaciju koja bi, ako se ne izbjegne,<br>mogla prouzročiti lakše ili umjereno teške ozljede.                           |
| VAŽNO       | VAŽNO ukazuje na potencijalno opasnu situaciju koja bi, ako se ne izbjegne,<br>mogla prouzročiti oštećenja na imovini ili gubitak funkcionalnosti proizvoda. |
| NAPOMENA    | NAPOMENA navodi radno okruženje, uvjete za postavljanje ili posebne uvjete za upotrebu.                                                                      |
|             | Ikona savjeta predstavlja korisne savjete i dodatne informacije.                                                                                             |
| Podebljano  | Podebljani stil identificira gumbe na upravljačkoj ploči uređaja ili na zaslonu računala.                                                                    |
| Kurziv      | Kurzivom se ističu važne stvari ili vas se upućuje na srodnu temu.                                                                                           |
| Courier New | Font Courier New označava poruke koje se prikazuju na LCD-u uređaja.                                                                                         |

# Srodne informacije

• Prije upotrebe pisača za naljepnice

Početna stranica > Prije upotrebe pisača za naljepnice > Opće mjere opreza

# Opće mjere opreza

## Punjiva litij-ionska baterija

- U trenutku kupnje punjiva litij-ionska baterija malo je napunjena. Prije prve upotrebe pisača za naljepnice morate u potpunosti napuniti punjivu litij-ionsku bateriju.
- Ako pisač za naljepnice nećete upotrebljavati dulje vrijeme, uklonite bateriju i odspojite kabele prije pohrane.
- Ako primijetite nešto neobično na punjivoj litij-ionskoj bateriji kada je koristite prvi put, poput pregrijavanja ili hrđe, odmah je prestanite koristiti. Kontaktirajte Službu za korisnike tvrtke Brother.

## Pisač za naljepnice

- Ovisno o području, materijalu i okolišu, naljepnica se može odlijepiti ili trajno prilijepiti, a boja naljepnice može se promijeniti ili prenijeti na druge predmete. Prije pričvršćivanja naljepnice provjerite uvjete okoliša i materijal. Testirajte naljepnicu pričvršćivanjem komadića na neupadljivo područje predviđene površine.
- Uređaj, komponente i potrošni materijal NEMOJTE upotrebljavati na nijedan način ili za nijednu svrhu koji nisu opisani u ovom vodiču. U protivnom može doći do ozljeda ili oštećenja.
- Za ovaj pisač za naljepnice upotrebljavajte isključivo trake TZe, HGe ili HSe tvrtke Brother. NEMOJTE upotrebljavati trake koje *nemaju* logotip TZO / HGO / HSO. Za više informacija o termoskupljajućoj cijevi posjetite lokalno web-mjesto tvrtke Brother. Prilikom upotrebe termoskupljajuće cijevi ne možete ispisivati okvire ili upotrebljavati određene postavke fonta. Ispisani znakovi također mogu biti manji kada se koristite TZe trakom.
- (PT-E310BT) NEMOJTE prekomjerno pritiskati polugu rezača trake.
- Za čišćenje ispisne glave upotrebljavajte mekanu maramicu. Nikada ne dodirujte ispisnu glavu.
- NEMOJTE pokušavati ispisati ako je kaseta prazna jer biste mogli oštetiti ispisnu glavu.
- NEMOJTE povlačiti traku tijekom ispisivanja ili ulaganja jer ćete tako oštetiti traku i pisač za naljepnice.
- Svi podaci pohranjeni u memoriji pisača izgubit će se u slučaju kvara, popravka pisača ili ako se baterije u potpunosti isprazne.
- Ispisani znakovi mogu izgledati drugačije od onih prikazanih na pregledu prije ispisa jer razlučivost vašeg uređaja ili računala može biti veća od one pisača za naljepnice.
- Duljina ispisane naljepnice može se razlikovati od prikazane duljine naljepnice.
- Obavezno pročitajte upute isporučene s tekstilnim trakama koje se mogu peglati, trakama s jakim ljepilom ili drugim posebnim trakama. Također se pridržavajte svih mjera opreza navedenih u uputama.
- Za vrijeme proizvodnje i transporta na LCD zaslon je postavljen prozirni plastični zaštitni film. Uklonite ga prije upotrebe.
- NE ostavljajte proizvode od gume ili vinila na pisaču za naljepnice dulje vrijeme. U suprotnom mogu ostaviti tragove ili ostatke na pisaču za naljepnice.
- NE prenosite pisač za naljepnice dok je kabel USB Type-C ili AC adapter za USB Type-C povezan s USB priključkom. Može doći do oštećenja priključka.

## Srodne informacije

• Prije upotrebe pisača za naljepnice

Početna stranica > Prije upotrebe pisača za naljepnice > Zaštitni znakovi i licence

# Zaštitni znakovi i licence

- App Store, Mac, Macintosh, iPad, iPhone i iPod touch zaštitni su znakovi tvrtke Apple Inc., registrirani u SADu i drugim državama.
- Android je zaštitni znak tvrtke Google LLC.
- Riječ i logotipi Bluetooth<sup>®</sup> registrirani su zaštitni znaci u vlasništvu Bluetooth SIG, Inc. i svaka upotreba tih znakova od strane Brother Industries, Ltd. je pod licencom. Ostali zaštitni znakovi i trgovački nazivi pripadaju svojim vlasnicima.
- QR kôd je registrirani zaštitni znak tvrtke DENSO WAVE INCORPORATED.
- USB Type-C<sup>®</sup> registrirani je zaštitni znak organizacije USB Implementers Forum.
- Wi-Fi<sup>®</sup> je registrirani zaštitni znak organizacije Wi-Fi Alliance<sup>®</sup>.
- Adobe<sup>®</sup> i Reader<sup>®</sup> registrirani su zaštitni znakovi ili zaštitni znakovi tvrtke Adobe Systems Incorporated u Sjedinjenim Američkim Državama i/ili drugim državama.
- Biblioteka za kodiranje BarStar Pro (PDF417, Micro PDF417, DataMatrix, MaxiCode, AztecCode, GS1 Composite, GS1 Databar, Code93, MSI/Plessey, POSTNET, Intelligent Mail Barcode)
  Autorsko pravo © 2007. AINIX Corporation. Sva prava pridržana.
- QR Code Generating Program Autorsko pravo © 2008. DENSO WAVE INCORPORATED.

Sve tvrtke čiji se naziv softvera spominje u ovom priručniku imaju licenčni ugovor softvera specifičan za programe u njihovom vlasništvu.

Svi trgovački nazivi i nazivi proizvoda tvrtki koji se pojavljuju u proizvodima tvrtke Brother, povezanim dokumentima i svim drugim materijalima su zaštitni znakovi ili registrirani zaštitni znakovi tih dotičnih tvrtki.

#### Srodne informacije

Prije upotrebe pisača za naljepnice

▲ Početna stranica > Prije upotrebe pisača za naljepnice > Napomene o licenciranju otvorenog izvornog koda

# Napomene o licenciranju otvorenog izvornog koda

Ovaj proizvod sadržava softver otvorenoga izvornog koda.

Za pregled napomena o licenciranju otvorenog izvornog koda idite na stranicu svog modela **Manuals** (**Priručnici**) na web stranici Brother support na <u>support.brother.com/manuals</u>.

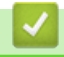

## Srodne informacije

• Prije upotrebe pisača za naljepnice

Početna stranica > Prije upotrebe pisača za naljepnice > Važna napomena

# Važna napomena

- Sadržaj ovoga dokumenta i specifikacije pisača za naljepnice podliježu izmjenama bez prethodne najave.
- Tvrtka Brother zadržava pravo na izmjene, bez prethodne najave, ovdje sadržanih specifikacija i materijala te neće biti odgovorna za bilo kakvu štetu (uključujući posljedičnu) uzrokovanu oslanjanjem na predstavljeni materijal, uključujući, bez ograničenja, tipografske i druge greške koje se odnose na tiskana izdanja.
- Ovaj pisač za naljepnice ne podržava Wi-Fi vezu.
- Slike zaslona u ovom dokumentu mogu se razlikovati ovisno o operativnom sustavu računala, modelu proizvoda i inačici softvera.
- Prije upotrebe pisača za naljepnice obvezno pročitajte sve dokumente isporučene s njim kako biste saznali informacije o sigurnosti i pravilnom radu.
- Pisač za naljepnice na slici može se razlikovati od vašeg pisača za naljepnice.
- · Dostupni potrošni materijal može se razlikovati ovisno o vašoj zemlji ili regiji.
- Preporučujemo upotrebu najnovije inačice aplikacije P-touch Editor. Za najnoviju inačicu posjetite stranicu **Downloads (Preuzimanja)** svog modela na <u>support.brother.com/downloads</u>.
- Kako bi vaš pisač za naljepnice bio ažuriran, na <u>support.brother.com/downloads</u> potražite najnovija ažuriranja firmvera. U protivnom neke funkcije vašeg pisača za naljepnice možda neće biti dostupne.
- Prije nego što svoj pisač naljepnica date nekom drugom, zamijenite ga ili zbrinete, preporučujemo da ga vratite na tvorničke postavke kako biste uklonili sve osobne podatke.

## Srodne informacije

• Prije upotrebe pisača za naljepnice

Početna stranica > Postavljanje pisača za naljepnice

# Postavljanje pisača za naljepnice

- Opis dijelova
- Pregled LCD-a
- Pregled tipkovnice
- Pričvršćivanje potpornog remena
- Umetanje punjive litij-ionske baterije
- Povezivanje pisača za naljepnice s vanjskim izvorom napajanja
- Punjenje punjive litij-ionske baterije
- Umetanje kasete s trakom
- Uključivanje/isključivanje pisača za naljepnice
- Postavljanje jezika
- Postavljanje mjernih jedinica
- Postavljanje vremena automatskog isključivanja napajanja
- Omogućivanje i onemogućivanje Bluetootha
- Ulaganje trake
- Podešavanje kontrasta LCD-a
- Uključivanje/isključivanje pozadinskog svjetla

#### ▲ Početna stranica > Postavljanje pisača za naljepnice > Opis dijelova

# Opis dijelova

#### >> PT-E310BT >> PT-E510/PT-E560BT

## PT-E310BT

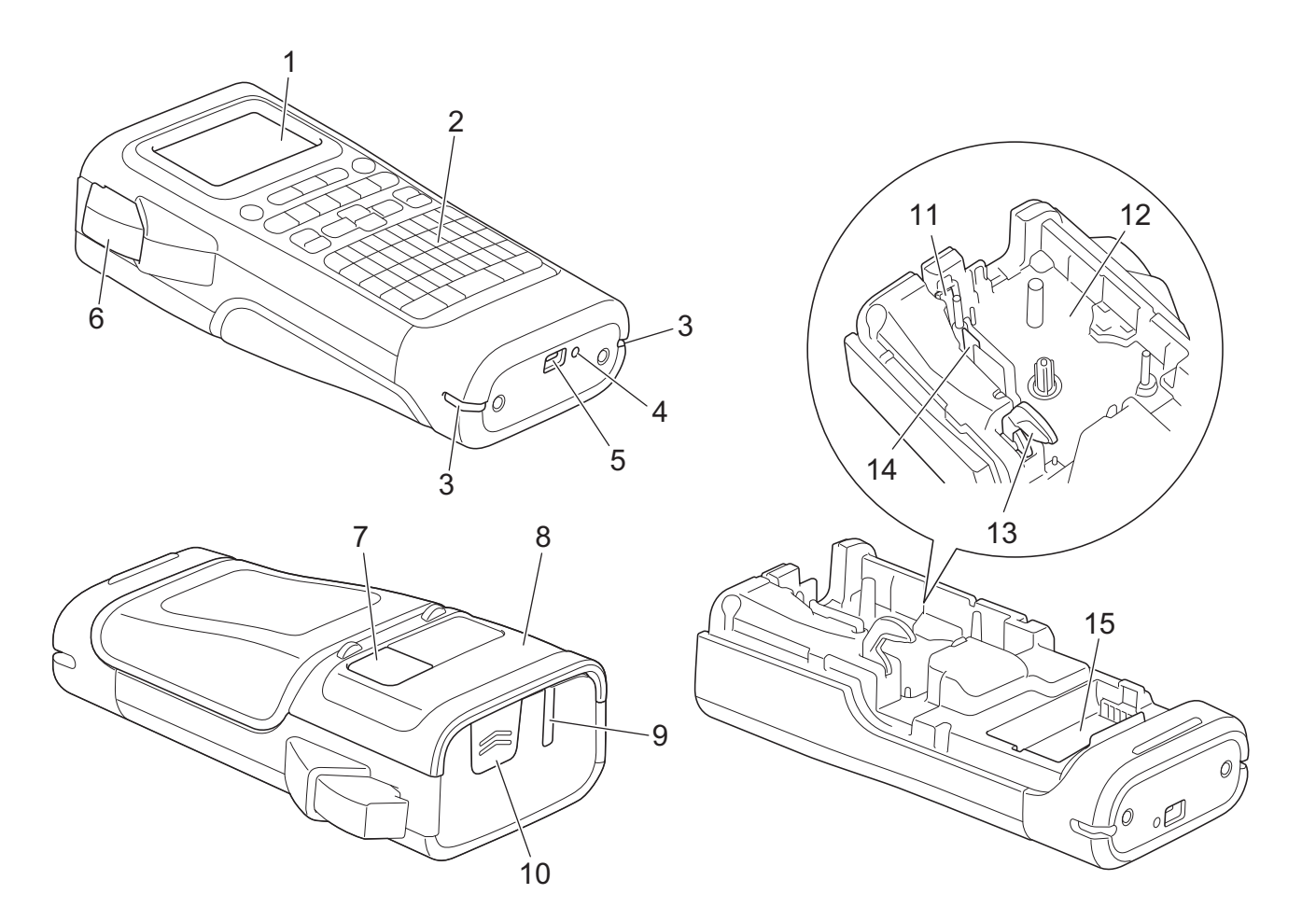

- 1. Zaslon s tekućim kristalima (LCD)
- 2. Tipkovnica
- 3. Otvor za remen
- 4. LED
- 5. USB Type-C priključak
- 6. Poluga rezača trake
- 7. Preglednik traka
- 8. Stražnji poklopac
- 9. Izlazni otvor za traku
- 10. Brava poklopca
- 11. Rezač trake
- 12. Spremnik za kasetu s trakom
- 13. Poluga za odvajanje
- 14. Ispisna glava
- 15. Pretinac za baterije

## PT-E510/PT-E560BT

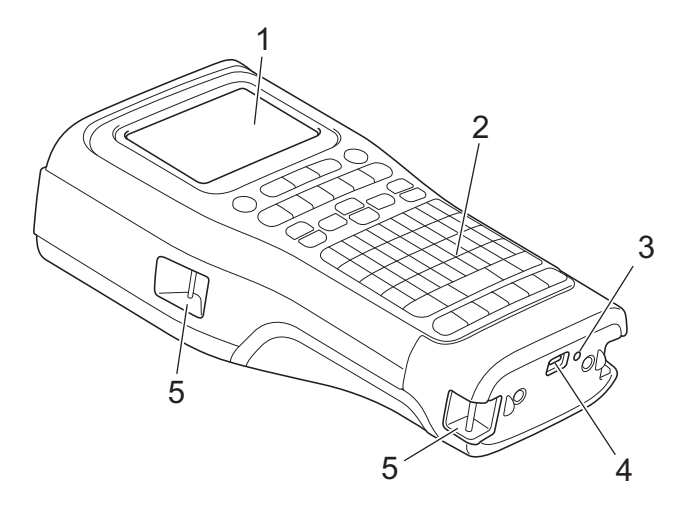

6

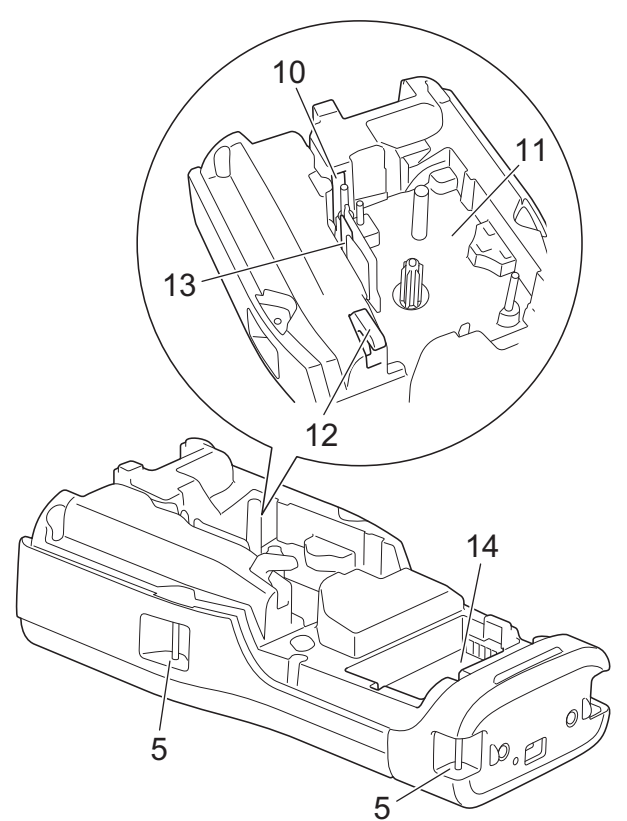

8

9

- 1. Zaslon s tekućim kristalima (LCD)
- 2. Tipkovnica
- 3. LED
- 4. USB Type-C priključak
- 5. Otvor za remen
- 6. Preglednik traka
- 7. Stražnji poklopac
- 8. Izlazni otvor za traku
- 9. Brava poklopca
- 10. Rezač trake
- 11. Spremnik za kasetu s trakom
- 12. Poluga za odvajanje
- 13. Ispisna glava
- 14. Pretinac za baterije

## Srodne informacije

• Postavljanje pisača za naljepnice

▲ Početna stranica > Postavljanje pisača za naljepnice > Pregled LCD-a

# **Pregled LCD-a**

#### >> PT-E310BT >> PT-E510/PT-E560BT

## PT-E310BT

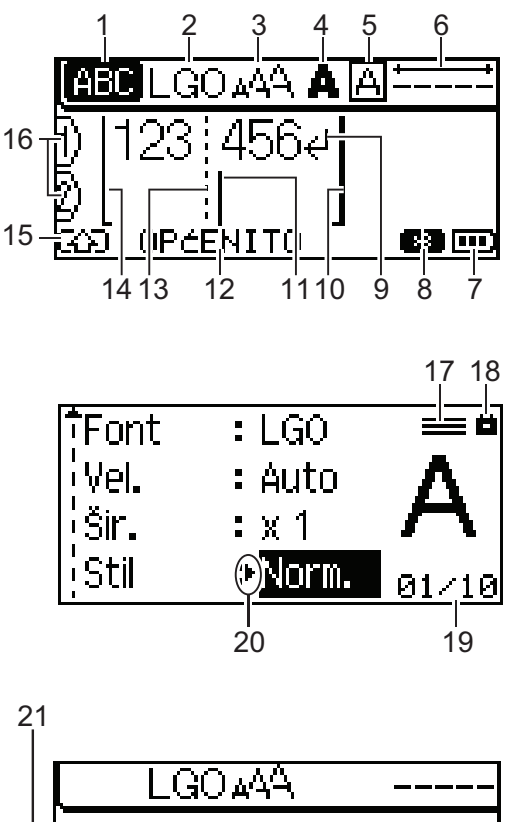

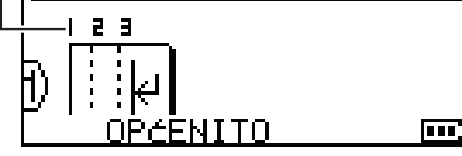

#### 1. Način rada s velikim slovima

Ukazuje na to je li način rada s velikim slovima omogućen.

#### 2. Trenutačni font

Ukazuje na trenutačni font.

## 3. Veličina znaka

Ukazuje na trenutačnu veličinu znaka.

#### 4. Stil znaka

Ukazuje na trenutačni stil znaka.

#### 5. Okvir

Ukazuje na to je li okvir postavljen.

6. Duljina trake

Ukazuje na duljina trake za uneseni tekst.

#### 7. Razina baterije

Ukazuje na preostalu razinu napunjenosti baterije. Prikazuje se samo ako se upotrebljava punjiva litij-ionska baterija.

| Ikona | Opis                                   |
|-------|----------------------------------------|
|       | Baterija je u potpunosti napunjena.    |
|       | Baterija je dopola puna.               |
|       | Razina napunjenosti baterije je niska. |

#### 8. Bluetooth

Ukazuje na Bluetooth vezu. Treperi dok pisač za naljepnice čeka Bluetooth vezu. Svijetli bez prekida nakon što se uspostavi Bluetooth veza.

#### 9. Oznaka prelaska u novi red

Ukazuje na kraj retka teksta.

#### 10. Završni redak

Ukazuje na završni redak.

Ispisat će se područje između početnog i završnog retka.

#### 11. Pokazivač

Ukazuje na trenutačni položaj unosa podataka.

Novi znakovi prikazuju se s lijeve strane pokazivača.

#### 12. Vrsta primjene naljepnice

Ukazuje na trenutačnu vrstu primjene naljepnice.

#### 13. Crta razdjelnika bloka

Ukazuje na kraj bloka teksta.

#### 14. Početni redak

Ukazuje na početni redak.

Ispisat će se područje između početnog i završnog retka.

#### 15. Način rada Shift

Ukazuje da je uključen Način rada Shift.

#### 16. Broj retka

Ukazuje na brojeve retka unutar izgleda naljepnice.

#### 17. Oznaka određenog retka

Ukazuje na to da su za svaki redak izrađene zasebne postavke.

#### 18. Oznaka zaključavanja

Ukazuje na to da se pojedine postavke ne mogu promijeniti.

#### 19. Brojač

Ukazuje na trenutačno odabran broj / broj koji se može odabrati.

#### 20. Odabir pokazivača

Ukazuje na trenutačni položaj pokazivača.

Pritisnite ▲ ili ▼ za odabir stavki izbornika, a zatim pritisnite ◀ ili ▶ za promjenu postavki.

#### 21. Broj bloka

Ukazuje na broj bloka.

## PT-E510/PT-E560BT

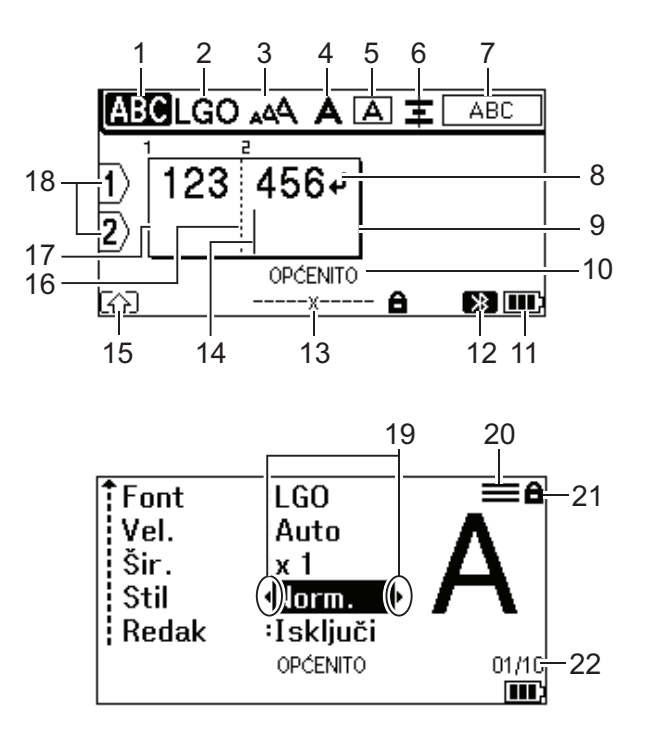

23

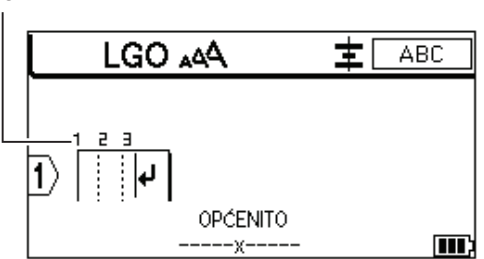

#### 1. Način rada s velikim slovima

Ukazuje na to je li način rada s velikim slovima omogućen.

#### 2. Trenutačni font

Ukazuje na trenutačni font.

#### 3. Veličina znaka

Ukazuje na trenutačnu veličinu znaka.

#### 4. Stil znaka

Ukazuje na trenutačni stil znaka.

5. Okvir

Ukazuje na to je li okvir postavljen.

#### 6. Poravnanje

Ukazuje na poravnanje teksta.

Smjernice za poravnanje možda se neće prikazati ovisno o odabranoj vrsti primjene naljepnica.

#### 7. Smjernice za izgled

Ukazuje na postavke orijentacije, izgleda, razdjelnika, obrnutog ispisivanja i ponovljenog teksta. Prikazane stavke razlikuju se ovisno o odabranoj vrsti primjene naljepnica.

#### 8. Oznaka prelaska u novi red

Ukazuje na kraj retka teksta.

#### 9. Završni redak

Ukazuje na završni redak.

Ispisat će se područje između početnog i završnog retka.

#### 10. Vrsta primjene naljepnice

Ukazuje na trenutačnu vrstu primjene naljepnice.

#### 11. Razina baterije

Ukazuje na preostalu razinu napunjenosti baterije. Prikazuje se samo ako se upotrebljava punjiva litij-ionska baterija.

| Ikona | Opis                                   |
|-------|----------------------------------------|
|       | Baterija je u potpunosti napunjena.    |
|       | Baterija je dopola puna.               |
|       | Razina napunjenosti baterije je niska. |

#### 12. Bluetooth (PT-E560BT)

Ukazuje na Bluetooth vezu. Treperi dok pisač za naljepnice čeka Bluetooth vezu. Svijetli bez prekida nakon što se uspostavi Bluetooth veza.

#### 13. Širina trake x duljina naljepnice

Ukazuje na širinu trake i duljinu naljepnice.

Duljina prikazane naljepnice može se malo razlikovati od stvarne duljine ispisane naljepnice zbog tolerancije ispisa.

Ako je određena duljina naljepnice, pojavljuje se 📑.

#### 14. Pokazivač

Ukazuje na trenutačni položaj unosa podataka.

Novi znakovi prikazuju se s lijeve strane pokazivača.

#### 15. Način rada Shift

Ukazuje da je uključen Način rada Shift.

#### 16. Crta razdjelnika bloka

Ukazuje na kraj bloka teksta.

#### 17. Početni redak

Ukazuje na početni redak.

Ispisat će se područje između početnog i završnog retka.

#### 18. Broj retka

Ukazuje na brojeve retka unutar izgleda naljepnice.

#### 19. Odabir pokazivača

Ukazuje na trenutačni položaj pokazivača.

Pritisnite ▲ ili ▼ za odabir stavki izbornika, a zatim pritisnite ◀ ili ▶ za promjenu postavki.

#### 20. Oznaka određenog retka

Ukazuje na to da su za svaki redak izrađene zasebne postavke.

#### 21. Oznaka zaključavanja

Ukazuje na to da se pojedine postavke ne mogu promijeniti.

#### 22. Brojač

Ukazuje na trenutačno odabran broj / broj koji se može odabrati.

#### 23. Broj bloka

Ukazuje na broj bloka.

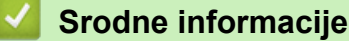

• Postavljanje pisača za naljepnice

Početna stranica > Postavljanje pisača za naljepnice > Pregled tipkovnice

# **Pregled tipkovnice**

#### >> PT-E310BT >> PT-E510/PT-E560BT

## PT-E310BT

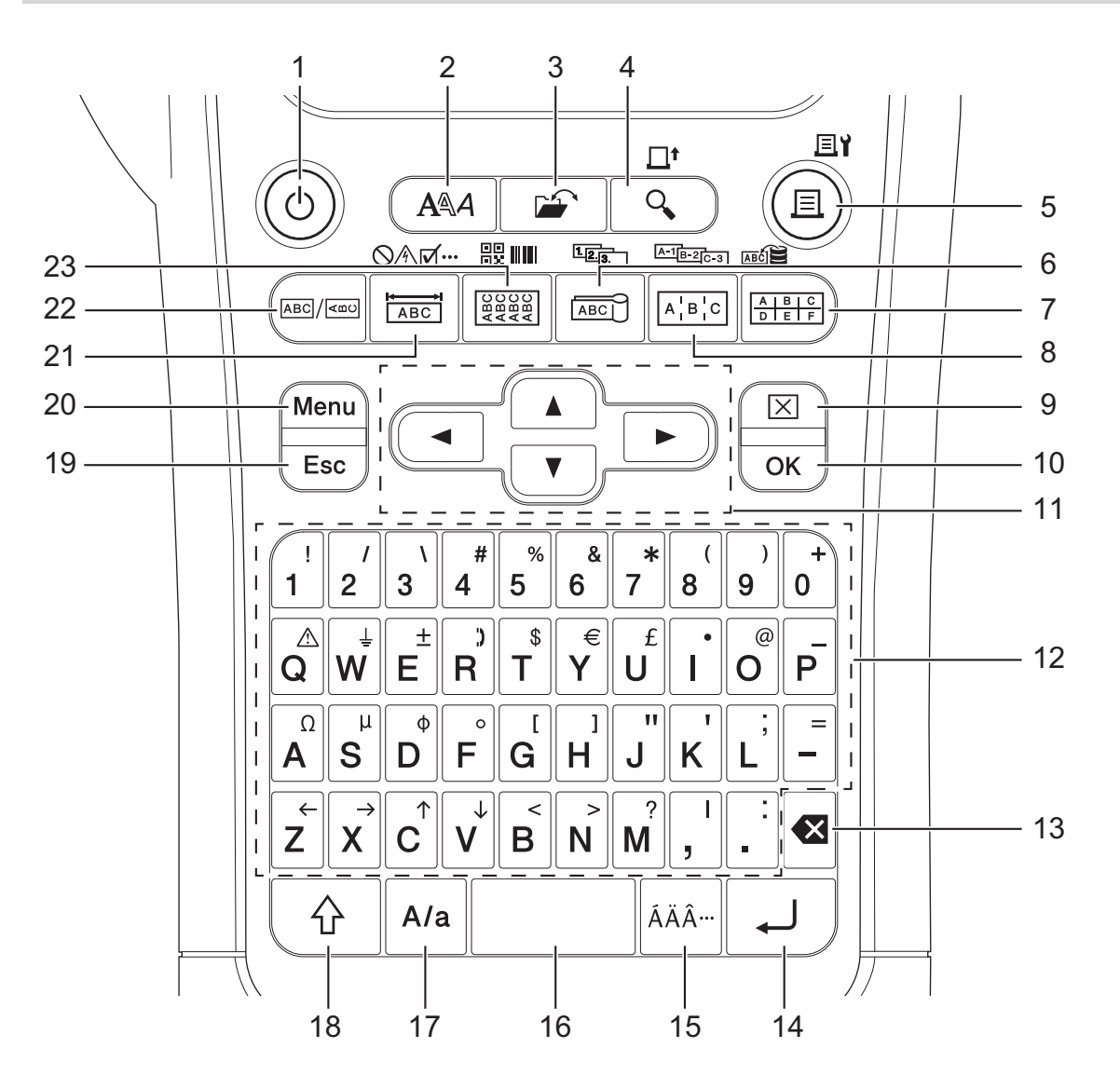

#### 1. Napajanje

Pritisnite da biste uključili ili isključili pisač za naljepnice.

#### 2. Stil

Pritisnite za postavljanje atributa znakova i naljepnica.

#### 3. Datoteka

Pritisnite za vraćanje podataka spremljenih u memoriji pisača.

#### 4. Pretpregled/Uloži

Pritisnite za prikaz slike naljepnice prije ispisivanja.

Za ulaganje trake jednom pritisnite tipku Pomakni, a zatim pritisnite tipku Pretpregled/Uloži.

#### 5. Ispiši/Ispisne opcije

Pritisnite za ispis.

Za postavljanje ispisnih opcija jednom pritisnite tipku **Pomakni**, a zatim pritisnite tipku **Ispiši/Ispisne opcije**.

#### 6. Kabelska zastavica/Serijalizacija

Pritisnite za izradu naljepnica u obliku kabelskih zastavica.

Za izradu serijaliziranih naljepnica jednom pritisnite tipku **Pomakni**, a zatim pritisnite tipku **Kabelska** zastavica/Serijalizacija.

#### 7. Priključni blok/Baza podataka

Pritisnite za izradu naljepnica za priključne blokove s najviše dvama povučenim redcima.

Za izradu naljepnica pomoću odabranog raspona zapisa u preuzetoj bazi podataka jednom pritisnite tipku **Pomakni**, a zatim pritisnite tipku **Priključni blok/Baza podataka**.

#### 8. Prespojna ploča/Napredna serijalizacija

Pritisnite za izradu naljepnica s jednim retkom ili više njih za grupu ulaza na prespojnoj ploči.

Za izradu naprednih serijaliziranih naljepnica jednom pritisnite tipku **Pomakni**, a zatim pritisnite tipku **Prespojna ploča/Napredna serijalizacija**.

#### 9. Očisti

Pritisnite za brisanje kompletnog teksta i postavki formata.

#### 10. OK (U redu)

Pritisnite za odabir prikazane opcije.

#### 11. Pokazivač

Pritisnite za pomicanje pokazivača u smjeru strelice.

#### 12. Slova

Pritisnite za unos slova ili brojeva.

Možete unijeti velika slova i simbole pomoću ovih tipaka u kombinaciji s tipkom Velika slova.

#### 13. Brisanje ulijevo

Pritisnite za brisanje bilo kojeg znaka s lijeve strane pokazivača.

#### 14. Unesi

Pritisnite za prelazak u novi redak prilikom unosa teksta.

Ako odaberete Opći način rada za vrstu primjene naljepnice i želite prijeći u novi blok teksta, pritisnite tipku **Pomakni**, a zatim pritisnite tipku **Unesi**.

#### 15. Akcent

Pritisnite da biste odabrali znak s akcentom.

#### 16. Razmak

Pritisnite da biste umetnuli prazan prostor.

Pritisnite za povratak na zadanu vrijednost.

#### 17. Velika slova

Pritisnite za uključivanje i isključivanje načina rada velikih slova.

#### 18. Pomakni

Pritisnite za unos simbola označenog na tipki.

#### 19. Izlaz

Pritisnite za otkazivanje trenutačne radnje.

#### 20. Menu (Izbornik)

Pritisnite za odabir izbornika funkcija.

#### 21. Prednja ploča/Simbol

Pritisnite za izradu naljepnica za primjenu na prednjim pločama, pločicama s imenom i pojedinačnim ulazima. Za odabir simbola iz izbornika simbola jednom pritisnite tipku **Pomakni**, a zatim pritisnite tipku **Prednja ploča/Simbol**.

#### 22. Općenito

Pritisnite za izradu naljepnica opće namjene.

#### 23. Omot za kabel/Crtični kod

Pritisnite za izradu naljepnica koje se omataju oko kabela ili žice.

Za otvaranje zaslona Postavljanje crtičnog koda jednom pritisnite tipku **Pomakni**, a zatim pritisnite tipiku **Omot za kabel/Crtični kod**.

## PT-E510/PT-E560BT

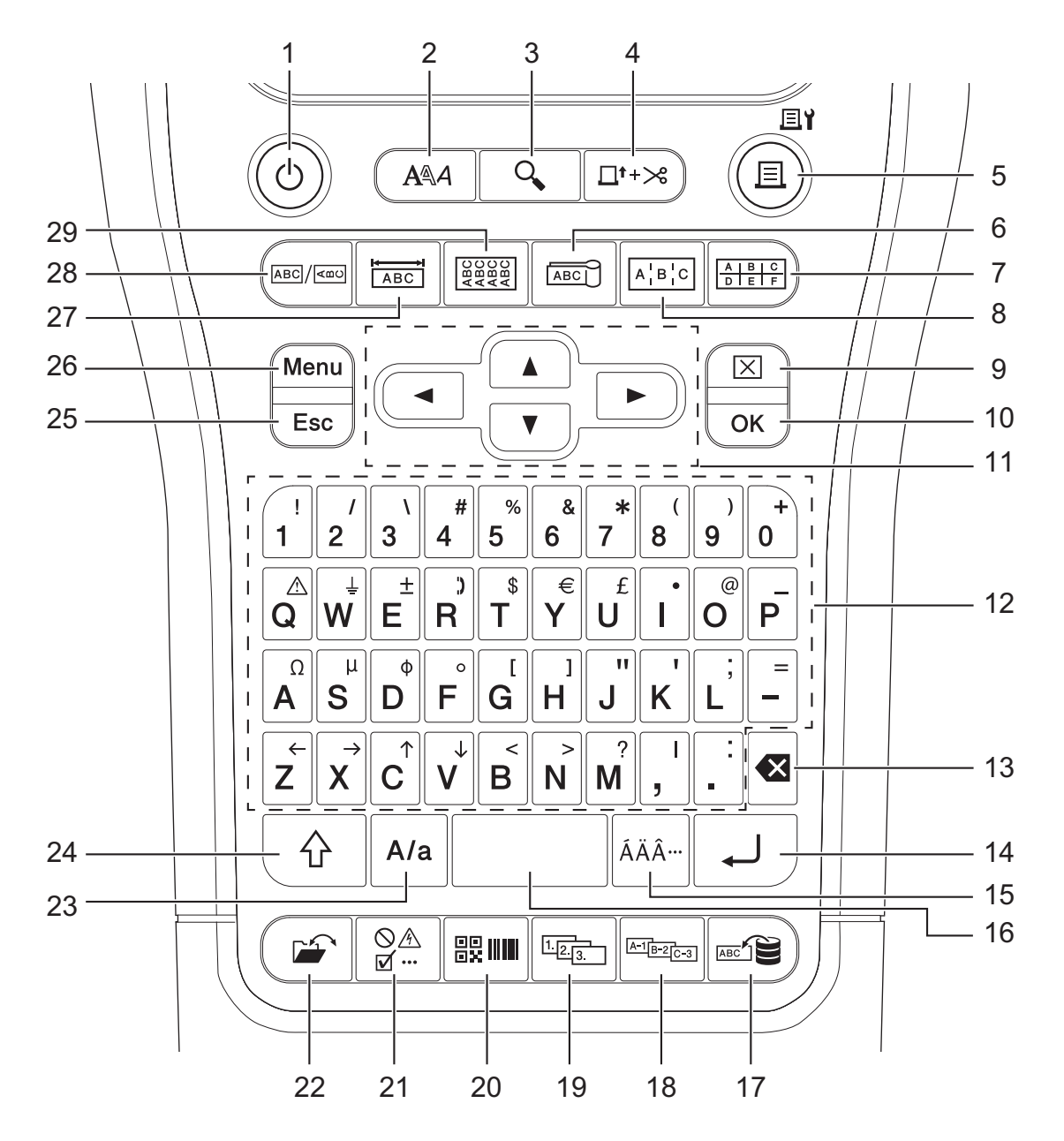

#### 1. Napajanje

Pritisnite da biste uključili ili isključili pisač za naljepnice.

2. Stil

Pritisnite za postavljanje atributa znakova i naljepnica.

#### 3. Pretpregled

Pritisnite za prikaz slike naljepnice prije ispisivanja.

#### 4. Ulaganje i rezanje

Pritisnite kako biste uložili 22,7 mm prazne trake, a zatim odrežite traku.

#### 5. Ispiši/Ispisne opcije

#### Pritisnite za ispis.

Za postavljanje ispisnih opcija jednom pritisnite tipku **Pomakni**, a zatim pritisnite tipku **Ispiši/Ispisne opcije**.

#### 6. Kabelska zastavica

Pritisnite za izradu naljepnica u obliku kabelskih zastavica.

#### 7. Priključni blok

Pritisnite za izradu naljepnica za priključne blokove s najviše trima povučenim redcima.

#### 8. Prespojna ploča

Pritisnite za izradu naljepnica s jednim retkom ili više njih za grupu ulaza na prespojnoj ploči.

#### 9. Očisti

Pritisnite za brisanje kompletnog teksta i postavki formata.

#### 10. OK (U redu)

Pritisnite za odabir prikazane opcije.

#### 11. Pokazivač

Pritisnite za pomicanje pokazivača u smjeru strelice.

#### 12. Slova

Pritisnite za unos slova ili brojeva.

Možete unijeti velika slova i simbole pomoću ovih tipaka u kombinaciji s tipkom Velika slova.

#### 13. Brisanje ulijevo

Pritisnite za brisanje bilo kojeg znaka s lijeve strane pokazivača.

#### 14. Unesi

Pritisnite za prelazak u novi redak prilikom unosa teksta.

Ako odaberete Opći način rada za vrstu primjene naljepnice i želite prijeći u novi blok teksta, pritisnite tipku **Pomakni**, a zatim pritisnite tipku **Unesi**.

#### 15. Akcent

Pritisnite da biste odabrali znak s akcentom.

#### 16. Razmak

Pritisnite da biste umetnuli prazan prostor.

Pritisnite za povratak na zadanu vrijednost.

#### 17. Baza podataka

Pritisnite za izradu naljepnica pomoću odabranog raspona zapisa u preuzetoj bazi podataka.

#### 18. Napredna serijalizacija

Pritisnite za izradu naprednih serijaliziranih naljepnica.

19. Serijalizacija

Pritisnite za izradu serijaliziranih naljepnica.

#### 20. Crtični kod

Pritisnite za otvaranje zaslona Postavljanje crtičnog koda.

#### 21. Simbol

Pritisnite za odabir i umetanje simbola iz izbornika simbola.

#### 22. Datoteka

Pritisnite za vraćanje podataka spremljenih u memoriji pisača.

#### 23. Velika slova

Pritisnite za uključivanje i isključivanje načina rada velikih slova.

#### 24. Pomakni

Pritisnite za unos simbola označenog na tipki.

#### 25. Izlaz

Pritisnite za otkazivanje trenutačne radnje.

#### 26. Menu (Izbornik)

Pritisnite za odabir izbornika funkcija.

#### 27. Prednja ploča

Pritisnite za izradu naljepnica za primjenu na prednjim pločama, pločicama s imenom i pojedinačnim ulazima.

#### 28. Općenito

Pritisnite za izradu naljepnica opće namjene.

#### 29. Omot za kabel

Pritisnite za izradu naljepnica koje se omataju oko kabela ili žice.

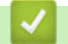

## Srodne informacije

Postavljanje pisača za naljepnice

Početna stranica > Postavljanje pisača za naljepnice > Pričvršćivanje potpornog remena

# Pričvršćivanje potpornog remena

>> PT-E310BT >> PT-E510/PT-E560BT

# PT-E310BT

Ove upute opisuju kako pričvrstiti potporni remen na bazu s lijeve ili desne strane pisača za naljepnice.

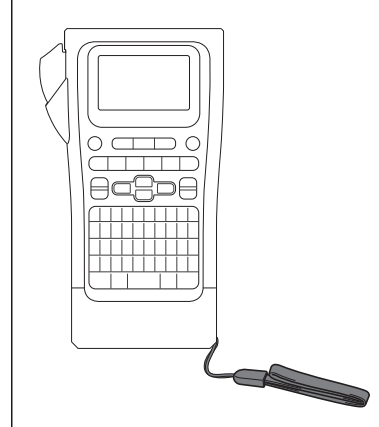

1. Provjerite imate li potporni remen koji je isporučen uz vaš pisač za naljepnice.

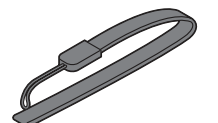

2. Pričvrstite potporni remen na lijevu ili desnu rupu za remen na bazi pisača, kao što je prikazano.

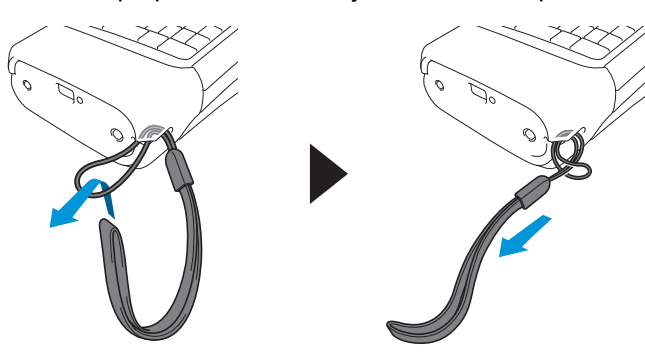

# PT-E510/PT-E560BT

Ove upute opisuju kako pričvrstiti potporni remen na desnu stranu pisača za naljepnice tako da ga možete držati desnom rukom. Također možete pričvrstiti potporni remen na lijevu stranu pisača za naljepnice i držati ga lijevom rukom.

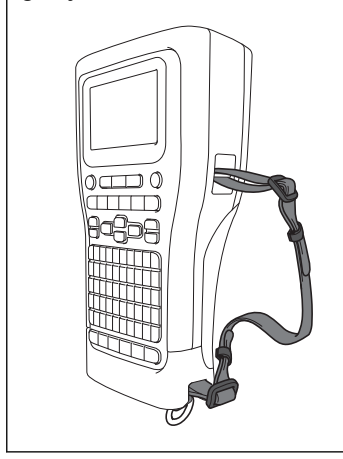

1. Provjerite imate li potporni remen, kopče i karike isporučene s pisačem za naljepnice.

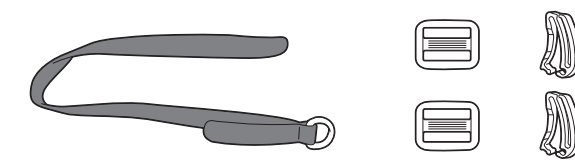

2. Provucite potporni remen kroz rupu na bazi pisača za naljepnice, kao što je prikazano.

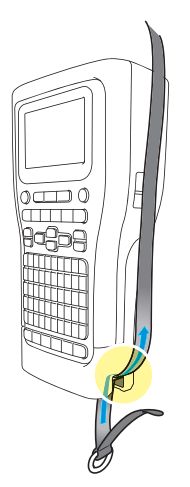

3. Pričvrstite kopče (1) na potporni remen na dvama mjestima, kao što je prikazano.

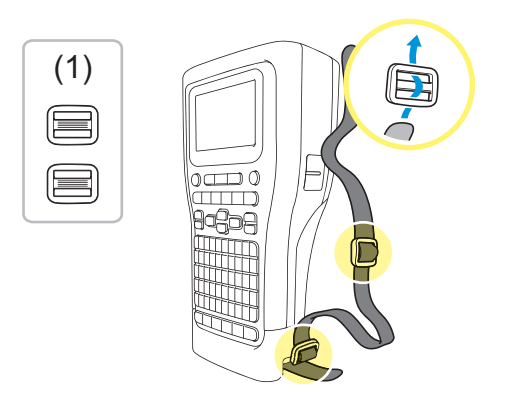

4. Provucite potporni remen kroz rupu na bočnoj strani pisača za naljepnice, kao što je prikazano.

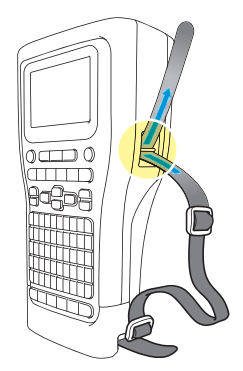

5. Provucite krajeve potpornog remena u svaku kopču (1) koju ste pričvrstili u koraku 3.

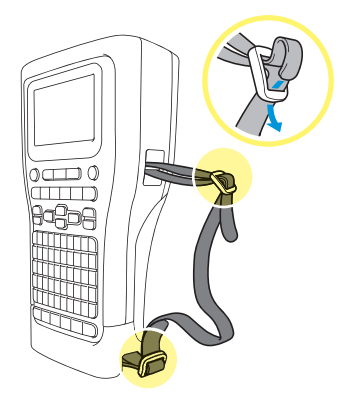

6. Pričvrstite karike remena (2) blizu krajeva potpornog remena, kao što je prikazano, a zatim čvrsto pritisnite bočne strane karika da se zatvore.

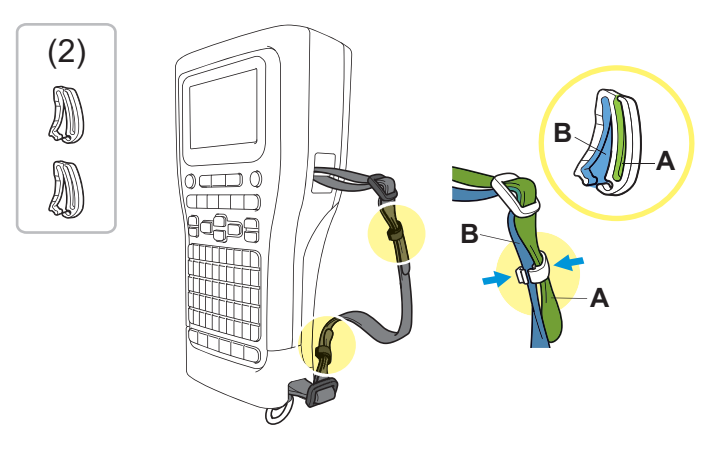

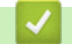

Srodne informacije

Postavljanje pisača za naljepnice

▲ Početna stranica > Postavljanje pisača za naljepnice > Umetanje punjive litij-ionske baterije

# Umetanje punjive litij-ionske baterije

# VAŽNO

Kako biste zaštitili svoje datoteke i napravili sigurnosnu kopiju memorije pisača za naljepnice kada je prekinuta veza između pisača za naljepnice i vanjskog izvora napajanja, preporučujemo da punjiva litij-ionska baterija ostane umetnuta u pisač za naljepnice.

- 1. Pobrinite se da je pisač za naljepnice isključen.
- Odložite pisač licem prema dolje na ravnu površinu. Pritisnite bravu poklopca (1) i uklonite stražnji poklopac (2).

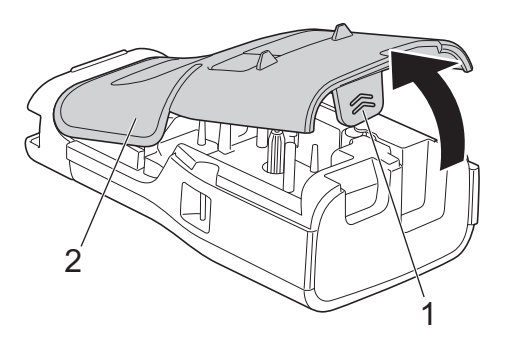

3. Umetnite punjivu litij-ionsku bateriju, kao što je prikazano strelicom.

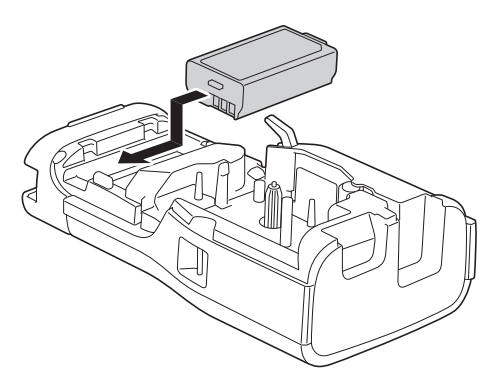

4. Pobrinite se da je poluga za odvajanje (1) u podignutom položaju, kao što je prikazano.

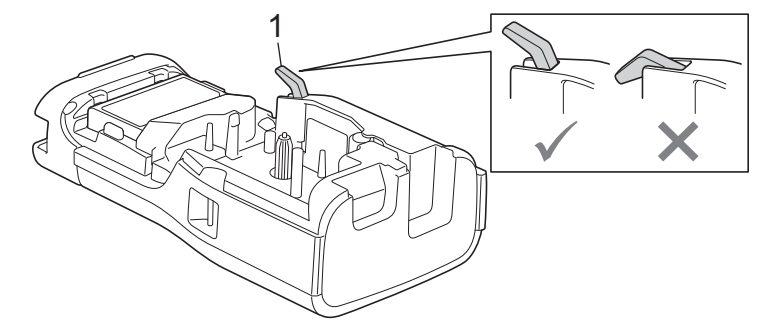

5. Pobrinite se da su kukice stražnjeg poklopca (1) ispravno umetnute, a zatim zatvorite stražnji poklopac.

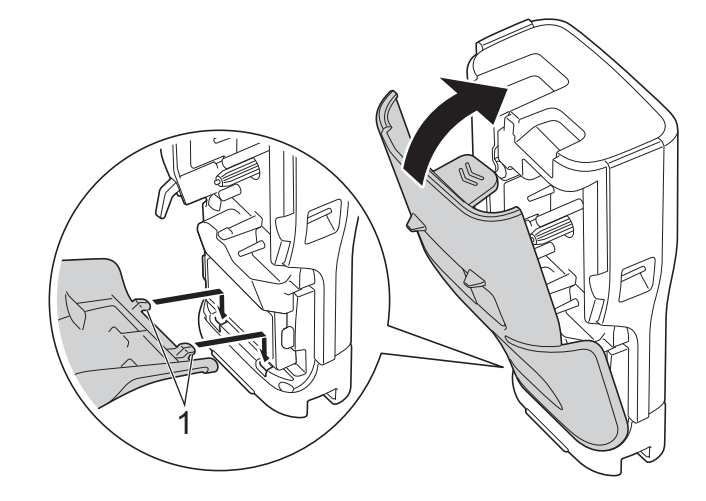

# Srodne informacije

- Postavljanje pisača za naljepnice
  - Uklanjanje punjive litij-ionske baterije

▲ Početna stranica > Postavljanje pisača za naljepnice > Umetanje punjive litij-ionske baterije > Uklanjanje punjive litij-ionske baterije

# Uklanjanje punjive litij-ionske baterije

- 1. Pobrinite se da je pisač za naljepnice isključen. Ako je pisač za naljepnice uključen, pritisnite i držite 🕑 kako biste ga isključili.
- Odložite pisač licem prema dolje na ravnu površinu. Pritisnite bravu poklopca (1) i uklonite stražnji poklopac (2).

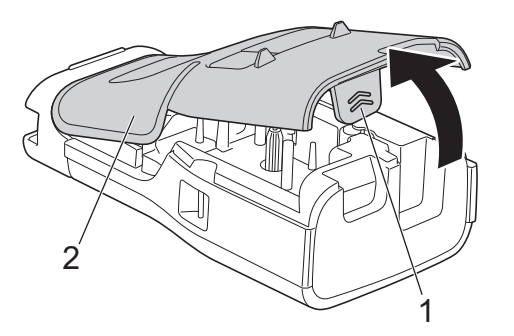

3. Uklonite punjivu litij-ionsku bateriju, kao što je prikazano strelicom.

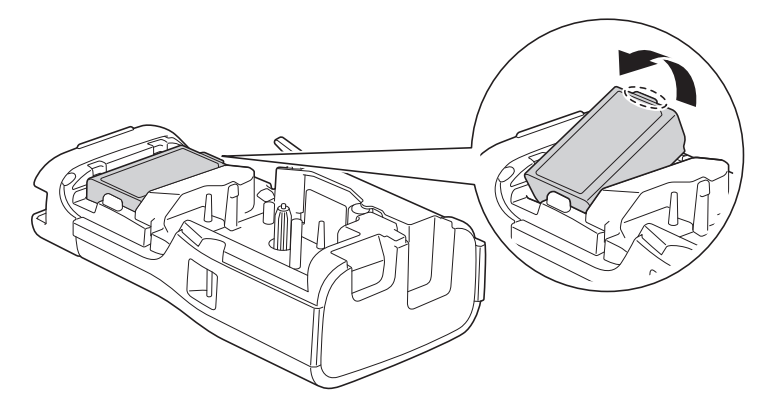

4. Pobrinite se da je poluga za odvajanje (1) u podignutom položaju, kao što je prikazano.

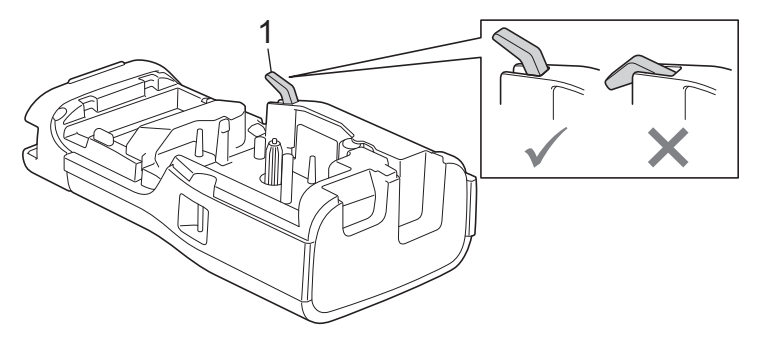

5. Pobrinite se da su kukice stražnjeg poklopca (1) ispravno umetnute, a zatim zatvorite stražnji poklopac.

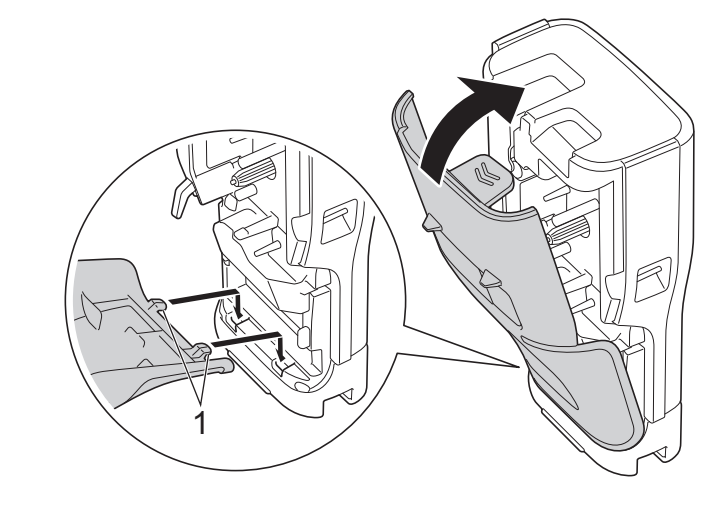

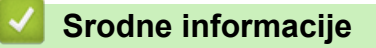

• Umetanje punjive litij-ionske baterije

Početna stranica > Postavljanje pisača za naljepnice > Povezivanje pisača za naljepnice s vanjskim izvorom napajanja

# Povezivanje pisača za naljepnice s vanjskim izvorom napajanja

## VAŽNO

Radi zaštite i izrade sigurnosne kopije memorije pisača za naljepnice NE odspajajte pisač za naljepnice s vanjskog izvora napajanja ako ga upotrebljavate bez baterije.

>> Spajanje na električnu utičnicu pomoću AC adaptera za USB Type-C (opcijski)

>> Povezivanje s računalom pomoću kabela USB Type-C

>> Povezivanje s USB punjačem pomoću kabela USB Type-C

## Spajanje na električnu utičnicu pomoću AC adaptera za USB Type-C (opcijski)

- AC adapter za USB Type-C opcijski je dodatak.
  - Preporučujemo upotrebu AC adaptera za USB Type-C tvrtke Brother za osiguranje visoke izvedbe. AC adapter konfiguriran je za točne zahtjeve napona i struje ovog uređaja tvrtke Brother.
- 1. Povežite AC adapter za USB Type-C s pisačem za naljepnice.
- 2. Utikač AC adaptera ukopčajte u obližnju električnu utičnicu (AC 100 240 V, 50/60 Hz).

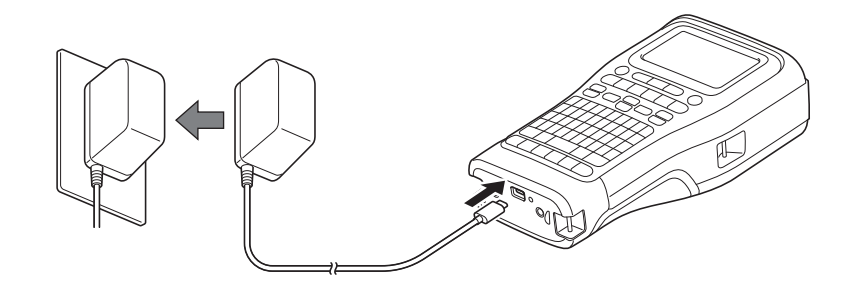

# Povezivanje s računalom pomoću kabela USB Type-C

- 1. Provjerite je li računalo uključeno.
- 2. Isporučenim kabelom USB Type-C povežite pisač za naljepnice s računalom.

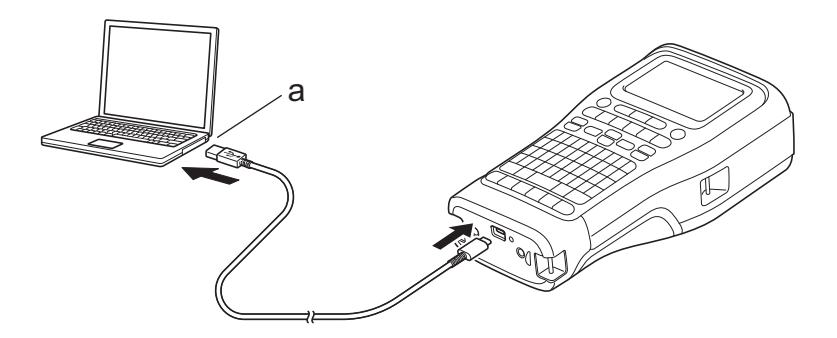

a. USB priključak računala
5 V DC, 0,5 A ili više

Za ispis naljepnica mora biti umetnuta punjiva litij-ionska baterija i pisač mora biti povezan s vanjskim izvorom napajanja.

## Povezivanje s USB punjačem pomoću kabela USB Type-C

1. Ukopčajte USB kabel u pisač za naljepnice.

2. Ukopčajte USB kabel u USB punjač (nije uključen) i ukopčajte punjač u izvor napajanja.

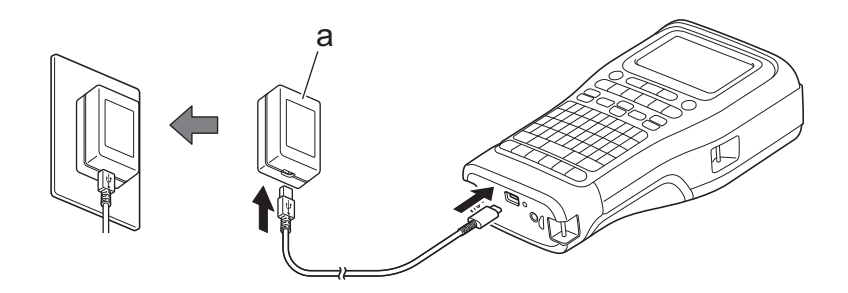

a. USB punjač (nije uključen)5 V DC, 0,5 A ili više

Za ispis naljepnica mora biti umetnuta punjiva litij-ionska baterija i pisač mora biti povezan s vanjskim izvorom napajanja.

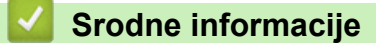

Ø

Postavljanje pisača za naljepnice

Početna stranica > Postavljanje pisača za naljepnice > Punjenje punjive litij-ionske baterije

# Punjenje punjive litij-ionske baterije

- >> Savjeti za upotrebu punjive litij-ionske baterije
- >> Punjenje punjive litij-ionske baterije
- >> Zaustavljanje punjenja punjive litij-ionske baterije

## Savjeti za upotrebu punjive litij-ionske baterije

Punjivu litij-ionsku bateriju napunite u potpunosti prije upotrebe.

- Punjivu litij-ionsku bateriju punite u okruženju s temperaturom između 10 °C i 35 °C. U suprotnom se baterija neće puniti.
  - Kako bi se spriječilo trošenje punjive litij-ionske baterije, punjenje se neće izvršiti kada je preostala razina napunjenosti baterije dovoljna, čak i ako je priključen vanjski izvor napajanja.

Kako biste osigurali najbolju izvedbu i najduži vijek trajanja punjive litij-ionske baterije:

- Nemojte upotrebljavati niti skladištiti punjivu litij-ionsku bateriju na mjestu izloženom ekstremno visokim ili niskim temperaturama jer se može brže trošiti.
- Uklonite punjivu litij-ionsku bateriju iz pisača za naljepnice kada je skladištite na duže vrijeme.
- Skladištite punjive litij-ionske baterije na hladnom i suhom mjestu i izvan dohvata izravne sunčane svjetlosti.
- Ako punjivu litij-ionsku bateriju ne namjeravate upotrebljavati na duže vrijeme, punite je svakih šest mjeseci.

## Punjenje punjive litij-ionske baterije

Napunite punjivu litij-ionsku bateriju čim postavite pisač za naljepnice.

- 1. Isključite pisač za naljepnice.
- 2. Pobrinite se da je punjiva litij-ionska baterija pravilno umetnuta.
- 3. Napravite jedno od sljedećeg:
  - Upotrijebite AC adapter za USB Type-C za spajanje pisača za naljepnice u električnu utičnicu.
  - Upotrijebite kabel USB Type-C za povezivanje pisača za naljepnice s računalom ili kompatibilnim USB punjačem.
    - AC adapter za USB Type-C nije uključen.
    - Punjenje kabelom USB Type-C trajat će dulje nego AC adapterom za USB Type-C.
    - USB punjač mora biti 5 V i 0,5 A ili veći.

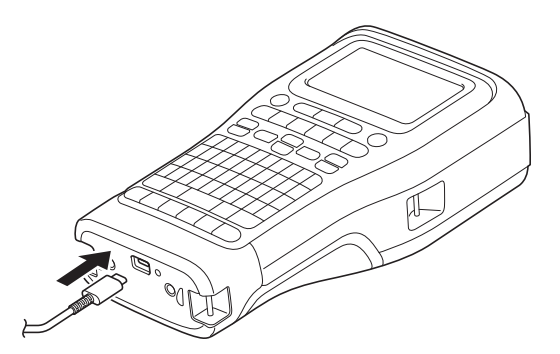

Kada je baterija u potpunosti napunjena, LED lampica se gasi.

4. Isključite pisač iz izvora napajanja.

- Kada upotrebljavate namjenski adapter, punite punjivu litij-ionsku bateriju tri sata kako biste u potpunosti napunili bateriju.
  - NE uklanjajte punjivu litij-ionsku bateriju dok upotrebljavate pisač za naljepnice uz USB vezu (kabel USB Type-C ili AC adapter za USB Type-C). U suprotnom pisač za naljepnice može se neočekivano isključiti.

## Zaustavljanje punjenja punjive litij-ionske baterije

Za prestanak punjenja punjive litij-ionske baterije prekinite vezu između pisača za naljepnice i izvora napajanja.

#### Srodne informacije

• Postavljanje pisača za naljepnice

▲ Početna stranica > Postavljanje pisača za naljepnice > Umetanje kasete s trakom

# Umetanje kasete s trakom

 Odložite pisač licem prema dolje na ravnu površinu. Pritisnite bravu poklopca (1) i uklonite stražnji poklopac (2).

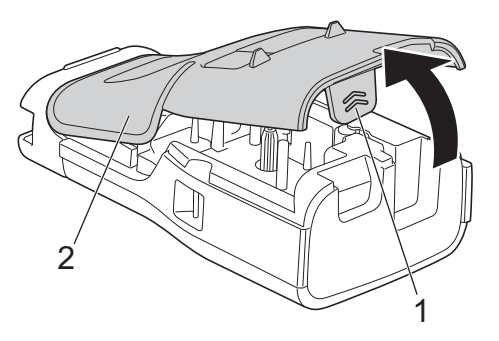

2. Umetnite kasetu s trakom, kao što je prikazano.

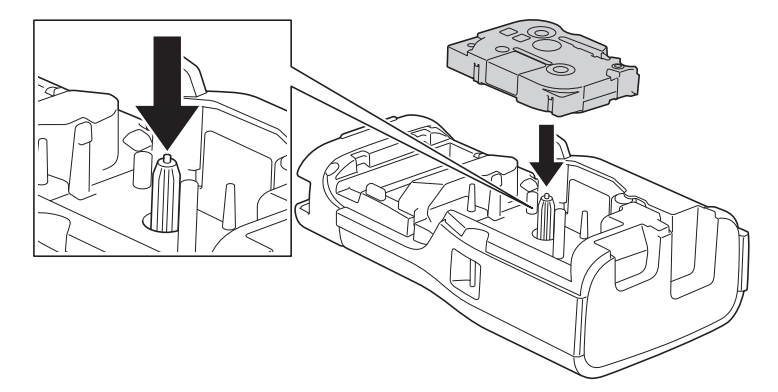

# VAŽNO

Prilikom umetanja kasete s trakom pazite da se traka ne zakači za ispisnu glavu. Kako biste izbjegli oštećenje trake ili tintne trake, umetnite kasetu s trakom vodoravno.

3. Pobrinite se da su kukice stražnjeg poklopca (1) ispravno umetnute, a zatim zatvorite stražnji poklopac.

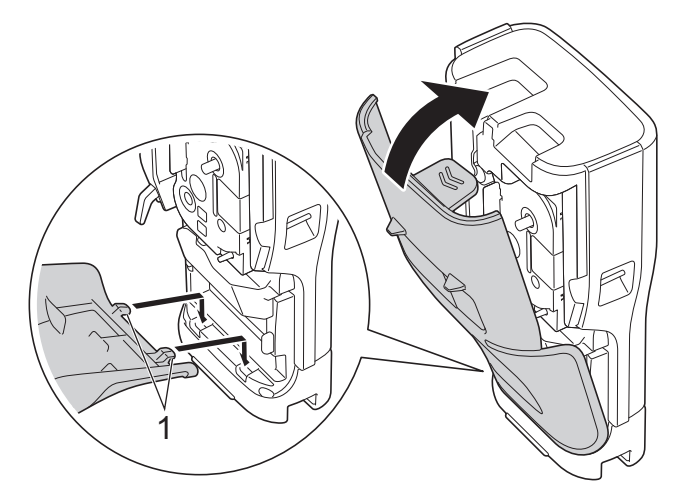

Ako ne možete zatvoriti stražnji poklopac, provjerite je li poluga za odvajanje (1) u podignutom položaju, kao što je prikazano. Ako nije, podignite polugu za odvajanje, a zatim pokušajte ponovno.

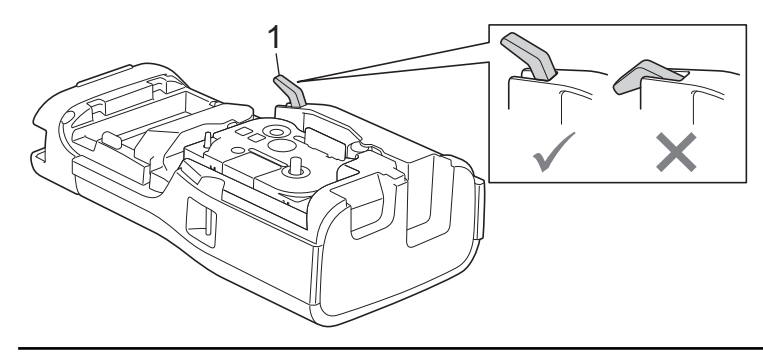

# Srodne informacije

• Postavljanje pisača za naljepnice

▲ Početna stranica > Postavljanje pisača za naljepnice > Uključivanje/isključivanje pisača za naljepnice

# Uključivanje/isključivanje pisača za naljepnice

- 1. Za uključivanje pisača za naljepnice pritisnite i držite ( $\bigcirc$ ).
- 2. Za isključivanje pisača za naljepnice pritisnite i držite 🙁.

Koristite se funkcijom automatskog isključivanja napajanja da biste štedjeli električnu energiju i automatski isključili pisač za naljepnice nakon zadanog vremena.

#### Srodne informacije

• Postavljanje pisača za naljepnice

#### Srodne teme:

- · Postavljanje vremena automatskog isključivanja napajanja
- Specifikacije
▲ Početna stranica > Postavljanje pisača za naljepnice > Postavljanje jezika

## Postavljanje jezika

- 1. Pritisnite Menu (Izbornik).
- 2. Pritisnite ▲ ili V za prikaz opcije [Jezik], a zatim pritisnite OK (U redu).
- 3. Pritisnite **▲** ili **▼** za odabir jezika, a zatim pritisnite **OK (U redu)**.

#### Srodne informacije

▲ Početna stranica > Postavljanje pisača za naljepnice > Postavljanje mjernih jedinica

## Postavljanje mjernih jedinica

- 1. Pritisnite Menu (Izbornik).
- 2. Pritisnite ▲ ili ▼ za prikaz opcije [Jed.], a zatim pritisnite OK (U redu).
- 3. Pritisnite ▲ ili ▼ za prikaz opcije [inč] ili [mm], a zatim pritisnite OK (U redu).

## Srodne informacije

Početna stranica > Postavljanje pisača za naljepnice > Postavljanje vremena automatskog isključivanja napajanja

## Postavljanje vremena automatskog isključivanja napajanja

Pisač za naljepnice ima funkciju štednje električne energije koja ga automatski isključuje u slučaju da se unutar određenog vremena ne pritisne niti jedna tipka, pod određenim uvjetima rada. Bez obzira koristite li se AC adapterom ili baterijama, vrijeme automatskog isključivanja napajanja možete promijeniti.

- 1. Pritisnite Menu (Izbornik).
- 2. Pritisnite ▲ ili ▼ za prikaz opcije [Auto. isklj. napajanja], a zatim pritisnite OK (U redu).
- 3. Pritisnite ▲, ▼, ◄ ili ▶ kako biste odabrali željenu opciju, a zatim pritisnite OK (U redu).

| Opcija               | Opis                                                                |
|----------------------|---------------------------------------------------------------------|
| USB punjač           | Isključi,10 min,20 min,30 min,40 min,50 min,1 h,2 h,4 h,8 h,12<br>h |
| Litij-ion.<br>bater. | Isključi,10 min,20 min,30 min,40 min,50 min,1 h                     |

#### 4. Pritisnite OK (U redu).

## Srodne informacije

▲ Početna stranica > Postavljanje pisača za naljepnice > Omogućivanje i onemogućivanje Bluetootha

## Omogućivanje i onemogućivanje Bluetootha

Srodni modeli: PT-E310BT/PT-E560BT

- 1. Pritisnite Menu (Izbornik).
- 2. Pritisnite ▲ ili ▼ za prikaz opcije [Bluetooth], a zatim pritisnite OK (U redu).
- 3. Pritisnite ▲ ili ▼ za prikaz opcije [Bluetooth (uključi/isključi)], a zatim pritisnite OK (U redu).
- 4. Pritisnite ▲ ili ▼ za odabir [Uključi] ili [Isključi], a zatim pritisnite OK (U redu).

Ako odaberete [Uključi], na LCD-u će se prikazati ikona Bluetootha.

Prilikom povezivanja pisača za naljepnice s mobilnim uređajem postavite Način automatskog ponovnog uspostavljanja veze za Bluetooth na Uključeno.

## Srodne informacije

▲ Početna stranica > Postavljanje pisača za naljepnice > Ulaganje trake

#### 

2. Za rezanje trake pritisnite prema dolje polugu rezača trake, kao što je prikazano strelicom.

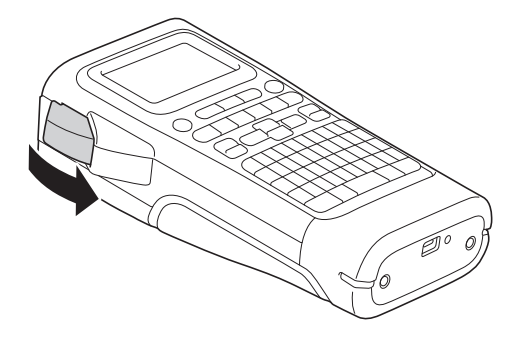

## PT-E510/PT-E560BT

- 1. Za ulaganje trake pritisnite  $\Box^{+}$
- 2. Pritisnite ▲ ili ▼ da biste odabrali jednu od sljedećih opcija:

| Opcija       | Opis                                                                                                    |
|--------------|----------------------------------------------------------------------------------------------------|
| Uloži i reži | Odaberite za automatsko ulaganje i rezanje trake.                                                                                                    |
| Samo uloži   | Odaberite za ulaganje, ali ne i rezanje, trake.<br>Preporučuje se prilikom upotrebe tekstilnih traka koje se mogu peglati. Njih je potrebno<br>rezati škarama. |

3. Pritisnite OK (U redu).

# Srodne informacije

▲ Početna stranica > Postavljanje pisača za naljepnice > Podešavanje kontrasta LCD-a

## Podešavanje kontrasta LCD-a

Zadana postavka kontrasta LCD-a je [0].

- 1. Pritisnite Menu (Izbornik).
- 2. Pritisnite ▲ ili ▼ za prikaz opcije [Kontrast LCD-a], a zatim pritisnite OK (U redu).
- 3. Pritisnite ▲ ili ▼ za odabir željene opcije, [-2 +2], a zatim pritisnite OK (U redu).

## Srodne informacije

▲ Početna stranica > Postavljanje pisača za naljepnice > Uključivanje/isključivanje pozadinskog svjetla

## Uključivanje/isključivanje pozadinskog svjetla

Štedite električnu energiju isključivanjem pozadinskog svjetla.

- 1. Pritisnite Menu (Izbornik).
- 2. Pritisnite ▲ ili ▼ za prikaz opcije [Pozadinsko svjetlo], a zatim pritisnite OK (U redu).
- 3. Pritisnite ▲, ▼, ◄ ili ▶ kako biste odabrali željenu opciju, a zatim pritisnite OK (U redu).

| Opcija            | Opis                        |  |  |  |  |  |  |
|-------------------|-----------------------------|--|--|--|--|--|--|
| USB punjač        | 1 min,5 min,10 min,Isključi |  |  |  |  |  |  |
| Litij-ion. bater. | 10 s,30 s,1 min,Isključi    |  |  |  |  |  |  |

## NAPOMENA

- · Pozadinsko svjetlo automatski se isključuje ako se premaši vrijeme neaktivnosti pisača koje ste odredili.
- · Pozadinsko svjetlo se isključuje tijekom ispisivanja.

#### Srodne informacije

Početna stranica > Instaliranje softvera

## Instaliranje softvera

- Instaliranje upravljačkih programa pisača i softvera na računalo (Windows)
- Povezivanje pisača za naljepnice s računalom

Početna stranica > Instaliranje softvera > Instaliranje upravljačkih programa pisača i softvera na računalo (Windows)

# Instaliranje upravljačkih programa pisača i softvera na računalo (Windows)

Za ispis s računala sa sustavom Windows na računalo instalirajte upravljački program pisača i softver Brother Ptouch Editor.

1. Otvorite željeni mrežni preglednik i upišite install.brother u adresnu traku.

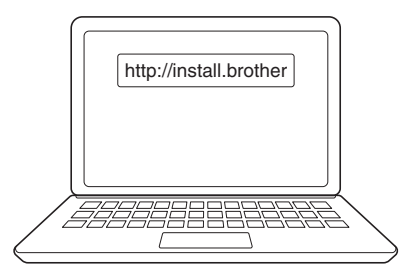

- 2. Kliknite gumb **Download (Preuzmi)** da biste preuzeli instalacijski program za softver/dokumentaciju.
- 3. Otvorite mapu **Preuzimanja** računala, dvaput kliknite preuzetu datoteku instalacijskog programa i slijedite upute na zaslonu.

## NAPOMENA

(PT-E310BT/PT-E560BT)

- Provjerite jeste li uključili Bluetooth na računalu.
- Kada potvrdite šifru, pritisnite gumb za Bluetooth uparivanje na pisaču za naljepnice.

### Srodne informacije

- Instaliranje softvera
  - Dostupne aplikacije

Početna stranica > Instaliranje softvera > Instaliranje upravljačkih programa pisača i softvera na računalo (Windows) > Dostupne aplikacije

# Dostupne aplikacije

## Windows

| Aplikacija                               | Značajke                                                                                                    |
|------------------------------------------|----------------------------------------------------------------------------------------------------|
| P-touch Editor                           | Omogućava vam izradu i ispis prilagođenih naljepnica putem ugrađenih alata za crtanje kojima<br>možete izraditi različite stilove fontova i teksta, uvesti slike i umetnuti crtične kodove. Također<br>možete prenijeti predloške i druge podatke na pisač za naljepnice.                                                                                                    |
| P-touch Transfer<br>Manager <sup>1</sup> | Omogućuje prijenos predložaka i drugih podataka na pisač za naljepnice te spremanje<br>sigurnosnih kopija podataka na računalo.                                                                                                    |
|                                          | Ova aplikacija mora se instalirati pomoću aplikacije P-touch Editor 5.4, što može biti starija verzija aplikacije P-touch Editor od one koju trenutačno upotrebljavate. Za preuzimanje aplikacije P-touch Editor 5.4 potražite odgovarajući savjet usluge <b>FAQs &amp; Troubleshooting (Često postavljana pitanja i savjeti za rješavanje problema)</b> na <u>support.brother.com</u> . |
| P-touch Update<br>Software <sup>1</sup>  | Ažurira softver i firmver na najnoviju inačicu i omogućuje prijenos predložaka na pisač za naljepnice.                                                                                                    |

1 Dostupno samo s USB vezom.

#### Mac

| Aplikacija                    | Značajke                                                                                                    |
|-------------------------------|----------------------------------------------------------------------------------------------------|
| P-touch Editor                | Omogućava vam izradu i ispis prilagođenih naljepnica putem ugrađenih alata za crtanje kojima možete izraditi različite stilove fontova i teksta, uvesti slike i umetnuti crtične kodove. |
| Transfer Express <sup>1</sup> | Ažurira firmver na najnoviju inačicu.                                                                                                    |

<sup>1</sup> Dostupno samo s USB vezom.

## Srodne informacije

• Instaliranje upravljačkih programa pisača i softvera na računalo (Windows)

▲ Početna stranica > Instaliranje softvera > Povezivanje pisača za naljepnice s računalom

## Povezivanje pisača za naljepnice s računalom

• Povezivanje pisača za naljepnice s računalom pomoću kabela USB Type-C

▲ Početna stranica > Instaliranje softvera > Povezivanje pisača za naljepnice s računalom > Povezivanje pisača za naljepnice s računalom pomoću kabela USB Type-C

## Povezivanje pisača za naljepnice s računalom pomoću kabela USB Type-C

- 1. Provjerite je li pisač za naljepnice isključen prije ukopčavanja kabela USB Type-C.
- 2. Ukopčajte kabel USB Type-C u USB priključak na pisaču za naljepnice i zatim u računalo.

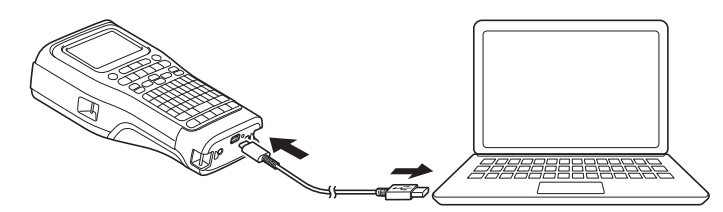

3. Uključite pisač za naljepnice.

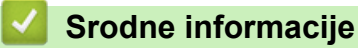

• Povezivanje pisača za naljepnice s računalom

Početna stranica > Uređivanje naljepnica

## Uređivanje naljepnica

- Dodavanje teksta naljepnici
- Dodavanje novog retka teksta naljepnici
- Dodavanje novog bloka teksta naljepnici
- Pomicanje pokazivača
- Brisanje teksta
- Unos simbola
- Unos znakova s akcentom
- Postavljanje atributa znakova
- Postavljanje okvira
- Izrada naljepnica pomoću vrste primjene naljepnice
- Izrada naljepnica s crtičnim kodom
- Izrada serijaliziranih naljepnica

▲ Početna stranica > Uređivanje naljepnica > Dodavanje teksta naljepnici

Dodavanje teksta naljepnici

Unesite željeni tekst ili simbole (alfanumerički znakovi uključujući razmake i rečenične znakove).

## NAPOMENA

Za ispis precrtane nule slijedite ove korake:

- 1. Pritisnite Menu (Izbornik).
- 2. Pritisnite ▲ ili ▼ za prikaz opcije [Koristi prekriženu nulu], a zatim pritisnite OK (U redu).
- 3. Pritisnite ▲ ili ▼ za odabir stavke [Uključi] ili [Isključi], a zatim pritisnite OK (U redu).

#### Rezultat ispisane naljepnice: [Uključi]

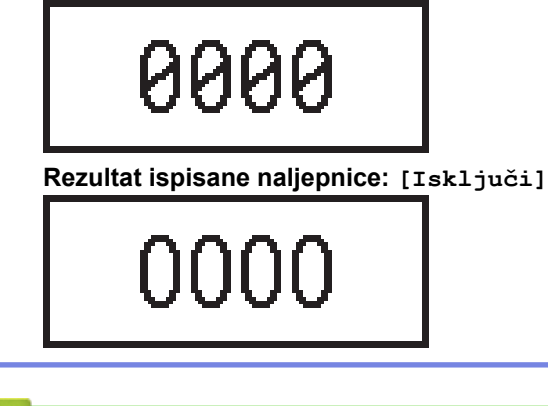

#### Srodne informacije

• Uređivanje naljepnica

▲ Početna stranica > Uređivanje naljepnica > Dodavanje novog retka teksta naljepnici

## Dodavanje novog retka teksta naljepnici

Ovisno o traci kojom se koristite, naljepnicama možete dodati nekoliko redaka. Više informacija >> Srodne teme

- 1. Kada završite s upisivanjem prvog retka teksta, provjerite je li pokazivač na kraju trenutačnog retka.
- 2. Pritisnite za izradu drugog retka.

#### Redak 1

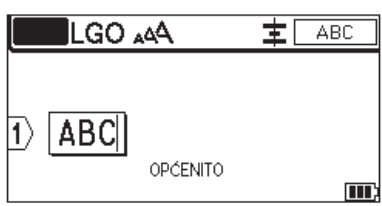

#### Redak 2

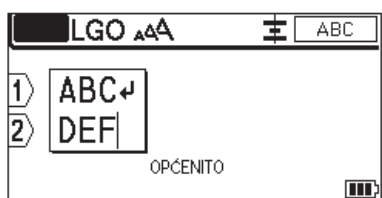

#### Rezultat ispisane naljepnice

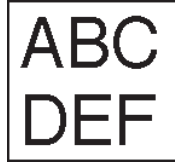

| Maks. redaka        | Širina trake |
|---------------------|--------------|
| 7 redaka            | 24 mm        |
| (PT-E510/PT-E560BT) |              |
| 5 redaka            | 18 mm        |
| 3 retka             | 12 mm        |
| 2 retka             | 9 mm         |
|                     | 6 mm         |
| 1 redak             | 3,5 mm       |

### Srodne informacije

• Uređivanje naljepnica

#### Srodne teme:

• Specifikacije

▲ Početna stranica > Uređivanje naljepnica > Dodavanje novog bloka teksta naljepnici

## Dodavanje novog bloka teksta naljepnici

Ako želite ispisati naljepnice s više zasebnih dijelova teksta, u jednu naljepnicu možete umetnuti do 99 različitih blokova teksta.

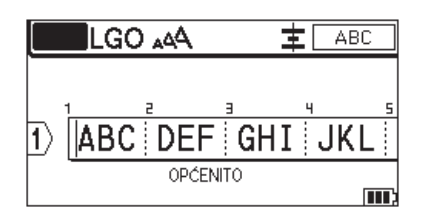

Ta ja značajka dostupna samo za vrstu primjene naljepnice "OPĆE".

Da biste dodali novi blok teksta ili praznih redaka desno od trenutačnog teksta, pritisnite

, a zatim

分

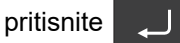

Ø

Pokazivač će se pomaknuti na početak novog bloka.

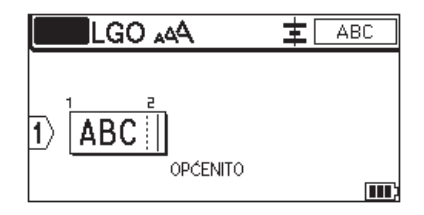

Da biste promijenili atribute znakova za blok teksta, slijedite korake za mijenjanje atributa znakova za redak ili tekst. ➤➤ Srodne informacije

#### Srodne informacije

• Uređivanje naljepnica

#### Srodne teme:

• Primjenjivanje atributa znakova na redak teksta

▲ Početna stranica > Uređivanje naljepnica > Pomicanje pokazivača

## Pomicanje pokazivača

Za pomicanje pokazivača unutar naljepnice učinite nešto od sljedećeg:

- Pritisnite ▲, ♥, ◀ ili ▶ za pomicanje pokazivača za jedan razmak ili redak.
- Za postavljanje pokazivača na početak ili kraj trenutačnog retka ili bloka, pritisnite 🗘 , a zatim pritisnite

∢ ili ▶.

- Za postavljanje pokazivača na početak ili kraj naljepnice ili na početak prethodnog ili sljedećeg bloka,

pritisnite  $\bigcirc$ , a zatim pritisnite  $\blacktriangle$  ili  $\lor$ .

- Za unos dodatnog teksta u postojeći redak postavite pokazivač desno od znaka gdje želite izvršiti uređivanje, a zatim dodajte tekst.

#### Srodne informacije

• Uređivanje naljepnica

#### Srodne teme:

- Dodavanje novog retka teksta naljepnici
- Dodavanje novog bloka teksta naljepnici

▲ Početna stranica > Uređivanje naljepnica > Brisanje teksta

| Brisanje teksta                                                                                                    |
|----------------------------------------------------------------------------------------------------|
| >> Da biste brisali znakove jedan po jedan:<br>>> Da biste izbrisali sve znakove, ali ne i postavke formata:<br>>> Da biste izbrisali sve znakove i sve postavke formata: |
| Da biste brisali znakove jedan po jedan:                                                                                                    |
| Pritisnite <                                                                                                    |
| Da biste izbrisali sve znakove, ali ne i postavke formata:                                                                                                    |
| 1. Pritisnite X.                                                                                                    |
| 2. Pritisnite ▲ ili ▼ za prikaz opcije [Samo tekst], a zatim pritisnite OK (U redu).                                                                                      |
| Da biste izbrisali sve znakove i sve postavke formata:                                                                                                    |
| 1. Pritisnite X.                                                                                                    |
| <ol> <li>Pritisnite ▲ ili ▼ za prikaz opcije [Tekst i format], a zatim pritisnite OK (U redu).</li> </ol>                                                                 |
| Srodne informacije                                                                                                    |
| Uređivanje naljepnica                                                                                                    |

▲ Početna stranica > Uređivanje naljepnica > Unos simbola

## Unos simbola

- Unos simbola upotrebom funkcije za simbole
- Postavljanje Povijesti simbola
- Unos slike korisnički definiranog znaka u naljepnicu
- Opcije simbola

▲ Početna stranica > Uređivanje naljepnica > Unos simbola > Unos simbola upotrebom funkcije za simbole

## Unos simbola upotrebom funkcije za simbole

Za popis svih simbola >> Srodne teme:Opcije simbola.

>> PT-E310BT >> PT-E510/PT-E560BT

## PT-E310BT

1. Pritisnite

a zatim pritisnite

2. Pritisnite ▲ ili ▼ da biste odabrali kategoriju, a zatim pritisnite OK (U redu).

< ABC

3. Press ▲, ▼, ◄ ili ► za odabir simbola, a zatim pritisnite OK (U redu).

#### PT-E510/PT-E560BT

仑

- 1. Pritisnite <sup>⊗</sup>≜
- 2. Pritisnite ▲ ili ▼ da biste odabrali kategoriju, a zatim pritisnite OK (U redu).
- 3. Press ▲, ▼, ◄ ili ► za odabir simbola, a zatim pritisnite OK (U redu).

#### 🎽 Srodne informacije

• Unos simbola

#### Srodne teme:

· Opcije simbola

Početna stranica > Uređivanje naljepnica > Unos simbola > Postavljanje Povijesti simbola

## Postavljanje Povijesti simbola

U Povijest simbola mogu se pohraniti nedavno upotrijebljeni simboli. Značajka Povijest simbola je prema zadanim postavkama postavljena na [Uključi].

- 1. Pritisnite Menu (Izbornik).
- 2. Pritisnite ▲ ili ▼ za prikaz opcije [Povijest simbola], a zatim pritisnite OK (U redu).
- 3. Pritisnite ▲ ili ▼ za odabir [Uključi] ili [Isključi], a zatim pritisnite OK (U redu).

## Srodne informacije

• Unos simbola

Početna stranica > Uređivanje naljepnica > Unos simbola > Unos slike korisnički definiranog znaka u naljepnicu

## Unos slike korisnički definiranog znaka u naljepnicu

Možete prenijeti slike korisnički definiranih znakova izrađene u aplikaciji P-touch Editor na svoj pisač za naljepnice, a zatim umetnuti slike u svoje naljepnice.

```
>> PT-E310BT
>> PT-E510/PT-E560BT
```

#### PT-E310BT

- 1. Pritisnite
- $\hat{\mathbf{G}}$ , a zatim pritisnite
- 2. Pritisnite ▲ ili ▼ kako biste odabrali opciju [Prilagođeno], a zatim pritisnite OK (U redu).

ABC

Pritisnite ▲ ili ▼ za odabir slike korisnički definiranog znaka koju želite upotrijebiti, a zatim pritisnite OK (U redu).

Ako još niste prenijeli sliku iz aplikacije P-touch Editor, stavka [Prilagođeno] neće se pojaviti na popisu opcija.

Više informacija ➤> Srodne teme

#### PT-E510/PT-E560BT

- 1. Pritisnite ⊘A
- 2. Pritisnite ▲ ili ▼ kako biste odabrali opciju [Prilagođeno], a zatim pritisnite OK (U redu).
- Pritisnite ▲ ili ▼ za odabir slike korisnički definiranog znaka koju želite upotrijebiti, a zatim pritisnite OK (U redu).

Ako još niste prenijeli sliku iz aplikacije P-touch Editor, stavka [Prilagodeno] neće se pojaviti na popisu opcija.

Više informacija ➤> Srodne teme

#### Srodne informacije

- Unos simbola
  - Brisanje slike korisnički definiranog znaka s pisača

#### Srodne teme:

- Prijenos predloška ili drugih podataka s računala na pisač (Windows)
- Prijenos više stavki s računala na pisač (Windows)

Početna stranica > Uređivanje naljepnica > Unos simbola > Unos slike korisnički definiranog znaka u naljepnicu > Brisanje slike korisnički definiranog znaka s pisača

# Brisanje slike korisnički definiranog znaka s pisača

| >><br>>> | PT-E310BT<br>PT-E510/PT-E560BT                                                                                |
|----------|----------------------------------------------------------------------------------------------------|
| F        | PT-E310BT                                                                                                    |
| 1.       | Pritisnite , a zatim pritisnite .                                                                             |
| 2.       | Pritisnite ▲ ili ▼ kako biste odabrali opciju [Prilagođeno], a zatim pritisnite OK (U redu).                  |
| 3.       | Pritisnite ▲ ili ▼ za odabir slike korisnički definiranog znaka koju želite izbrisati, a zatim pritisnite 🔀 . |
|          | Prikazat će se poruka [Izbrisati?].                                                                           |
| 4.       | Pritisnite <b>OK (U redu)</b> .                                                                               |
| F        | PT-E510/PT-E560BT                                                                                             |
| 1.       | Pritisnite <sup>©</sup> A<br>☑ …                                                                              |
| 2.       | Pritisnite ▲ ili ▼ kako biste odabrali opciju [Prilagođeno], a zatim pritisnite OK (U redu).                  |
| 3.       | Pritisnite ▲ ili ▼ za odabir slike korisnički definiranog znaka koju želite izbrisati, a zatim pritisnite 🔀.  |
|          | Prikazat će se poruka [Izbrisati?].                                                                           |
| 4.       | Pritisnite <b>OK (U redu)</b> .                                                                               |

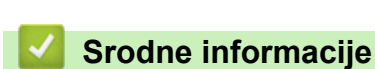

• Unos slike korisnički definiranog znaka u naljepnicu

▲ Početna stranica > Uređivanje naljepnica > Unos simbola > Opcije simbola

# Opcije simbola

| Kategorija    | Simb          | Simboli         |           |            |              |             |            |              |             |              |  |
|---------------|---------------|-----------------|-----------|------------|--------------|-------------|------------|--------------|-------------|--------------|--|
| Povijest      | Do 30         | ) nedavr        | no upotri | jebljenih  | simbola      | a pohran    | njeno je ι | J Povij      | est.        |              |  |
| Interpunkcija | •             | ,               | ?         | ļ          | 11           | I           | •          | ;            | —           | _            |  |
|               | ١.            | 1               | &         | ż          | ŀ            | ~           | ٠          | *            | 0           | #            |  |
|               | %             | I               |           | ^          | %            |             | †          | ‡            |             |              |  |
| Zagrade       | (             | )               | [         | ]          | <            | >           | «          | »            | {           | }            |  |
| Strelice      | <b>→</b><br>↑ | • <b>+</b><br>↓ | • 1       |            | · 🖌          | 5           |            | • Kaj<br>+ ∓ | , -;<br>± ‡ | • ←<br>: ••• |  |
|               | •             | • 🛨             | ŧ         | ×          | :=           | <b>7</b> 6  | <u>م ه</u> | ¶ n≩         | ទ ឆ្        | P<br>J       |  |
| Matematika    | +             | _               | $\times$  | ÷          | ±            | =           | ≧          | ≦            | ≠           | $\geq$       |  |
|               | $\leq$        | >               | <         | •          |              | 4           | 1/2        | *            | <u>k</u>    | %            |  |
|               | ¥             | ž               | ž         | ¥          | *            | *           | 16         | *            | *           | ~~           |  |
| Grčki         | α             | β               | Y         | δ          | φ            | λ           | μ          | Ω            | Σ           | φ            |  |
| Eksp./Indeks  | 0             | ®               | 0         | Тм         |              |             |            |              |             |              |  |
|               | 0             | 1<br>1          | 2<br>2    | 3<br>3     | 4<br>4       | 5<br>5      | 6<br>6     | 7<br>7       | 8<br>8      | 9<br>9       |  |
| Valuta        | \$            | ¢               | €         | £          | ¥            | 梎           |            |              |             |              |  |
| Elektronika   |               | ᄓ               |           | ]          |              | b 🛋         | ∍ 🖷        | •            | <b>i</b> (  |              |  |
|               | Ê             | ] 🕁             | ] 🖬       | B          | <del>)</del> |             |            | ) 0          | •           | ?₩           |  |
|               | 2             |                 | ) ਮੁੱ     | י ץ        |              | 12          | <b>≥ (</b> |              |             | □            |  |
|               |               | ١ <u>ر</u>      | ) 📜       |            | 1            | <b>)</b> D2 | w 🗖        | 1            | n 🖸         | - + [        |  |
|               | ×             | 기년              |           | <b>T</b> i | 비 막          |             | 2          | ) R          | <u></u>     | 8            |  |
|               | Æ             | ) Œ             | ) 🍽       |            |              | -4          | H          |              |             |              |  |

| Kategorija  | Simbo      | li        |              |                |                |                 |             |              |                |                 |  |
|-------------|------------|-----------|--------------|----------------|----------------|-----------------|-------------|--------------|----------------|-----------------|--|
| Elektrika 1 | G          | Ι         | Ο            | $\bigcirc$     | $\oplus$       | $\heartsuit$    | $\sim$      | Ø            | Ð              | Ø               |  |
|             |            | Ŧ         | ŧ            | ¢              | $\mathcal{H}$  | ⊣⊢              | ⊝⊛⊛         | ♦€♦          | ⊕€⊝            | \$•®-\$         |  |
|             | $\otimes$  | Т         | -0°0-        | -ሺ-            | ¢              | ₽               | ₽           | -~~~-        | -y#            | $\dashv \vdash$ |  |
|             | <u>z</u>   | ÷         | -ሙ-          | 36             | -\$}-          | $\heartsuit$    | Ø           | -⊄           | <b>@</b>       |                 |  |
| Elektrika 2 |            | ∽         | Ø            | ¢              |                | 0               | Ф           | 0            | 0              | 0               |  |
|             | Ο          | $\otimes$ | $\bigotimes$ |                | $oldsymbol{O}$ | ۲               | ٢           | ⊗            | €              | $\odot$         |  |
|             | $\odot$    | ₩         | ٦ŀ           | $\oslash$      |                | $\square$       | X           |              | $\otimes$      |                 |  |
|             |            | Q         | 8            |                |                | Q               | Θ           | Θ            | $\bigcirc$     |                 |  |
|             | Ð          | $\odot$   | 0            | $\Theta$       | 0              | ð               | P           | ⊠            | Б              | J               |  |
|             | Θ          | $\nabla$  | S            | $\oslash$      | Χ              | Ж               | ⊞           | Ħ            | o⊲             | ×               |  |
|             | Ħ          | ®         | 2            | G              | $\square$      |                 | $\boxtimes$ |              | 占              | 占               |  |
| Sigurnost   | ◬          | Ó         | ◬            | Ŕ              | <u>۳</u>       | <b>"</b> 6      | Ł           | $\mathbb{A}$ | æ              | ◬               |  |
|             | æ          | 1         | <b>.</b>     | ₩              | $\triangle$    |                 | ◬           |              | A              |                 |  |
|             | ₩          | ◬         | Ŧ            | ◬              | ×              | 盈               | ×           | ×            | X              | 1               |  |
|             | ▲          | **        | Ó            | ৷              | 6              | <u>5</u>        | 渔           | ୍ଭ           | A              | É.              |  |
|             | A          | <u> </u>  | A            | <u></u>        | A              | ņ               | Ŵ           | 袾            | æ              | , Ĉ             |  |
|             | A          | (0_10)    | A            | 4              | A              | €a              | A           | A            | <u>ه</u> ،     | . 5             |  |
|             | A          |           | A            | 2              | A              | <u>\$\$\$\$</u> |             | EX           | 盃              | , <b>†</b> ¢    |  |
|             | ◬          | Ō         |              | , B <b>İ</b> B | 飍              | <u>£a</u>       | <u>52</u>   | 5            |                |                 |  |
| Zabranjeno  | $\bigcirc$ | $\otimes$ | ۲            | 9              | $\odot$        | ⊜               | ۲           | ۲            | ۲              | $\otimes$       |  |
|             | 働          | $\odot$   | 8            |                | ٢              | ۲               | $\odot$     | ۲            | $(\mathbf{a})$ |                 |  |
|             | $^{\odot}$ | 9         | $\odot$      | 9              | ®              |                 |             |              |                |                 |  |

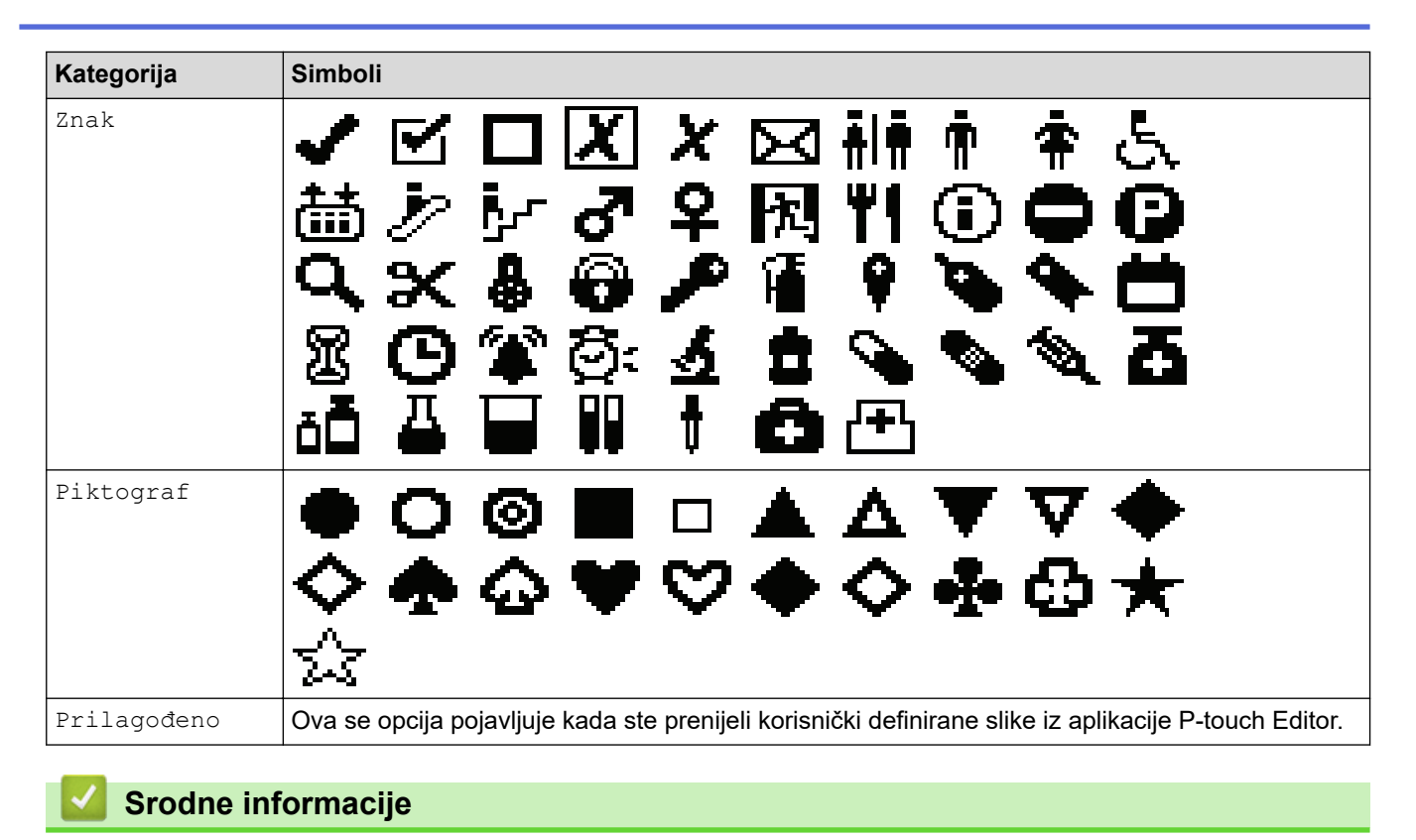

• Unos simbola

▲ Početna stranica > Uređivanje naljepnica > Unos znakova s akcentom

## Unos znakova s akcentom

- 1. Upišite željeni znak.
- 2. Pritisnite ÁÄÂ…
- 3. Pritisnite *◄* ili *▶* da biste odabrali znak s akcentom, a zatim pritisnite **OK (U redu)**.

## Srodne informacije

- Uređivanje naljepnica
  - Opcije za znakove s akcentom

▲ Početna stranica > Uređivanje naljepnica > Unos znakova s akcentom > Opcije za znakove s akcentom

# Opcije za znakove s akcentom

Znakovi s akcentom prikazani na LCD-u ovise o vašem jeziku.

| Znak | Znakovi s akcentom  |
|------|---------------------|
| а    | áàâäæãąåāă          |
| A    | Á À Â Ä Æ Ã Ą Å Ā Ă |
| с    | ÇČĆ                 |
| С    | ÇČĆ                 |
| d    | d'ðđ                |
| D    | ĎÐ                  |
| e    | éèêëęěėē            |
| E    | ÉÈÊËĘĚĖĒ            |
| g    | ģğ                  |
| G    | ĢĞ                  |
| i    | ÍÌÎÏĮĪI             |
| I    | ÍÌÎÏĮĪİ             |
| k    | ķ                   |
| К    | Ķ                   |
| I    | łíļľ                |
| L    | ŁĹĻĽ                |
| n    | ñ ň ń ņ             |
| N    | ÑŇŃŅ                |
| o    | óòôøöõœő            |
| 0    | ÓÒÔØÖÕŒŐ            |
| r    | řŕŗ                 |
| R    | ŘŔŖ                 |
| s    | šśşşβ               |
| S    | ŠŚŞŞβ               |
| t    | ťţþ                 |
| Т    | ŤŢÞ                 |

| Znak | Znakovi s akcentom |
|------|--------------------|
| u    | ú ù û ü ų ů ū ű    |
| U    | ÚÙÛÜŲŮŪŰ           |
| У    | ýÿ                 |
| Y    | ÝŸ                 |
| Z    | žźż                |
| Z    | ŽŹŻ                |

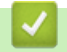

# Srodne informacije

• Unos znakova s akcentom

▲ Početna stranica > Uređivanje naljepnica > Postavljanje atributa znakova

## Postavljanje atributa znakova

- Primjena atributa znakova
- Primjenjivanje atributa znakova na redak teksta
- Opcije postavljanja atributa
- Postavljanje stila automatske prilagodbe

▲ Početna stranica > Uređivanje naljepnica > Postavljanje atributa znakova > Primjena atributa znakova

## Primjena atributa znakova

Prilikom oblikovanja teksta na LCD-u možete pregledati atribute znakova koje ste odabrali.

- 1. Unesite željeni tekst.
- 2. Pritisnite AAA
- 3. Pritisnite ▲ ili ▼ da biste odabrali atribut.
- 4. Pritisnite *◄* ili *▶* da biste odredili vrijednost za taj atribut, a zatim pritisnite OK (U redu).

#### Srodne informacije

• Postavljanje atributa znakova

#### Srodne teme:

Opcije postavljanja atributa

Početna stranica > Uređivanje naljepnica > Postavljanje atributa znakova > Primjenjivanje atributa znakova na redak teksta

## Primjenjivanje atributa znakova na redak teksta

Ako svojoj naljepnici dodate više redaka, svaki redak teksta možete oblikovati kako bi izgledao drugačije.

- 1. Unesite retke znakova ili teksta koje želite na svojoj naljepnici.
- 2. Pritisnite ▲ ili ▼ da biste pokazivač pomaknuli do retka za koji želite promijeniti atribute znakova.

3. Pritisnite 🗘 , a zatim pritisnite

A A za prikaz dostupnih atributa oblikovanja.

Tri crne linije u gornjem desnom kutu LCD-a ukazuju na to da trenutačno primjenjujete atribut samo na taj dotični redak.

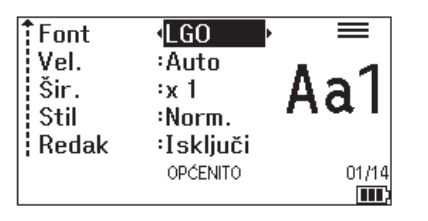

- 4. Pritisnite ▲ ili V da biste odabrali atribut.
- 5. Pritisnite ∢ ili ▶ da biste odredili vrijednost za taj atribut, a zatim pritisnite OK (U redu).

Kada se različite vrijednosti atributa postave za svaki redak, vrijednost se prikazuje kao \*\*\*\*\* kada pritisnete

| Font<br>Vel.<br>Šir.<br>Stil<br>Redak | (*****<br>:Auto<br>:x 1<br>:Norm.<br>:Isključi |  |
|---------------------------------------|------------------------------------------------|--|
|                                       | OPĆENITO                                       |  |
|                                       |                                                |  |

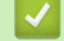

#### Srodne informacije

· Postavljanje atributa znakova

#### Srodne teme:

· Opcije postavljanja atributa

▲ Početna stranica > Uređivanje naljepnica > Postavljanje atributa znakova > Opcije postavljanja atributa

# Opcije postavljanja atributa

## Font

## PT-E310BT

| Vrijednost    | Poruka na LCD-u | Rezultat |
|---------------|-----------------|----------|
| Letter Gothic | LGO             | A1       |
| Helsinki      | HEL             | A1       |
| Brussels      | BRU             | A1       |
| Los Angeles   | LA              | A1       |
| Atlanta       | ATL             | A1       |
| Adams         | ADM             | A1       |
| Sofia         | SOF             | A1       |

## PT-E510/PT-E560BT

| Vrijednost    | Poruka na LCD-u | Rezultat |
|---------------|-----------------|----------|
| Letter Gothic | LGO             | A1       |
| Helsinki      | HEL             | A1       |
| Brussels      | BRU             | A1       |
| US            | US              | A1       |
| Los Angeles   | LA              | A1       |
| San Diego     | SGO             | A1       |
| Florida       | FLO             | A1       |
| Calgary       | CAL             | A1       |
| Belgium       | BEL             | Al       |
| Atlanta       | ATL             | A1       |
| Adams         | ADM             | A1       |
| Brunei        | BRN             | A1       |
| Sofia         | SOF             | A1       |
| Germany       | GER             | Al       |

## Veličina fonta

#### Dostupne veličine:

Automatska, 6 točaka, 9 točaka, 12 točaka, 18 točaka, 24 točke, 36 točaka, 42 točke, (PT-E510/PT-E560BT) 48 točaka

Ako odaberete automatsku veličinu, tekst će se automatski podešavati tako da se ispisuje u najvećoj veličini dostupnoj u postavkama fonta za svaku širinu trake.

## Širina

Ø

| Vrijednost | Rezultat |
|------------|----------|
| x 1        | Α        |
| x 3/2      | Α        |
| x 2        | A        |
| x 1/2      | Α        |
| x 2/3      | Α        |

#### Stil fonta

| Vrijednost         | Poruka na LCD-u | Rezultat |
|--------------------|-----------------|----------|
| Normalno           | Norm.           | А        |
| Podebljano         | PDB             | Α        |
| Obrisno            | KONT            | A        |
| Sjenčano           | SJN             | A        |
| Ispunjeno          | Puno            | Α        |
| Kurziv             | Kurziv          | A        |
| Kurziv, podebljano | K+PDB           | A        |
| Kurziv, obrisno    | K+KON           | A        |
| Kurziv, sjenčano   | K+SJN           | A        |
| Kurziv, ispunjeno  | K+PUN           | Α        |

#### Redak

| Vrijednost                  | Poruka na LCD-u | Rezultat |
|-----------------------------|-----------------|----------|
| Isključeno                  | Isključi        | ABC      |
| Podcrtano                   | POTC.           | ABC      |
| Precrtano (jedan redak)     | KRŽ             | ABC      |
| Precrtano (dvostruki redci) | D.KRŽ           | ABC      |

# Poravnanje

| Vrijednost | Poruka na LCD-u | Rezultat |
|------------|-----------------|----------|
| Sredina    | Centar          | ABC      |
| Lijevo     | Lijevo          | ABC      |
| Desno      | Desno           | ABC      |
| Obostrano  | Pravo           | ABC      |

# Srodne informacije

• Postavljanje atributa znakova

Početna stranica > Uređivanje naljepnica > Postavljanje atributa znakova > Postavljanje stila automatske prilagodbe

## Postavljanje stila automatske prilagodbe

Veličinu teksta možete smanjiti kako bi stao unutar duljine naljepnice.

| Pobrinite se da je [Vel.] u | AAA | postavljen na [Auto] te da je duljina naljepnice određena prije |
|-----------------------------|-----|-----------------------------------------------------------------|
| upotrebe ove funkcije.      |     |                                                                 |

- 1. Pritisnite Menu (Izbornik).
- 2. Pritisnite ▲ ili ▼ za prikaz opcije [Stil automatske prilagodbe], a zatim pritisnite OK (U redu).
- 3. Pritisnite ▲ ili ▼ da biste odabrali jednu od sljedećih opcija:

| Opcija      | Opis                                                                                                    |
|-------------|----------------------------------------------------------------------------------------------------|
| Vel. teksta | Ukupna veličina teksta smanjuje se da bi tekst stao unutar naljepnice.                                                                |
| Šir. teksta | Širina teksta smanjuje se na postavku x $1/2$ ili x $2/3$ da bi tekst stao unutar naljepnice.<br>Za očekivani rezultat >> Srodne teme |

#### 4. Pritisnite OK (U redu).

#### Srodne informacije

• Postavljanje atributa znakova

#### Srodne teme:

Opcije postavljanja atributa
▲ Početna stranica > Uređivanje naljepnica > Postavljanje okvira

# Postavljanje okvira

- 1. Pritisnite AAA
- 2. Pritisnite ▲ ili ▼ za prikaz [Okvir].
- 3. Pritisnite *◄* ili *▶* za odabir okvira, a zatim pritisnite **OK (U redu)**.

### Srodne informacije

- Uređivanje naljepnica
  - Opcije okvira

▲ Početna stranica > Uređivanje naljepnica > Postavljanje okvira > Opcije okvira

# Opcije okvira

| Vrijednost                            | Poruka na LCD-u | Rezultat                    |
|---------------------------------------|-----------------|-----------------------------|
| Isključeno                            | Isključi        | ABCabc                      |
| Pravokutnik                           | 1               | ABCabc                      |
| Podebljani pravokutnik                | 2               | ABCabc                      |
| Zaobljeni pravokutnik                 | 3               | ABCabc                      |
| Podebljani zaobljeni pravokutnik      | 4               | ABCabc                      |
| Zaobljeni pravokutnik 2               | 5               | ABCabc                      |
| Podebljani zaobljeni pravokutnik<br>2 | 6               | ABCabc                      |
| Tablica                               | 7               | ABCabcABCABCabcABCABCabcABC |

# Srodne informacije

• Postavljanje okvira

▲ Početna stranica > Uređivanje naljepnica > Izrada naljepnica pomoću vrste primjene naljepnice

## Izrada naljepnica pomoću vrste primjene naljepnice

- Opći način rada
- Način rada prednje ploče
- Način rada omatanja kabela
- Način rada kabelske zastavice
- Način prespojne ploče
- Način rada priključnog bloka
- Izrada naljepnica pomoću posebnih traka za omatanje oko kabela
- Izrada naljepnica sa stavkom Cross-ID

Početna stranica > Uređivanje naljepnica > Izrada naljepnica pomoću vrste primjene naljepnice > Opći način rada

# Opći način rada

Izradite naljepnice za opće namjene pomoću Općeg načina rada.

#### Vodoravno

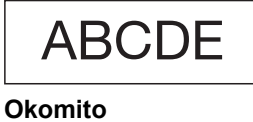

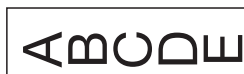

- 1. Pritisnite (ABC/(MOC)
- 2. Pritisnite ▲, ▼, ◄ ili ► kako biste odabrali željenu opciju, a zatim pritisnite OK (U redu).

| Орсіја              | Opis                                                   |
|---------------------|--------------------------------------------------------|
| Duljina naljep.     | Odaberite duljinu ispisane naljepnice.                 |
| (PT-E310BT)         | Auto, <b>25 mm do 999 mm</b>                           |
| Duljina naljep.     | Odaberite duljinu ispisane naljepnice.                 |
| (PT-E510/PT-E560BT) | Auto, 10 mm do 999 mm                                  |
| Usmjerenost         | Odaberite orijentaciju (vodoravno ili okomito) teksta. |

- 3. Unesite željeni tekst.
- 4. Pritisnite ( 📃 )

### Srodne informacije

Izrada naljepnica pomoću vrste primjene naljepnice

Početna stranica > Uređivanje naljepnica > Izrada naljepnica pomoću vrste primjene naljepnice > Način rada prednje ploče

# Način rada prednje ploče

Izradite identifikacijske naljepnice za različite prednje ploče pomoću Načina rada prednje ploče. Prilikom ispisa u ovom načinu rada svaki blok teksta iste je veličine i ravnomjerno razmaknut.

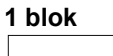

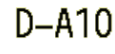

#### 3 bloka

| D-A10 | D-A11 | D-A12 |
|-------|-------|-------|
|-------|-------|-------|

- 1. Pritisnite
- 2. Pritisnite ▲, ▼, < ili ► kako biste odabrali željenu opciju, a zatim pritisnite OK (U redu).

| Орсіја                                 | Opis                                                      |
|----------------------------------------|-----------------------------------------------------------|
| Duljina naljep.<br>(PT-E310BT)         | Odaberite duljinu ispisane naljepnice.<br>25 mm do 999 mm |
| Duljina naljep.<br>(PT-E510/PT-E560BT) | Odaberite duljinu ispisane naljepnice.<br>10 mm do 999 mm |
| Br. blokova                            | Odaberite broj blokova (do 5 blokova).                    |
| Usmjerenost                            | Odaberite orijentaciju (vodoravno ili okomito) teksta.    |

- 3. Unesite željeni tekst.
- 4. Pritisnite ( 📃 )

### Srodne informacije

· Izrada naljepnica pomoću vrste primjene naljepnice

▲ Početna stranica > Uređivanje naljepnica > Izrada naljepnica pomoću vrste primjene naljepnice > Način rada omatanja kabela

# Način rada omatanja kabela

Izradite naljepnice koje će se omotati oko kabela ili žice pomoću Načina rada omatanja kabela. U Načinu rada omatanja kabela tekst se ispisuje kao što je prikazano tako da se naljepnica može čitati iz svih kutova kada je omotana.

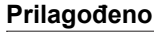

2A-C14

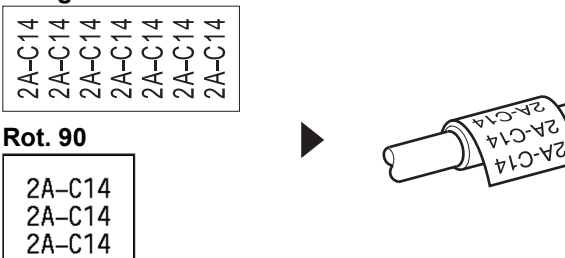

- (PT-E310BT) Preporučujemo upotrebu fleksibilne ID trake za naljepnice za omatanje kabela.
   (PT-E510/PT-E560BT) Preporučujemo upotrebu fleksibilne ID trake ili samolaminirajuće trake za naljepnice za omatanje kabela.
- Fleksibilna ID traka nije dizajnirana za elektroizolaciju. Kada omotavate naljepnice fleksibilne ID trake oko predmeta, promjer predmeta (1) treba biti 3 mm ili više. Preklapajući krajevi naljepnice ili naljepnice u obliku kabelske zastavice (2) trebaju biti dugi 5 mm ili više.

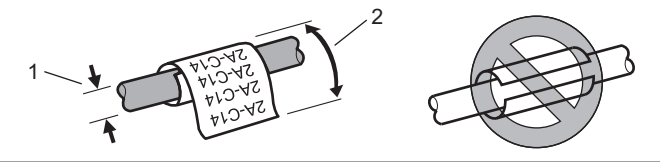

- 1. Pritisnite
- 2. Pritisnite ▲, ▼, < ili ▶ kako biste odabrali željenu opciju, a zatim pritisnite OK (U redu).

| Орсіја         | Opis                                                                                                    |
|----------------|----------------------------------------------------------------------------------------------------|
| Jedinica mjere | Odaberite jednu od sljedećih mjernih jedinica:<br>Promj. (Prilagođeni promjer), Duljina (Prilagođena duljina), CAT5/6,<br>CAT6A, COAX, AWG, Rot.90 (Zakrenuto 90°) |
| Vrijednost     | Dostupne vrijednosti razlikuju se ovisno o mjernim jedinicama koje odaberete.                                                                                      |
| Ponovi         | Ponovite tekst koji unesete tako da se ispiše onoliko puta koliko je potrebno.                                                                                     |
| Cross-ID       | Ovu postavku odaberite kada izrađujete naljepnice sa stavkom Cross-ID. >> Srodne informacije                                                                       |

#### 3. Unesite željeni tekst.

4. Pritisnite (国)

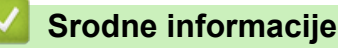

· Izrada naljepnica pomoću vrste primjene naljepnice

#### Srodne teme:

· Izrada naljepnica sa stavkom Cross-ID

• Izrada naljepnica pomoću posebnih traka za omatanje oko kabela

▲ Početna stranica > Uređivanje naljepnica > Izrada naljepnica pomoću vrste primjene naljepnice > Način rada kabelske zastavice

## Način rada kabelske zastavice

Pomoću Načina rada kabelske zastavice izradite naljepnice koje će se omotati oko kabela ili žice i zalijepiti tako da oba kraja naljepnice tvore zastavicu. U Načinu rada kabelske zastavice tekst se ispisuje na oba kraja naljepnice, a u sredini se ostavlja prazan prostor koji obavija kabel.

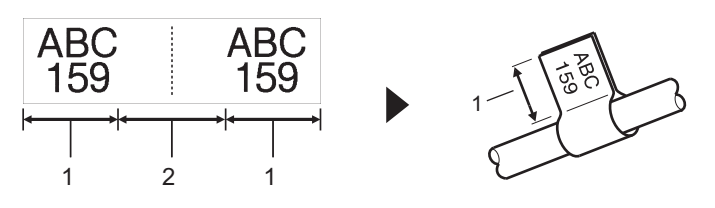

- 1. Duljina zastavice
- 2. Opseg kabela

Preporučujemo uporabu fleksibilne ID trake za naljepnice u obliku kabelskih zastavica.

- 1. Pritisnite
- 2. Pritisnite ▲, ▼, ◄ ili ▶ kako biste odabrali željenu opciju, a zatim pritisnite OK (U redu).

| Орсіја              | Opis                                                                                         |
|---------------------|----------------------------------------------------------------------------------------------|
| Izgled              | Odaberite željeni izgled:                                                                    |
|                     | AA : AA Isti se tekst ispisuje na obama blokovima.                                           |
|                     | AA : BB Dva se različita teksta ispisuju na svakom bloku.                                    |
| Duljina zastav.     | Odaberite duljinu zastavice ispisa.                                                          |
| (PT-E310BT)         | 15 mm do 200 mm                                                                              |
| Duljina zastav.     | Odaberite duljinu zastavice ispisa.                                                          |
| (PT-E510/PT-E560BT) | 10 mm do 200 mm                                                                              |
| Promjer kabela      | Odaberite promjer kabela.                                                                    |
|                     | 3 mm do 90 mm                                                                                |
| Usmjerenost         | Odaberite orijentaciju (vodoravno ili okomito) teksta.                                       |
| Cross-ID            | Ovu postavku odaberite kada izrađujete naljepnice sa stavkom Cross-ID. >> Srodne informacije |

#### 3. Unesite željeni tekst.

4. Pritisnite ( 📃

#### Srodne informacije

Izrada naljepnica pomoću vrste primjene naljepnice

#### Srodne teme:

• Izrada naljepnica sa stavkom Cross-ID

▲ Početna stranica > Uređivanje naljepnica > Izrada naljepnica pomoću vrste primjene naljepnice > Način prespojne ploče

# Način prespojne ploče

Izradite naljepnice za identifikaciju različitih vrsta panela pomoću Načina prespojne ploče.

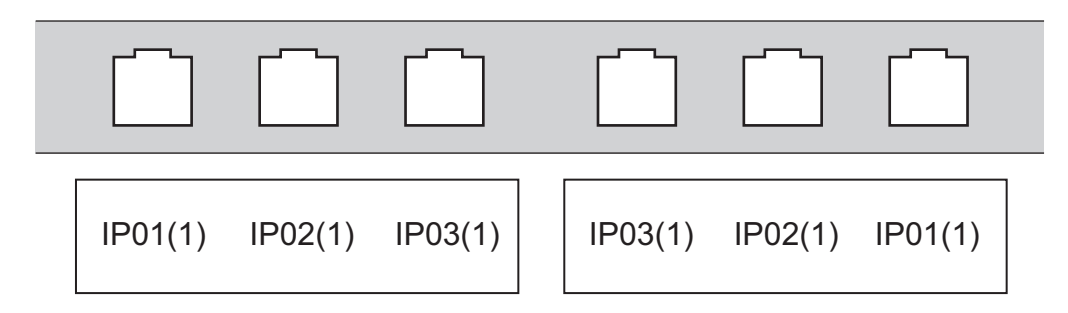

- 1. Pritisnite
- 2. Pritisnite ▲, ▼, ◀ ili ► kako biste odabrali željenu opciju, a zatim pritisnite OK (U redu).

| Opcija        | Opis                                                      |  |
|---------------|-----------------------------------------------------------|--|
| Duljina bloka | Odaberite duljinu bloka.                                  |  |
|               | 5 mm do 300 mm                                            |  |
| Br. blokova   | Odaberite broj blokova (do 99 blokova).                   |  |
| Separator     | Odaberite izgled separatora:                              |  |
|               | Oznaka, Crtica, Crta, Podebljano, Okvir, Nema             |  |
| Usmjerenost   | Odaberite orijentaciju (0°, 90°, 180°ili 270°) teksta.    |  |
| Obrnuto       | Ispišite blokove obrnutim redoslijedom.                   |  |
| Napredno      | Neovisno prilagodite duljine blokova.                     |  |
| Bez margina   | Postavite marginu obaju krajeva svake naljepnice na 0 mm. |  |

- 3. Unesite željeni tekst.
- 4. Pritisnite ( <u></u>

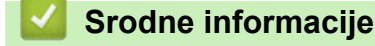

· Izrada naljepnica pomoću vrste primjene naljepnice

▲ Početna stranica > Uređivanje naljepnica > Izrada naljepnica pomoću vrste primjene naljepnice > Način rada priključnog bloka

# Način rada priključnog bloka

Izradite naljepnice za identifikaciju vrste električne veze koja se često upotrebljava u telefoniji pomoću Načina rada priključnog bloka.

| + | B01 | B02 | B03 | B04      | B05 | B06      |
|---|-----|-----|-----|----------|-----|----------|
|   | B07 | B08 | B09 | B10      | B11 | B12      |
| - | 1 4 | 8   | 12  | 16<br>40 | 20  | 24<br>48 |

• (PT-E310BT) U svaki je blok moguće unijeti do dva retka.

• (PT-E510/PT-E560BT) U svaki je blok moguće unijeti do tri retka.

- 1. Pritisnite  $\left| \frac{A \mid B \mid C}{D \mid E \mid F} \right|$ .
- 2. Pritisnite ▲, ▼, ◄ ili ▶ kako biste odabrali željenu opciju, a zatim pritisnite OK (U redu).

| Opcija            | Opis                                      |  |
|-------------------|-------------------------------------------|--|
| Širina modula     | Odaberite širinu modula.                  |  |
|                   | 50 mm do 300 mm                           |  |
| Vrsta bloka       | Odaberite vrstu bloka:                    |  |
|                   | 2 para, 3 para, 4 para, 5 para, Prazno    |  |
| Vrsta niza        | Odaberite vrstu niza:                     |  |
|                   | Nema, Vodoravno, Hrbat                    |  |
| Počet. vrijednost | Odaberite početnu vrijednost (do 99 999). |  |

- 3. Unesite željeni tekst.
- 4. Pritisnite ( 📃 )

### Srodne informacije

Izrada naljepnica pomoću vrste primjene naljepnice

▲ Početna stranica > Uređivanje naljepnica > Izrada naljepnica pomoću vrste primjene naljepnice > Izrada naljepnica pomoću posebnih traka za omatanje oko kabela

# Izrada naljepnica pomoću posebnih traka za omatanje oko kabela

- Termoskupljajuća cijev
- Samolaminirajuća traka

▲ Početna stranica > Uređivanje naljepnica > Izrada naljepnica pomoću vrste primjene naljepnice > Izrada naljepnica pomoću posebnih traka za omatanje oko kabela > Termoskupljajuća cijev

## Termoskupljajuća cijev

Kada u pisač umetnete kasetu termoskupljajuće cijevi, a zatim pritisnete bilo koju tipku za vrstu primjene naljepnice, zaslon postavke termoskupljajuće cijevi pojavit će se na LCD-u.

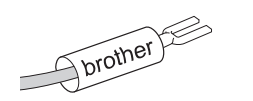

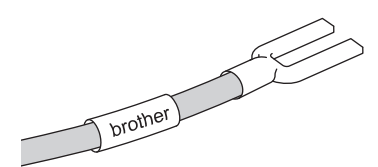

1. Pritisnite ▲, ▼, ◄ ili ▶ kako biste odabrali željenu opciju, a zatim pritisnite OK (U redu).

| Орсіја          | Opis                                                                                         |
|-----------------|----------------------------------------------------------------------------------------------|
| Duljina naljep. | Odaberite duljinu ispisane naljepnice.                                                       |
|                 | 25 mm do 999 mm                                                                              |
| Cross-ID        | Ovu postavku odaberite kada izrađujete naljepnice sa stavkom Cross-ID. >> Srodne informacije |

#### 2. Unesite željeni tekst.

3. Pritisnite ( 📃

#### Srodne informacije

· Izrada naljepnica pomoću posebnih traka za omatanje oko kabela

#### Srodne teme:

• Izrada naljepnica sa stavkom Cross-ID

▲ Početna stranica > Uređivanje naljepnica > Izrada naljepnica pomoću vrste primjene naljepnice > Izrada naljepnica pomoću posebnih traka za omatanje oko kabela > Samolaminirajuća traka

## Samolaminirajuća traka

#### Srodni modeli: PT-E510/PT-E560BT

Kada u pisač umetnete samolaminirajuću kasetu s trakom, a zatim pritisnete bilo koju tipku za vrstu primjene naljepnice, zaslon postavke samolaminirajuće trake pojavit će se na LCD-u.

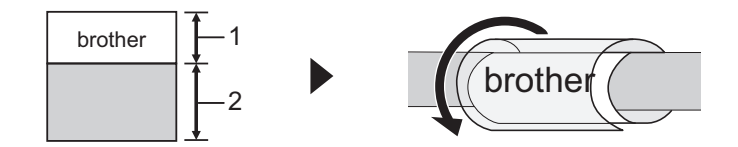

- 1. Područje ispisa
- 2. Područje laminacije
- 1. Pritisnite ▲, ▼, ◀ ili ▶ kako biste odabrali željenu opciju, a zatim pritisnite OK (U redu).

| Opcija          | Opis                                                                                         |
|-----------------|----------------------------------------------------------------------------------------------|
| Duljina naljep. | Odaberite duljinu ispisane naljepnice.<br>15 mm do 300 mm                                    |
| Okomiti pomak   | Prilagodite okomitu poziciju teksta.                                                         |
| Cross-ID        | Ovu postavku odaberite kada izrađujete naljepnice sa stavkom Cross-ID. >> Srodne informacije |

- 2. Unesite željeni tekst.
- 3. Pritisnite ( 📃

### Srodne informacije

Izrada naljepnica pomoću posebnih traka za omatanje oko kabela

#### Srodne teme:

Izrada naljepnica sa stavkom Cross-ID

▲ Početna stranica > Uređivanje naljepnica > Izrada naljepnica pomoću vrste primjene naljepnice > Izrada naljepnica sa stavkom Cross-ID

## Izrada naljepnica sa stavkom Cross-ID

Upotrijebite značajku [Cross-ID] za ispis naljepnica u kojima je redoslijed teksta obrnut.

#### Naljepnica sa stavkom Cross-ID s jednim retkom

Kada umetnete znak okidača ("/" ili "\") u tekst, naljepnica se ispisuje obrnutim redoslijedom, kao što je prikazano u primjeru.

Jedan redak (pomoću Načina rada kabelske zastavice)

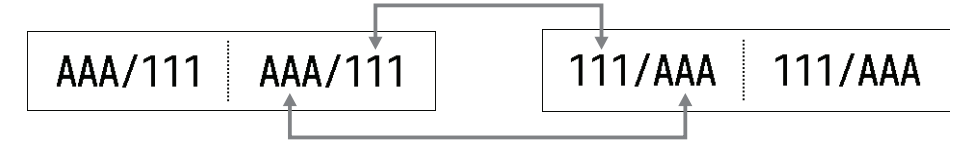

#### Naljepnica sa stavkom Cross-ID s više redaka

Kada unesete više redaka teksta, svaki se redak prebacuje, kao što je prikazano u primjerima.

Dva retka (pomoću Načina rada kabelske zastavice)

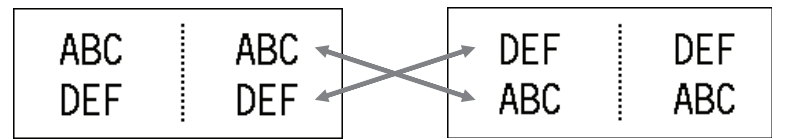

#### Pet redaka (pomoću Načina rada kabelske zastavice)

| MNO MNO ABC ABC | ABC | ABC | MNO | MNO |
|-----------------|-----|-----|-----|-----|
|                 | DEF | DEF | JKL | JKL |
|                 | GHI | GHI | GHI | GHI |
|                 | JKL | JKL | DEF | DEF |
|                 | MNO | MNO | ABC | ABC |

1. Pritisnite ili ABCI .

- 2. Pritisnite ▲ ili ▼ da biste odabrali [Cross-ID].
- 3. Pritisnite ∢ili ▶ kako biste odabrali željenu opciju, a zatim pritisnite OK (U redu).

| Opcija   | Opis                                                                         |
|----------|------------------------------------------------------------------------------|
| Isključi | Onemogućite postavke za Cross-ID.                                            |
| Upari    | Ispišite više serijaliziranih naljepnica sa stavkom Cross-ID u svakom paru.  |
| Grupiraj | Ispišite više serijaliziranih naljepnica sa stavkom Cross-ID u svakoj grupi. |

Kada ispisujete jednu naljepnicu sa stavkom Cross-ID, rezultat ispisa je isti bez obzira na to odaberete li [Upari] ili [Grupiraj].

- 4. Unesite željeni tekst.
- 5. Po potrebi odaberite postavku Serijaliziraj.
- 6. Pritisnite ( 📃

#### Srodne informacije

· Izrada naljepnica pomoću vrste primjene naljepnice

## Srodne teme:

• Izrada serijaliziranih naljepnica

▲ Početna stranica > Uređivanje naljepnica > Izrada naljepnica s crtičnim kodom

# Izrada naljepnica s crtičnim kodom

- Izrada i ispis crtičnih kodova
- Uređivanje ili brisanje crtičnog koda i podataka crtičnog koda

Početna stranica > Uređivanje naljepnica > Izrada naljepnica s crtičnim kodom > Izrada i ispis crtičnih kodova

## Izrada i ispis crtičnih kodova

Pisač za naljepnice nije osmišljen isključivo za izradu naljepnica s crtičnim kodom. Uvijek potvrdite da se naljepnice s crtičnim kodom mogu očitati čitačem crtičnih kodova.

Da biste postigli najbolji rezultat, naljepnice s crtičnim kodom ispisujte crnom tintom na bijeloj traci. Neki čitači crtičnih kodova možda neće moći očitati naljepnice s crtičnim kodom ispisane upotrebom trake ili tinte u boji.

Možete ispisati do pet crtičnih kodova na jednoj naljepnici.

# NAPOMENA

- Broj znakova ili redaka koje možete dodati ovisi o širini trake.
- Upotrijebite postavku [Velika] za [Šir.] ili [Veličina] kada god je to moguće. Neki čitači crtičnih kodova možda neće moći očitati naljepnice s crtičnim kodom izrađene upotrebom postavke [Mala].
- Kontinuirano ispisivanje velikog broja naljepnica s crtičnim kodovima može uzrokovati pregrijavanje ispisne glave, a to može utjecati na kvalitetu ispisa.
- Simboli su dostupni za protokole CODE39, CODE128, CODABAR i GS1-128.
- Atribut "C.Digit" (Kontr. znam.) dostupan je za protokole CODE39, I-2/5 i CODABAR.

#### >> PT-E310BT >> PT-E510/PT-E560BT

### PT-E310BT

- 1. Pritisnite  $\hat{1}$ , a zatim pritisnite  $\mathbb{R}$
- Pritisnite ▲, ▼, ◄ ili ► da biste odabrali atribut, a zatim pritisnite OK (U redu).
  - Više informacija ➤➤ Srodne informacije
- 3. Unesite podatke crtičnog koda.
- 4. Za odabir znaka pritisnite ① , a zatim pritisnite ▲ ili ▼ kako biste odabrali željeni znak, a zatim pritisnite OK (U redu).
- 5. Pritisnite OK (U redu).

### PT-E510/PT-E560BT

- 1. Pritisnite
- Pritisnite ▲, ▼, ◄ ili ► da biste odabrali atribut, a zatim pritisnite OK (U redu).
   Više informacija ➤> Srodne informacije
- 3. Unesite podatke crtičnog koda.
- Za odabir znaka pritisnite OA
   Image: Pritisnite ▲ ili ▼ kako biste odabrali željeni znak, a zatim pritisnite OK (U redu).
- 5. Pritisnite OK (U redu).

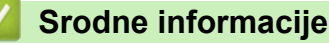

- Izrada naljepnica s crtičnim kodom
  - Opcije za crtične kodove

▲ Početna stranica > Uređivanje naljepnica > Izrada naljepnica s crtičnim kodom > Izrada i ispis crtičnih kodova > Opcije za crtične kodove

# Opcije za crtične kodove

| Protokol                                                       | Atribut                                | Vrijednost                                              |
|----------------------------------------------------------------|----------------------------------------|---------------------------------------------------------|
| CODE39, CODE128, EAN-8,                                        | Šir.                                   | Mala, Velika                                            |
| EAN-13, GS1-128 (UCC/EAN-128),<br>  UPC-A, UPC-E, I-2/5 (ITF), | Ispod#                                 | Uključi, Isključi                                       |
| CODABAR                                                        | (znakovi ispisani ispod crtičnog koda) |                                                         |
|                                                                | K.znamenka                             | Isključi, Uključi                                       |
|                                                                | (Kontr. znam.)                         | (dostupno samo za protokole<br>CODE39, I-2/5 i CODABAR) |
| QR kôd                                                         | Model                                  | Model 1, Model 2, Mikro                                 |
|                                                                | Veličina                               | Malo, M malo, Srednje, M veliko,<br>Veliko              |
|                                                                | ECC razina                             | 7 %, 15 %, 25 %, 30 %                                   |
| Matrica podataka                                               | Model                                  | Kvadrat, Pravokutni (Pravokutni)                        |
|                                                                | Veličina                               | Malo, M malo, Srednje, M veliko,<br>Veliko              |

## Opcije za posebne znakove

## CODE39

| Posebni znak |
|--------------|
|              |
|              |
| (RAZMAK)     |
| \$           |
| /            |
| +            |
| %            |

# CODABAR

| Posebni znak |  |
|--------------|--|
|              |  |
| \$           |  |
|              |  |
| /            |  |
|              |  |

| Posebni z | nak |
|-----------|-----|
|-----------|-----|

+

# CODE128, GS1-128 (UCC / EAN-128), QR kôd, Matrica podataka

| Posebni znak      |                   |                   |                   |
|-------------------|-------------------|-------------------|-------------------|
| (RAZMAK)          | !                 | **                | #                 |
| \$                | %                 | &                 | *                 |
| (                 | )                 | *                 | +                 |
|                   | -                 | •                 | /                 |
| :                 | ;                 | <                 | =                 |
| >                 | ?                 | ລ                 | С                 |
| ١                 | ]                 | ^                 | _                 |
| NUL               | •                 | SOH               | STX               |
| ETX               | EOT               | ENQ               | ACK               |
| BEL               | BS                | HT                | LF                |
| VT                | FF                | CR                | SO                |
| SI                | DLE               | DC1               | DC2               |
| DC3               | DC4               | NAK               | SYN               |
| ETB               | CAN               | EM                | SUB               |
| ESC               | £                 | FS                | I                 |
| GS                | }                 | RS                | ~                 |
| US                | DEL               | FNC3 <sup>1</sup> | FNC2 <sup>1</sup> |
| FNC4 <sup>1</sup> | FNC1 <sup>1</sup> |                   |                   |

<sup>1</sup> Nije dostupno za QR kôd i Matricu podataka.

## $\checkmark$

# Srodne informacije

Izrada i ispis crtičnih kodova

▲ Početna stranica > Uređivanje naljepnica > Izrada naljepnica s crtičnim kodom > Uređivanje ili brisanje crtičnog koda i podataka crtičnog koda

# Uređivanje ili brisanje crtičnog koda i podataka crtičnog koda

- >> Brisanje crtičnog koda s naljepnice
- >> Uređivanje podataka crtičnog koda

### Brisanje crtičnog koda s naljepnice

- 1. Na zaslonu za unos podataka pokazivač postavite s desne strane crtičnog koda.
- 2. Pritisnite 🗙

### Uređivanje podataka crtičnog koda

#### >> PT-E310BT >> PT-E510/PT-E560BT

### PT-E310BT

- 1. Za uređivanje atributa crtičnog koda i podataka crtičnog koda pokazivač postavite s lijeve strane crtičnog koda na zaslonu za unos podataka.
- 2. Pritisnite  $\uparrow$ , a zatim pritisnite  $\bigcirc$

Na LCD-u će se pojaviti zaslon Postavljanje crtičnog koda.

### PT-E510/PT-E560BT

- 1. Za uređivanje atributa crtičnog koda i podataka crtičnog koda pokazivač postavite s lijeve strane crtičnog koda na zaslonu za unos podataka.
- 2. Pritisnite

Na LCD-u će se pojaviti zaslon Postavljanje crtičnog koda.

### Srodne informacije

Izrada naljepnica s crtičnim kodom

▲ Početna stranica > Uređivanje naljepnica > Izrada serijaliziranih naljepnica

## Izrada serijaliziranih naljepnica

- Opcije serijalizacije
- Izrada naljepnica s jednim serijaliziranim rasponom
- Izrada naljepnica s dvama serijaliziranim rasponima
- Izrada naprednih serijaliziranih naljepnica

Početna stranica > Uređivanje naljepnica > Izrada serijaliziranih naljepnica > Opcije serijalizacije

# Opcije serijalizacije

| Орсіја      | Opis                                                                           |
|-------------|--------------------------------------------------------------------------------|
| Zbroj       | Odaberite broj naljepnica koje želite izraditi.                                |
| Povećano za | Odaberite vrijednost povećanja za broj ili slovo.                              |
| Vrsta       | Odaberite vrstu serijalizacije. Za pojedinosti pogledajte primjere u nastavku. |

- **U opciji** [Vrsta] **možete odabrati** [Norm. / Normal.], [Oktalni], [Dec / Decimalni] **ili** [Heks.].
  - Stavke [Oktalni], [Dec / Decimalni] i [Heks.] nisu dostupne za crtične kodove.
  - Promjene povećanja za brojeve ili slova na temelju odabrane opcije [Vrsta]:
     [Norm. / Normal.]
    - 0 1 2 3 4 5 6 7 8 9 10 11 12 13 14 15 16 17 18 19 20 21 ...
    - abcdefghijklmnopqrstuvwxyz

ABCDEFGHIJKLMNOPQRSTUVWXYZ

[Oktalni]

0 1 2 3 4 5 6 7 <u>10</u> 11 12 13 14 15 16 17 <u>20</u> 21 ...

[Dec / Decimalni]

0 1 2 3 4 5 6 7 8 9 <u>10</u> 11 12 13 14 15 16 17 18 19 <u>20</u> 21 ...

[Heks.]

- 0 1 2 3 4 5 6 7 8 9 a b c d e f <u>10</u> 11 12 13 14 15 16 17 18 19
  1a 1b 1c 1d 1e 1f <u>20</u> 21 ...
- 0 1 2 3 4 5 6 7 8 9 A B C D E F <u>10</u> 11 12 13 14 15 16 17 18 19 1A 1B 1C 1D 1E 1F <u>20</u> 21 ...

### Srodne informacije

· Izrada serijaliziranih naljepnica

Početna stranica > Uređivanje naljepnica > Izrada serijaliziranih naljepnica > Izrada naljepnica s jednim serijaliziranim rasponom

# Izrada naljepnica s jednim serijaliziranim rasponom

Izradite naljepnice s jednim serijaliziranim rasponom tako da unesete uzorak teksta, kao što je prikazano.

- Unos uzorka teksta: A10
- Serijalizirani raspon: (1)
- Rezultat ispisane naljepnice:

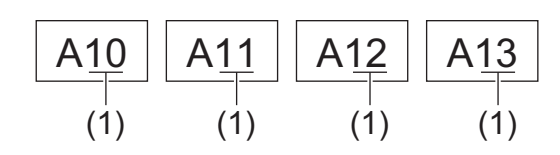

>> PT-E310BT >> PT-E510/PT-E560BT

## PT-E310BT

1. Unesite "A10" pomoću tipkovnice.

 $\wedge$ 

2. Pritisnite

a zatim pritisnite

3. Postavite pokazivač lijevo od prvog znaka iz raspona koji želite serijalizirati, a zatim pritisnite OK (U redu).

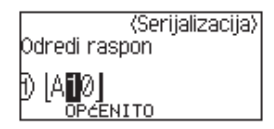

4. Pritisnite *∢*ili *▶* da biste odabrali zadnji znak iz raspona koji želite serijalizirati, a zatim pritisnite OK (U redu).

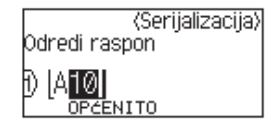

- 5. Pritisnite ▲, ▼, ◀ ili ▶ da biste postavili sljedeće parametre (za ovaj primjer):
  - Postavite "4" u izborniku [Zbroj].
  - Postavite "1" u izborniku [Povećano za].
  - Odaberite [Norm.] iz izbornika [Vrsta].

Kada ih sve postavite, pritisnite OK (U redu).

6. Pritisnite ( <u></u>)

Možete odabrati [Sve], [Trenutno] ili [Raspon] za ispisnu opciju.

### PT-E510/PT-E560BT

- 1. Unesite "A10" pomoću tipkovnice.
- 2. Pritisnite

3. Postavite pokazivač lijevo od prvog znaka iz raspona koji želite serijalizirati, a zatim pritisnite OK (U redu).

|             | <serijalizacija)< th=""></serijalizacija)<> |
|-------------|---------------------------------------------|
| Odredi rası | pon                                         |
|             | OPĆENITO                                    |

4. Pritisnite *◄* ili *▶* da biste odabrali zadnji znak iz raspona koji želite serijalizirati, a zatim pritisnite **OK (U redu)**.

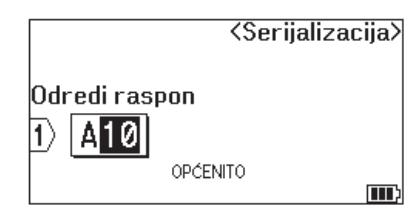

- 5. Pritisnite ▲, ♥, ◀ ili ▶ da biste postavili sljedeće parametre (za ovaj primjer):
  - Postavite "4" u izborniku [Zbroj].
  - Postavite "1" u izborniku [Povećano za].
  - Odaberite [Normal.] iz izbornika [Vrsta].

Kada ih sve postavite, pritisnite OK (U redu).

6. Pritisnite ( 🔳

Možete odabrati [Sve], [Trenutno] ili [Raspon] za ispisnu opciju.

## Srodne informacije

Izrada serijaliziranih naljepnica

#### Srodne teme:

Opcije serijalizacije

Početna stranica > Uređivanje naljepnica > Izrada serijaliziranih naljepnica > Izrada naljepnica s dvama serijaliziranim rasponima

# Izrada naljepnica s dvama serijaliziranim rasponima

Izradite naljepnice s dvama serijaliziranim rasponima tako da unesete uzorak teksta, kao što je prikazano.

- Unos uzorka teksta: A-W10
- Serijalizirani raspon: (1) i (2)
- Rezultat ispisane naljepnice:

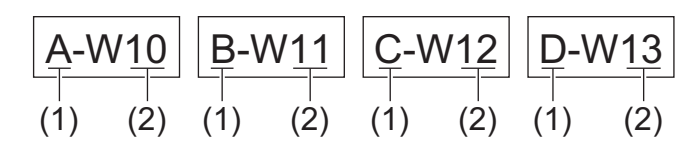

#### >> PT-E310BT >> PT-E510/PT-E560BT

## PT-E310BT

- 1. Unesite "A-W10" pomoću tipkovnice.
- 2. Pritisnite 1, a zatim pritisnite A'B'C
- 3. Pritisnite ▲ ili ▼ kako biste odabrali opciju [Istodobna], a zatim pritisnite OK (U redu).
- 4. Odredite prvi raspon (1) koji želite serijalizirati.
  - a. Postavite pokazivač lijevo od prvog znaka iz raspona, a zatim pritisnite OK (U redu).
  - b. Pritisnite *◄* ili *▶* da biste odabrali zadnji znak iz raspona, a zatim pritisnite OK (U redu).

(Za (1) u ovom primjeru postavite pokazivač lijevo od "A", a zatim dvaput pritisnite **OK (U redu)** s obzirom da su prvi i zadnji znak jednaki.)

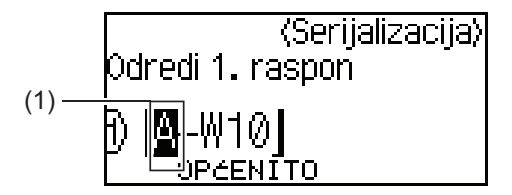

5. Ponovite prethodni korak da biste odredili drugi raspon (2) koji želite serijalizirati.

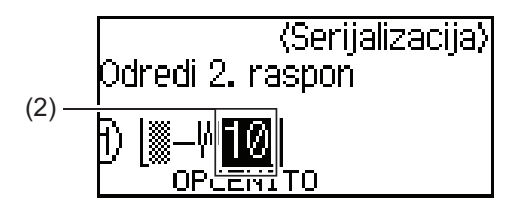

- 6. Pritisnite ▲, ▼, < ili > da biste postavili sljedeće parametre (za ovaj primjer):
  - Postavite "4" u izborniku [Zbroj].
  - Postavite "1" u izborniku [Povećano za].
  - Odaberite [Norm.] iz izbornika [Vrsta].

Kada ih sve postavite, pritisnite OK (U redu).

7. Pritisnite ( 📃

Možete odabrati [Sve], [Trenutno] ili [Raspon] za ispisnu opciju.

### PT-E510/PT-E560BT

- 1. Unesite "A-W10" pomoću tipkovnice.
- 2. Pritisnite
- 3. Pritisnite ▲ ili ▼ kako biste odabrali opciju [Istodobna], a zatim pritisnite OK (U redu).
- 4. Odredite prvi raspon (1) koji želite serijalizirati.
  - a. Postavite pokazivač lijevo od prvog znaka iz raspona, a zatim pritisnite OK (U redu).
  - b. Pritisnite *◄* ili *▶* da biste odabrali zadnji znak iz raspona, a zatim pritisnite OK (U redu).

(Za (1) u ovom primjeru postavite pokazivač lijevo od "A", a zatim dvaput pritisnite **OK (U redu)** s obzirom da su prvi i zadnji znak jednaki.)

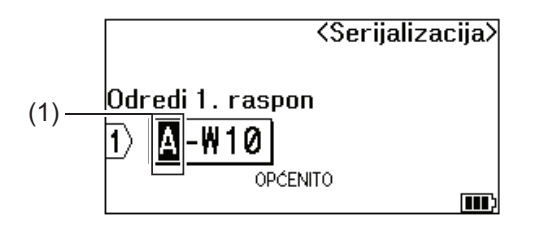

5. Ponovite prethodni korak da biste odredili drugi raspon (2) koji želite serijalizirati.

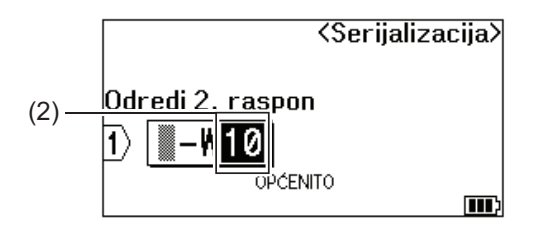

- 6. Pritisnite ▲, ♥, ◀ ili ▶ da biste postavili sljedeće parametre (za ovaj primjer):
  - Postavite "4" u izborniku [Zbroj].
  - Postavite "1" u izborniku [Povećano za].
  - Odaberite [Normal.] iz izbornika [Vrsta].

Kada ih sve postavite, pritisnite OK (U redu).

7. Pritisnite ( 📃

Možete odabrati [Sve], [Trenutno] ili [Raspon] za ispisnu opciju.

#### Srodne informacije

· Izrada serijaliziranih naljepnica

#### Srodne teme:

· Opcije serijalizacije

Početna stranica > Uređivanje naljepnica > Izrada serijaliziranih naljepnica > Izrada naprednih serijaliziranih naljepnica

# Izrada naprednih serijaliziranih naljepnica

Izradite napredne naljepnice s dvama serijaliziranim rasponima naljepnica tako da unesete uzorak teksta, kao što je prikazano.

- Unos uzorka teksta: W10-A
- Serijalizirani raspon: (1) i (2)
- Rezultat ispisane naljepnice:

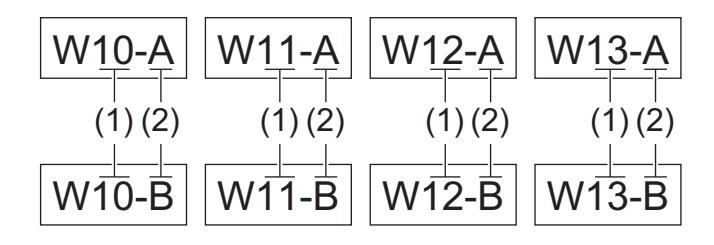

>> PT-E310BT >> PT-E510/PT-E560BT

## PT-E310BT

- 1. Unesite "W10-A" pomoću tipkovnice.
- 2. Pritisnite  $\uparrow$ , a zatim pritisnite  $\boxed{A_1^{'}B_1^{'}c}$
- 3. Pritisnite ▲ ili ▼ za odabir [Napredno], a zatim pritisnite OK (U redu).
- 4. Odredite prvi raspon (1) koji želite serijalizirati, a zatim odaberite broj i povećanje za prvi raspon.
  - a. Postavite pokazivač lijevo od prvog znaka iz raspona, a zatim pritisnite OK (U redu).
  - b. Pritisnite *◄* ili *▶* da biste odabrali zadnji znak iz raspona, a zatim pritisnite OK (U redu).

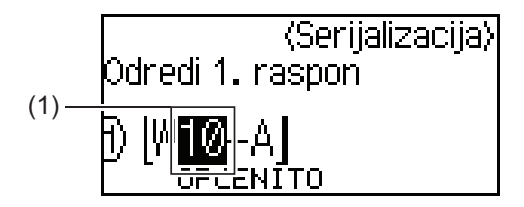

- c. Pritisnite ▲, ▼, < ili > da biste postavili sljedeće parametre (za ovaj primjer):
  - Postavite "4" u izborniku [Zbroj].
  - Postavite "1" u izborniku [Povećano za].
  - Odaberite [Norm.] iz izbornika [Vrsta].
  - Kada ih sve postavite, pritisnite **OK (U redu)**.
- 5. Odredite drugi raspon (2) koji želite serijalizirati, a zatim odaberite broj i povećanje za drugi raspon.
  - a. Postavite pokazivač lijevo od prvog znaka iz raspona, a zatim pritisnite OK (U redu).
  - b. Pritisnite *◄* ili *▶* da biste odabrali zadnji znak iz raspona, a zatim pritisnite **OK (U redu)**.

(Za (2) u ovom primjeru postavite pokazivač lijevo od "A", a zatim dvaput pritisnite **OK (U redu)** s obzirom da su prvi i zadnji znak jednaki.)

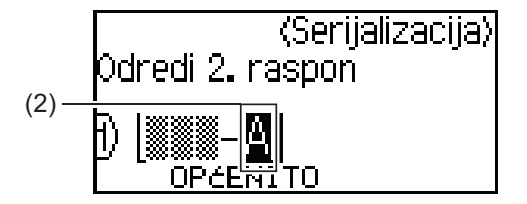

- c. Pritisnite ▲, ▼, ◀ ili ► da biste postavili sljedeće parametre (za ovaj primjer):
  - Postavite "2" u izborniku [Zbroj].
  - Postavite "1" u izborniku [Povećano za].
  - Odaberite [Norm.] iz izbornika [Vrsta].

Kada ih sve postavite, pritisnite **OK (U redu)**.

6. Pritisnite ( 📃

Možete odabrati [Sve], [Trenutno] ili [Raspon] za ispisnu opciju.

### PT-E510/PT-E560BT

- 1. Unesite "W10-A" pomoću tipkovnice.
- 2. Pritisnite
- 3. Pritisnite ▲ ili ▼ za odabir [Napredno], a zatim pritisnite OK (U redu).
- 4. Odredite prvi raspon (1) koji želite serijalizirati, a zatim odaberite broj i povećanje za prvi raspon.
  - a. Postavite pokazivač lijevo od prvog znaka iz raspona, a zatim pritisnite OK (U redu).
  - b. Pritisnite *◄* ili *▶* da biste odabrali zadnji znak iz raspona, a zatim pritisnite OK (U redu).

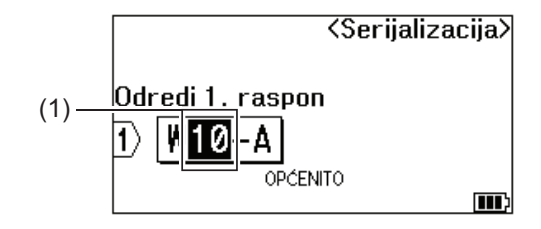

- c. Pritisnite ▲, ▼, < ili > da biste postavili sljedeće parametre (za ovaj primjer):
  - Postavite "4" u izborniku [Zbroj].
  - Postavite "1" u izborniku [Povećano za].
  - Odaberite [Normal.] iz izbornika [Vrsta]. Kada ih sve postavite, pritisnite OK (U redu).
- 5. Odredite drugi raspon (2) koji želite serijalizirati, a zatim odaberite broj i povećanje za drugi raspon.
  - a. Postavite pokazivač lijevo od prvog znaka iz raspona, a zatim pritisnite OK (U redu).
  - b. Pritisnite *◄* ili *▶* da biste odabrali zadnji znak iz raspona, a zatim pritisnite OK (U redu).

(Za (2) u ovom primjeru postavite pokazivač lijevo od "A", a zatim dvaput pritisnite **OK (U redu)** s obzirom da su prvi i zadnji znak jednaki.)

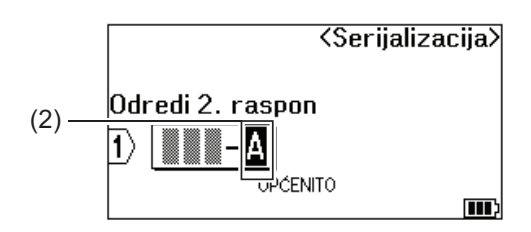

c. Pritisnite ▲, ▼, < ili > da biste postavili sljedeće parametre (za ovaj primjer):

- Postavite "2" u izborniku [Zbroj].
- Postavite "1" u izborniku [Povećano za].

• Odaberite [Normal.] iz izbornika [Vrsta]. Kada ih sve postavite, pritisnite **OK (U redu)**.

6. Pritisnite ( 📃

Možete odabrati [Sve], [Trenutno] ili [Raspon] za ispisnu opciju.

## Srodne informacije

• Izrada serijaliziranih naljepnica

### Srodne teme:

Opcije serijalizacije

Početna stranica > Ispis naljepnica

# Ispis naljepnica

- Pregled naljepnica
- Ispis naljepnica
- Odabir opcije rezanja (PT-E310BT)
- Odabir opcije rezanja (PT-E510/PT-E560BT)
- Ispis prenesenih predložaka
- Ispisivanje prenesenih podataka baze podataka

Početna stranica > Ispis naljepnica > Pregled naljepnica

## Pregled naljepnica

Prije ispisivanja možete pregledati naljepnice kako biste provjerili jesu li ispravne.

- 1. Pritisnite Q
- 2. Napravite jedno od sljedećeg:
  - Pritisnite ◀, ▶, ▲ ili ▼ da biste pregled pomaknuli ulijevo, udesno, prema gore ili prema dolje.
  - Pritisnite Q da biste povećali ili smanjili pregled.
  - Pritisnite 🗘 i ∢, ▶, ▲ ili ▼ za izravni skok na lijevi, desni, gornji ili donji rub.

| Srodne informacije |  |  |
|--------------------|--|--|
| Ispis naljepnica   |  |  |

▲ Početna stranica > Ispis naljepnica > Ispis naljepnica

## Ispis naljepnica

(PT-E310BT) Da biste odrezali naljepnicu, pritisnite polugu rezača trake u gornjem lijevom kutu pisača za naljepnice.

- (PT-E310BT) Kako ne biste oštetili traku, nemojte pritiskati polugu rezača dok je na LCD-u prikazana poruka [Ispis... Kopija] ili [Ulag. trake... Pričekajte].
- Nemojte povlačiti naljepnicu dok izlazi iz izlaznog otvora za traku. U protivnom će se tintna traka izbaciti zajedno s trakom, čineći traku neupotrebljivom.
- Nemojte blokirati izlazni otvor za traku tijekom ispisivanja. U protivnom će doći do zaglavljivanja trake.
- 1. Nakon izrade naljepnice pritisnite ( 📃
- 2. Ako ispisujete serijalizirane naljepnice, odaberite naljepnice koje želite ispisati pomoću tipki ▲ i ▼ za odabir opcije na LCD-u.

| Opcija   | Opis                                              |
|----------|---------------------------------------------------|
| Sve      | lspišite sve naljepnice.                          |
| Trenutno | Ispišite naljepnicu na kojoj se nalazi pokazivač. |
| Raspon   | Odredite prvu i zadnju naljepnicu za ispis.       |
|          |                                                   |

3. Za promjenu ostalih ispisnih opcija pritisnite

## NAPOMENA

Kada ispisujete više naljepnica, poruka za potvrdu pojavljuje se nakon ispisa svake naljepnice.
 (PT-E510/PT-E560BT) Za onemogućavanje te poruke za potvrdu slijedite ove korake:

a zatim pritisnite

且

- a. Pritisnite Menu (Izbornik).
- b. Pritisnite ▲ ili ▼ za prikaz opcije [Pauza rezanja], a zatim pritisnite OK (U redu).

 $\widehat{}$ 

- c. Pritisnite ▲ ili ▼ za odabir [Isključi], a zatim pritisnite OK (U redu).
- Ako se baterija isprazni i ispisni se zadatak zaustavi, ispis možete nastaviti slijedeći ove korake (nije dostupno kada upotrebljavate USB ili Bluetooth vezu):

a. Napunite bateriju u potpunosti, uključite pisač i pritisnite ( 📃 ).

b. Slijedite upute na LCD-u, odaberite raspon stranica i nastavite s ispisom.

#### Srodne informacije

- Ispis naljepnica
  - Ispisne opcije

▲ Početna stranica > Ispis naljepnica > Ispis naljepnica > Ispisne opcije

# Ispisne opcije

Za promjenu ispisnih opcija pritisnite

仑

```
, a zatim pritisnite (\blacksquare).
```

| Opcija     | Opis                                                                                  |                                                                                                    |
|------------|---------------------------------------------------------------------------------------|----------------------------------------------------------------------------------------------------|
| Kopije     | Odaberite željeni broj kopija (1 – 99).                                               |                                                                                                    |
| Stranica   | Sve                                                                                   | Kada ispisujete serijalizirane naljepnice, ispišite sve naljepnice.                                                          |
|            | Trenutno                                                                              | Kada ispisujete serijalizirane naljepnice, ispišite samo<br>naljepnicu na kojoj se nalazi pokazivač.                         |
|            | Raspon                                                                                | Kada ispisujete serijalizirane naljepnice, odredite prvu i zadnju naljepnicu za ispis.                                       |
| Redoslijed | Kada ispisujete više kopija s                                                         | erijaliziranih naljepnica, ispišite ih razvrstane ili naslagane.                                                             |
| Preokreni  | Obrnite boju znakova i boju                                                           | pozadine na naljepnici.                                                                                                    |
| Zrcalno    | Upotrijebite prozirnu traku ka<br>ispravno pročitati sa suprotn<br>prozirne površine. | ada upotrebljavate ovu opciju, tako da se naljepnica može<br>ne strane kada se pričvrsti na staklo, prozore ili druge<br>VBC |

## Srodne informacije

Ispis naljepnica

▲ Početna stranica > Ispis naljepnica > Odabir opcije rezanja (PT-E310BT)

## Odabir opcije rezanja (PT-E310BT)

#### Srodni modeli: PT-E310BT

- 1. Pritisnite AAA
- Pritisnite ▲ ili ▼ za prikaz opcije [Opcija rezanja], a zatim pritisnite ◄ ili ► za odabir željene opcije.
   U tablicama u nastavku vizualni uzorci predstavljaju dijelove vaše naljepnice, kao što je ilustrirano u stupcu Primjer.

| ABC | Ispisno područje      |
|-----|-----------------------|
|     | Margina               |
|     | Margina za laminaciju |

| Postavka   | Opis                                                                                                    | Primjer                                                                                                    |
|------------|----------------------------------------------------------------------------------------------------|----------------------------------------------------------------------------------------------------|
| Mala marg. | Traka najprije automatski ulaže 23 mm, a zatim<br>se ispisuje svaka pojedina naljepnica<br>ostavljajući marginu od 2 mm prije i poslije<br>teksta.                                                                                                    | <ul> <li>Kada je svaka pojedina naljepnica duga otprilike 23 mm ili više</li> <li>b</li> <li>b</li> <li>b</li> <li>b</li> <li>b</li> <li>ABC</li> <li>ABC</li> <li>ABC</li> </ul> |
|            |                                                                                                    | a. Otprilike 23 mm<br>b. 2 mm                                                                                                    |
|            |                                                                                                    | <ul> <li>Kada je svaka pojedina naljepnica duga<br/>otprilike 23 mm ili manje</li> </ul>                                                                                          |
|            |                                                                                                    |                                                                                                    |
|            |                                                                                                    | a. Otprilike 23 mm<br>b. 2 mm                                                                                                    |
| Niz        | <ul> <li>Odaberite ovu postavku kada ispisujete više<br/>naljepnica s minimalnim marginama.</li> <li>Prvo se ispisuje margina od 23 mm, a<br/>potom svaka naljepnica. Prije i poslije teksta<br/>ostavlja se margina od 2 mm.</li> <li>Uložite traku prije upotrebe rezača trake. U<br/>protivnom se dio teksta može odrezati.<br/>Traku pamoite pokučati povući jer se tako</li> </ul> | ABC ABC                                                                                                    |
|            | može oštetiti kaseta s trakom.                                                                                                    | <ul><li>b. 2 mm</li><li>c. Položaj zaustavljanja trake</li></ul>                                                                                                    |

| Postavka        | Opis                                                                                                    | Primjer                                                          |
|-----------------|----------------------------------------------------------------------------------------------------|------------------------------------------------------------------|
| Bez rez.        | <ul> <li>Odaberite ovu postavku prilikom ispisivanja<br/>više kopija naljepnice ili kada upotrebljavate<br/>termoskupljajuću cijev ili bilo koje druge<br/>trake koje se ne mogu rezati rezačem trake,<br/>već se moraju rezati škarama.</li> <li>Uložite traku prije upotrebe rezača trake. U<br/>protivnom se dio teksta može odrezati.<br/>Traku nemojte pokušati povući jer se tako<br/>može oštetiti kaseta s trakom.</li> <li>Kada upotrebljavate trake koje se ne mogu<br/>rezati rezačem trake, uklonite kasetu s<br/>trakom nakon ispisivanja i škarama odrežite<br/>traku.</li> </ul> | a. Otprilike 23 mm<br>b. 2 mm<br>c. Položaj zaustavljanja trake  |
| Vel. marg.      | Ukupna margina (margina za<br>laminaciju + margina naljepnice) iznosi 25 mm<br>sa svake strane naljepnice.                                                                                                    | b b b b<br>ABC ABC<br>a a a a a<br>a. Otprilike 23 mm<br>b. 2 mm |
| Poseb.<br>traka | <ul> <li>Odaberite ovu postavku kada se koristite<br/>bilo kojom posebnom trakom.</li> <li>Kada upotrebljavate tekstilnu traku koja se<br/>može peglati ili termoskupljajuću cijev<br/>odaberite opciju Poseb. traka za stavku<br/>Opcija rezanja prije ispisivanja. Nakon<br/>ispisivanja uklonite kasetu s trakom iz<br/>pisača za naljepnice i škarama odrežite<br/>traku.</li> </ul>                                                                                                    | a. Otprilike 23 mm<br>b. 2 mm                                    |

#### 3. Pritisnite OK (U redu).

- Ako opciju rezanja postavite na [Bez rez.] ili [Niz], mjesto rezanja postavlja se na sredinu ispisnog područja nakon ispisivanja posljednje naljepnice. Kada se poruka [Početi s ulag.?] prikaže na LCD-u pritisnite **OK (U redu)** za ulaganje trake. Pritisnite **Esc** za povratak na zaslon za unos teksta.
- Ako opciju rezanja postavite na [Vel. marg.], [Mala marg.] ili [Niz], nakon ispisivanja pojavit će se poruka [Izreži traku ili pritisni Enter za nastavak.], a pisač za naljepnice prebacit će se u Način rada pauziranja rezanja.

## Srodne informacije

Ispis naljepnica

Početna stranica > Ispis naljepnica > Odabir opcije rezanja (PT-E510/PT-E560BT)

# Odabir opcije rezanja (PT-E510/PT-E560BT)

Srodni modeli: PT-E510/PT-E560BT

- 1. Pritisnite Menu (Izbornik).
- 2. Pritisnite ▲ ili ▼ kako biste odabrali opciju [Opcije rezanja], a zatim pritisnite OK (U redu).
- 3. Pritisnite ▲ ili ▼ kako biste odabrali željenu opciju.

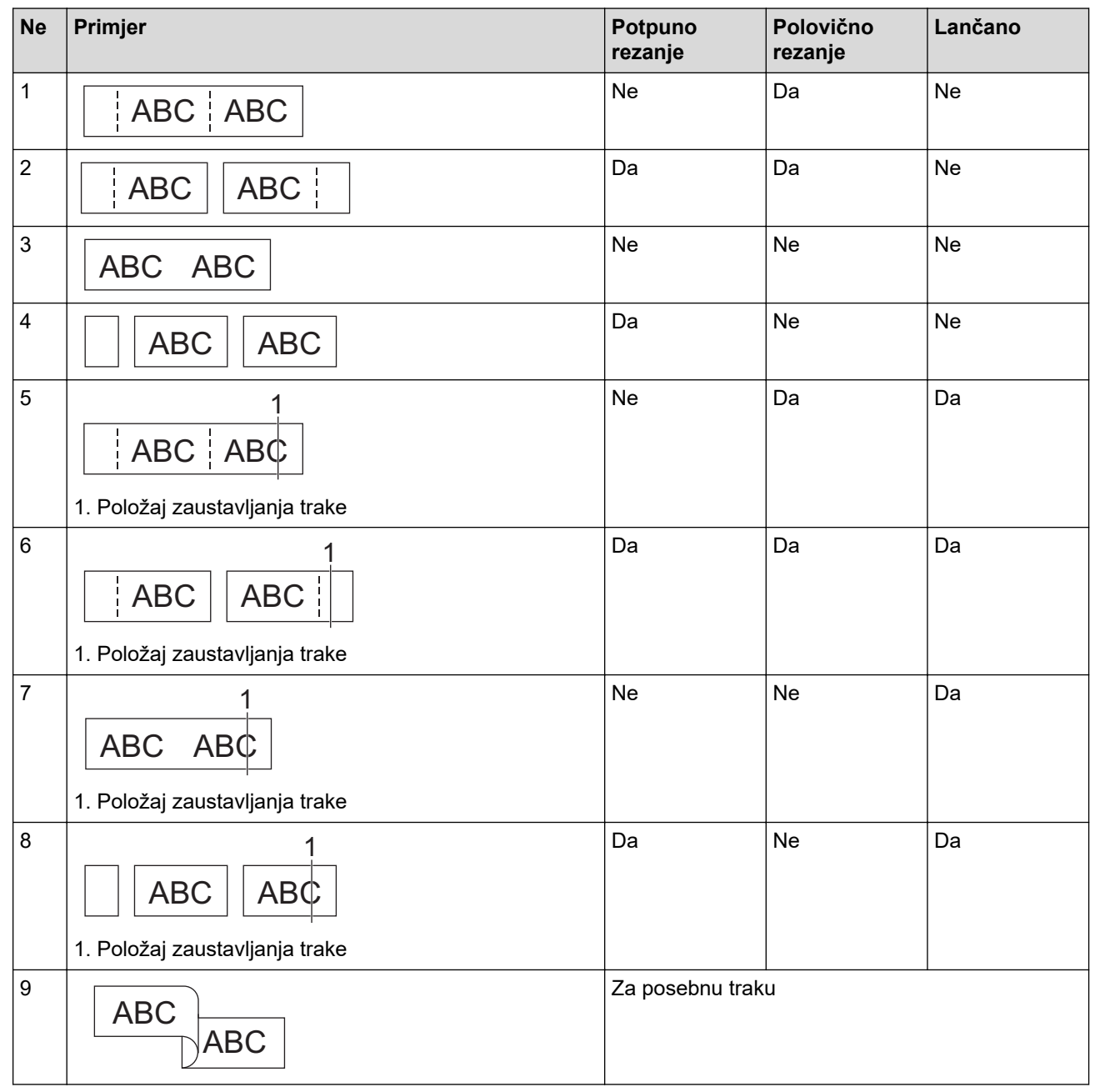

- 4. Pritisnite **OK (U redu)**.
  - Postavka Lančano ne ulaže niti reže traku kada se posljednja naljepnica ispiše.

Pritisnite [1+>% kako biste uložili i odrezali traku.

• Postavka Polovično rezanje postaje nedostupna prilikom upotrebe tekstilnih traka koje se mogu peglati, termoskupljajuće cijevi ili nelaminiranih traka.
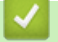

# Srodne informacije

Ispis naljepnica

▲ Početna stranica > Ispis naljepnica > Ispis prenesenih predložaka

# Ispis prenesenih predložaka

Na pisač za naljepnice možete prenijeti predloške izrađene u aplikaciji P-touch Editor, prilagoditi tekst, a zatim ispisati ažurirane naljepnice.

1. Pritisnite

Ø

- 2. Pritisnite ▲ ili ▼ za prikaz opcije [Preneseni predlošci], a zatim pritisnite OK (U redu).
- 3. Pritisnite ▲ ili V da biste odabrali predložak koji želite ispisati, a zatim pritisnite OK (U redu).
- 4. Pritisnite ▲ ili ▼ za prikaz opcije [Ispiši], a zatim pritisnite OK (U redu).

Ako još niste prenijeli predloške iz aplikacije P-touch Editor, stavka [Preneseni predlošci] neće se pojaviti na popisu opcija.

Više informacija ➤> Srodne teme

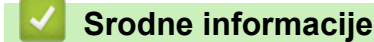

- · Ispis naljepnica
  - Uređivanje i ispis prenesenih predložaka
  - Ispis prenesenih predložaka iz baze podataka
  - Brisanje prenesenog predloška

#### Srodne teme:

• Prijenos predložaka na pisač putem računala (Windows)

Početna stranica > Ispis naljepnica > Ispis prenesenih predložaka > Uređivanje i ispis prenesenih predložaka

# Uređivanje i ispis prenesenih predložaka

1. Pritisnite

Ø

Ø

- 2. Pritisnite ▲ ili ▼ za prikaz opcije [Preneseni predlošci], a zatim pritisnite OK (U redu).
- 3. Pritisnite ▲ ili ▼ da biste odabrali predložak koji želite urediti, a zatim pritisnite OK (U redu).
- 4. Pritisnite ▲ ili ▼ za prikaz opcije [Uredi nalj. (nije sprem.)], a zatim pritisnite OK (U redu).
- 5. Pritisnite ▲ ili ▼ da biste odabrali objekt u predlošku koji želite urediti, a zatim pritisnite OK (U redu).
- 6. Uredite objekt, a zatim pritisnite OK (U redu).

Prilikom uređivanja prenesenog predloška ne možete dodavati ili brisati prijelome redaka.

- 7. Pritisnite Esc za povratak na prethodni zaslon.
- 8. Pritisnite ▲ ili ▼ za prikaz opcije [Ispiši], a zatim pritisnite OK (U redu).

Svoje izmjene ne možete spremiti na prenesenom predlošku.

## Srodne informacije

Ispis prenesenih predložaka

Početna stranica > Ispis naljepnica > Ispis prenesenih predložaka > Ispis prenesenih predložaka iz baze podataka

# Ispis prenesenih predložaka iz baze podataka

Na pisač za naljepnice možete prenijeti predloške povezane s bazom podataka te izrađene u aplikaciji P-touch Editor, prilagoditi tekst, a zatim ispisati ažurirane naljepnice.

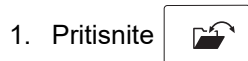

- 2. Pritisnite ▲ ili ▼ za prikaz opcije [Preneseni predlošci], a zatim pritisnite OK (U redu).
- 3. Pritisnite ▲ ili V da biste odabrali predložak koji želite ispisati, a zatim pritisnite OK (U redu).
- 4. Pritisnite ▲ ili ▼ za prikaz opcije [Ispiši iz baze podataka], a zatim pritisnite OK (U redu).
- Pritisnite ◀, ▶, ▲ ili ▼ da biste odabrali prvi zapis iz raspona koji želite ispisati, a zatim pritisnite OK (U redu).
   Prvi redak zapisa istaknut je na LCD-u.
- 6. Pritisnite ▲ ili V da biste odabrali posljednji zapis iz raspona koji želite ispisati.
- 7. Pritisnite OK (U redu).

Predlošci su ispisani.

## Srodne informacije

- · Ispis prenesenih predložaka
  - Traženje određenih informacija unutar predloška u bazi podataka

#### Srodne teme:

• Prijenos predložaka na pisač putem računala (Windows)

Početna stranica > Ispis naljepnica > Ispis prenesenih predložaka > Ispis prenesenih predložaka iz baze podataka > Traženje određenih informacija unutar predloška u bazi podataka

# Traženje određenih informacija unutar predloška u bazi podataka

- 1. Pritisnite
- 2. Pritisnite ▲ ili ▼ za prikaz opcije [Preneseni predlošci], a zatim pritisnite OK (U redu).
- 3. Pritisnite ▲ ili ▼ da biste odabrali predložak koji želite ispisati, a zatim pritisnite OK (U redu).
- 4. Pritisnite ▲ ili ▼ za prikaz opcije [Ispiši iz baze podataka], a zatim pritisnite OK (U redu).
   Odabrana baza podataka pojavljuje se na LCD-u.
- 5. Unesite podatak ili naziv koji želite pronaći.

Primjerice, unesite "B" da biste pronašli sve nizove znakova koji sadržavaju "B". Unesite "BR" da biste pronašli sve nizove znakova koji sadržavaju "BR".

Unesite koliko je god slova ili brojeva potrebno.

- Ako niz sadržava znak koji ste unijeli, pokazivač će se na LCD-u pomaknuti do tog sadržaja i istaknuti ga. Ako sadržaj ne postoji, pokazivač će ostati na svom trenutačnom položaju.
  - (PT-E310BT) Ako više polja baze podataka sadržavaju znak koji tražite, pritisnite

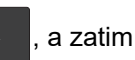

pritisnite  $\left[\frac{h}{b} + \frac{h}{c}\right]$  da biste se pomaknuli do sljedećeg polja koje sadržava znak. Znak će biti istaknut u tom polju.

- (PT-E510/PT-E560BT) Ako više polja baze podataka sadržavaju znak koji tražite, pritisnite abiste se pomaknuli do sljedećeg polja koje sadržava znak. Znak će biti istaknut u tom polju.
- Pritisnite za brisanje posljednjeg znaka u podacima pretraživanja. Pokazivač će prijeći na sljedeće polje koje sadržava preostale znakove pretraživanja.

#### Srodne informacije

• Ispis prenesenih predložaka iz baze podataka

▲ Početna stranica > Ispis naljepnica > Ispis prenesenih predložaka > Brisanje prenesenog predloška

# Brisanje prenesenog predloška

Kada izbrišete preneseni predložak, on se briše samo iz pisača za naljepnice. Ne briše se iz aplikacije P-touch Editor ili baze podataka.

- 1. Pritisnite
- 2. Pritisnite ▲ ili ▼ za prikaz opcije [Preneseni predlošci], a zatim pritisnite OK (U redu).
- 3. Pritisnite ▲ ili ▼ da biste odabrali predložak koji želite izbrisati, a zatim pritisnite OK (U redu).
- Pritisnite ▲ ili ▼ za prikaz opcije [Izbriši], a zatim pritisnite OK (U redu).
   Prikazat će se poruka [Izbrisati?].
- 5. Pritisnite OK (U redu).

## Srodne informacije

Ispis prenesenih predložaka

▲ Početna stranica > Ispis naljepnica > Ispisivanje prenesenih podataka baze podataka

# Ispisivanje prenesenih podataka baze podataka

Na pisač za naljepnice možete prenijeti bazu podataka pretvorenu u CSV datoteku, prilagoditi tekst, a zatim ispisati ažurirane naljepnice.

- Pobrinite se da baza podataka koju prenosite u pisač za naljepnice nema dodijeljen predložak.
- Podaci baze podataka uvoze se u svaku pojedinu vrstu primjene naljepnice u skladu s brojem blokova i naljepnica postavljenim za svaku vrstu.
- Ako je odabrani raspon baze podataka veći od broja blokova i naljepnica postavljenih za svaku pojedinu vrstu primjene naljepnice, podaci se uvoze dok se ne dosegne najveći mogući broj.

Tablica u nastavku prikazuje rezultate ispisa za svaku pojedinu vrstu primjene naljepnice kada se uvoze baze podataka kao u sljedećim primjerima.

#### Primjer 1

| number | name   | type | length | Block No. |
|--------|--------|------|--------|-----------|
| 1A-B01 | AA (1) | a    | 10     | #008      |
| 1A-B02 | AB     | b    | 20     | #009      |
| 1A-B03 | AC     | С    | 30     | #010      |
| 1A-B04 | AD     | d    | 40     | #011      |
| 1A-B05 | AE     | е    | 50     | #012      |
| 1A-B06 | AF     | f    | 60     | #013      |
| 1A-B07 | AG     | g    | 70     | #014      |
| 1A-B08 | AH     | h    | 80     | #015      |
| 1A-B09 | AI     | i    | 90     | #016      |

#### Primjer 2

| number | name   | type | length | Block No. |
|--------|--------|------|--------|-----------|
| 1A-B01 | AA (2) | а    | 10     | #008      |
| 1A-B02 | AB     | b    | 20     | #009      |
| 1A-B03 | AC     | С    | 30     | #010      |
| 1A-B04 | AD     | d    | 40     | #011      |
| 1A-B05 | AE     | е    | 50     | #012      |
| 1A-B06 | AF     | f    | 60     | #013      |
| 1A-B07 | AG     | g    | 70     | #014      |
| 1A-B08 | AH     | h    | 80     | #015      |
| 1A-B09 | AI     | i    | 90     | #016      |

#### 1,2 Odabrani raspon u bazi podataka

| Vrsta<br>primjenenaljepni<br>ce | Način uvoza<br>podataka        | Rezultat ispisa<br>< Primjer 1 >                              | Rezultat ispisa<br>< Primjer 2 >                            |
|---------------------------------|--------------------------------|---------------------------------------------------------------|-------------------------------------------------------------|
| Općenito                        | Zasebno za svaku<br>naljepnicu | AA AB AC AD                                                   | AA a AB b                                                   |
| Prednja ploča                   | Zasebno za svaku<br>naljepnicu | (Kada se postavljaju 2 bloka po<br>naljepnici)<br>AA AB AC AD | (Kada se postavljaju 2 bloka po<br>naljepnici)<br>AA a AB b |
| Omot za kabel                   | Zasebno za svaku<br>naljepnicu | DOD<br>DAP<br>DAP<br>DAP<br>DAP<br>DAP<br>DAP<br>DAP          |                                                             |
| Kabelska<br>zastavica           | Zasebno za svaku<br>naljepnicu | AA AA AB AB                                                   | AA AA a a                                                   |
|                                 | Zasebno za svaki<br>blok       | AA AB AC AD                                                   | AA a AB b                                                   |
| Prespojna ploča                 | Zasebno za svaki<br>blok       | AAABACADAEAF                                                  | AA a AB<br>b AC c                                           |
| Priključni blok                 | Zasebno za svaki<br>blok       | AA AB AC AD AE AF<br>AG                                       | AAaABbACcADd </td                                           |

>> PT-E310BT

>> PT-E510/PT-E560BT

# PT-E310BT

- 1. Pritisnite gumb za vrstu primjene naljepnice koju želite za ispis.
- 2. Pritisnite  $\uparrow$ , a zatim pritisnite  $\left| \frac{A + B + C}{D + E + F} \right|$ .
- Pritisnite ▲ ili ▼ da biste odabrali bazu podataka koju želite ispisati, a zatim pritisnite OK (U redu).
   Odabrana baza podataka pojavljuje se na LCD-u.
- 4. Pritisnite ◀, ▶, ▲ ili ▼ da biste odabrali prvi zapis iz raspona koji želite ispisati, a zatim pritisnite OK (U redu).
- Pritisnite ◀, ►, ▲ ili ▼ da biste odabrali zadnji zapis iz raspona koji želite ispisati, a zatim pritisnite OK (U redu).
   Zapisi iz odabranog raspona bit će istaknuti na LCD-u.
- 6. Pritisnite (国)

# PT-E510/PT-E560BT

- 1. Pritisnite gumb vrste primjene naljepnice koju želite za ispis.
- 2. Pritisnite ABC
- Pritisnite ▲ ili ▼ da biste odabrali bazu podataka koju želite ispisati, a zatim pritisnite OK (U redu).
   Odabrana baza podataka pojavljuje se na LCD-u.
- 4. Pritisnite ◀, ▶, ▲ ili ▼ da biste odabrali prvi zapis iz raspona koji želite ispisati, a zatim pritisnite OK (U redu).
- Pritisnite ◄, ▶, ▲ ili ▼ da biste odabrali zadnji zapis iz raspona koji želite ispisati, a zatim pritisnite OK (U redu).
   Zapisi iz odabranog raspona bit će istaknuti na LCD-u.
- 6. Pritisnite  $(\blacksquare)$

## Srodne informacije

- · Ispis naljepnica
  - Uređivanje prenesene baze podataka
  - Brisanje prenesene baze podataka

#### Srodne teme:

- · Izrada naljepnica pomoću vrste primjene naljepnice
- Prijenos predložaka na pisač putem računala (Windows)

▲ Početna stranica > Ispis naljepnica > Ispisivanje prenesenih podataka baze podataka > Uređivanje prenesene baze podataka

# Uređivanje prenesene baze podataka

#### >> PT-E310BT >> PT-E510/PT-E560BT

介

## PT-E310BT

1. Pritisnite

a zatim pritisnite

- Pritisnite ▲ ili ▼ da biste odabrali bazu podataka koju želite urediti, a zatim pritisnite OK (U redu).
   Odabrana baza podataka pojavljuje se na LCD-u.
- 3. Pritisnite ▲ ili ▼ da biste odabrali ćeliju koju želite urediti, a zatim pritisnite i držite OK (U redu).
- Uredite ćeliju, a zatim pritisnite OK (U redu). Da biste otkazali uređivanje, pritisnite Esc, a zatim pritisnite OK (U redu).
  - Možete dodati ili izbrisati prijelom retka.
  - Broj dostupnih simbola koje možete upotrijebiti ograničen je.
  - Svaka ćelija može sadržavati do pet redaka.

5. Pritisnite Esc.

Ø

Vaše promjene baze podataka su spremljene.

#### PT-E510/PT-E560BT

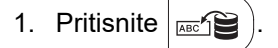

- Pritisnite ▲ ili ▼ da biste odabrali bazu podataka koju želite urediti, a zatim pritisnite OK (U redu).
   Odabrana baza podataka pojavljuje se na LCD-u.
- 3. Pritisnite ▲ ili ▼ da biste odabrali ćeliju koju želite urediti, a zatim pritisnite i držite OK (U redu).
- Uredite ćeliju, a zatim pritisnite OK (U redu). Da biste otkazali uređivanje, pritisnite Esc, a zatim pritisnite OK (U redu).

#### Možete dodati ili izbrisati prijelom retka.

- Broj dostupnih simbola koje možete upotrijebiti ograničen je.
- Svaka ćelija može sadržavati do sedam redaka.
- 5. Pritisnite Esc.

Ø

Vaše promjene baze podataka su spremljene.

#### Srodne informacije

- · Ispisivanje prenesenih podataka baze podataka
  - Traženje određenih informacija unutar baze podataka

Početna stranica > Ispis naljepnica > Ispisivanje prenesenih podataka baze podataka > Uređivanje prenesene baze podataka > Traženje određenih informacija unutar baze podataka

# Traženje određenih informacija unutar baze podataka

#### >> PT-E310BT >> PT-E510/PT-E560BT

## PT-E310BT

1. Pritisnite

a zatim pritisnite

- Pritisnite ▲ ili ▼ da biste odabrali bazu podataka koju želite ispisati, a zatim pritisnite OK (U redu).
   Odabrana baza podataka pojavljuje se na LCD-u.
- 3. Unesite podatak ili naziv koji želite pronaći.

Primjerice, unesite "B" da biste pronašli sve nizove znakova koji sadržavaju "B". Unesite "BR" da biste pronašli sve nizove znakova koji sadržavaju "BR".

Unesite koliko je god slova ili brojeva potrebno.

- Ako niz sadržava znak koji ste unijeli, pokazivač će se na LCD-u pomaknuti do tog sadržaja i istaknuti ga. Ako sadržaj ne postoji, pokazivač će ostati na svom trenutačnom položaju.
- Ako više polja baze podataka sadržavaju znak koji tražite, pritisnite , a zatim pritisnite da biste se pomaknuli do sljedećeg polja koje sadržava znak. Znak će biti istaknut u tom polju.
- Pritisnite za brisanje posljednjeg znaka u podacima pretraživanja. Pokazivač će prijeći na sljedeće polje koje sadržava preostale znakove pretraživanja.

## PT-E510/PT-E560BT

- 1. Pritisnite ABC
- Pritisnite ▲ ili ▼ da biste odabrali bazu podataka koju želite ispisati, a zatim pritisnite OK (U redu).
   Odabrana baza podataka pojavljuje se na LCD-u.
- 3. Unesite podatak ili naziv koji želite pronaći.

Primjerice, unesite "B" da biste pronašli sve nizove znakova koji sadržavaju "B". Unesite "BR" da biste pronašli sve nizove znakova koji sadržavaju "BR".

Unesite koliko je god slova ili brojeva potrebno.

- Ako niz sadržava znak koji ste unijeli, pokazivač će se na LCD-u pomaknuti do tog sadržaja i istaknuti ga. Ako sadržaj ne postoji, pokazivač će ostati na svom trenutačnom položaju.
  - Ako više polja baze podataka sadržavaju znak koji tražite, pritisnite da biste se pomaknuli do sljedećeg polja koje sadržava znak. Znak će biti istaknut u tom polju.
  - Pritisnite 🛛 za brisanje posljednjeg znaka u podacima pretraživanja. Pokazivač će prijeći na sljedeće polje koje sadržava preostale znakove pretraživanja.
- Srodne informacije
- Uređivanje prenesene baze podataka

▲ Početna stranica > Ispis naljepnica > Ispisivanje prenesenih podataka baze podataka > Brisanje prenesene baze podataka

# Brisanje prenesene baze podataka

#### >> PT-E310BT >> PT-E510/PT-E560BT

# PT-E310BT

- 1. Pritisnite
- , a zatim pritisnite ABB C
- 2. Pritisnite ▲ ili ▼ da biste odabrali bazu podataka koju želite izbrisati, a zatim pritisnite

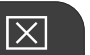

 $\left| \times \right|$ 

Prikazat će se poruka [Izbrisati?].

3. Pritisnite OK (U redu).

## PT-E510/PT-E560BT

- 1. Pritisnite ABC ).
- 2. Pritisnite ▲ ili ▼ da biste odabrali bazu podataka koju želite izbrisati, a zatim pritisnite

Prikazat će se poruka [Izbrisati?].

3. Pritisnite OK (U redu).

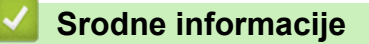

Ispisivanje prenesenih podataka baze podataka

115

▲ Početna stranica > Upotreba memorije za datoteke

# Upotreba memorije za datoteke

- Spremanje datoteka naljepnica
- Ispis, otvaranje ili brisanje spremljene datoteke naljepnice

▲ Početna stranica > Upotreba memorije za datoteke > Spremanje datoteka naljepnica

# Spremanje datoteka naljepnica

Možete spremiti do 99 datoteke/a naljepnica te ih dohvatiti za ispisivanje kasnije. Spremljene naljepnice možete uređivati i prebrisati.

1. Unesite tekst i format svoje naljepnice.

- 2. Pritisnite
- 3. Ako se to pojavi, pritisnite [Lokal. datoteke].
- 4. Pritisnite ▲ ili ▼ za prikaz opcije [Spremi], a zatim pritisnite OK (U redu).
- 5. Pritisnite ▲ ili ▼ da biste odabrali datoteku, a zatim pritisnite OK (U redu).
- 6. Unesite naziv datoteke, a zatim pritisnite OK (U redu).

# NAPOMENA

Za potvrdu dostupnog prostora u memoriji datoteke učinite sljedeće:

- a. Pritisnite Menu (Izbornik).
- b. Pritisnite ▲ ili ▼ za prikaz opcije [Upotreba memorije], a zatim pritisnite OK (U redu).
- c. Pritisnite ▲ ili ▼ za odabir [Lokalni sadržaj], a zatim pritisnite OK (U redu).

#### Srodne informacije

Upotreba memorije za datoteke

Početna stranica > Upotreba memorije za datoteke > Ispis, otvaranje ili brisanje spremljene datoteke naljepnice

# Ispis, otvaranje ili brisanje spremljene datoteke naljepnice

- 1. Pritisnite
- 2. Ako se to pojavi, pritisnite [Lokal. datoteke].
- 3. Napravite jedno od sljedećeg:

| Орсіја  | Opis                                                                                                    |
|---------|----------------------------------------------------------------------------------------------------|
| Ispiši  | a. Pritisnite ▲ ili ▼ za prikaz opcije Ispiši, a zatim pritisnite OK (U redu).                          |
|         | b. Pritisnite <b>▲</b> ili <b>▼</b> da biste odabrali datoteku, a zatim pritisnite <b>OK (U redu)</b> . |
|         | c. Ako se pojavi zaslon za odabir, odaberite Sve ili Raspon, a zatim pritisnite OK (U redu).            |
| Otvori  | a. Pritisnite ▲ ili ▼ za prikaz opcije Otvori, a zatim pritisnite OK (U redu).                          |
|         | b. Pritisnite <b>▲</b> ili <b>▼</b> da biste odabrali datoteku, a zatim pritisnite <b>OK (U redu)</b> . |
| Izbriši | a. Pritisnite ▲ ili ▼ za prikaz opcije Izbriši, a zatim pritisnite OK (U redu).                         |
|         | b. Pritisnite <b>▲</b> ili <b>▼</b> da biste odabrali datoteku, a zatim pritisnite <b>OK (U redu)</b> . |
|         | Prikazat će se poruka Izbrisati?.                                                                       |
|         | c. Pritisnite <b>OK (U redu)</b> .                                                                      |

## Srodne informacije

Upotreba memorije za datoteke

▲ Početna stranica > Izrada i ispis naljepnica putem računala

# Izrada i ispis naljepnica putem računala

- Izrada i ispis naljepnica pomoću aplikacije P-touch Editor (Windows)
- Izrada i ispis naljepnica pomoću aplikacije P-touch Editor (Mac)
- Ispis naljepnica upotrebom upravljačkog program pisača (Windows)

Početna stranica > Izrada i ispis naljepnica putem računala > Izrada i ispis naljepnica pomoću aplikacije Ptouch Editor (Windows)

# Izrada i ispis naljepnica pomoću aplikacije P-touch Editor (Windows)

Za upotrebu pisača za naljepnice putem računala sa sustavom Windows instalirajte upravljački program pisača vašeg modela i P-touch Editor na računalo.

Za najnovije upravljačke programe i softver idite na stranicu svog modela **Downloads (Preuzimanja)** na <u>support.brother.com/downloads</u>.

1. Pokrenite P-touch Editor P

Kliknite **Start** > **Brother P-touch** > **P-touch Editor** ili dvaput kliknite ikonu **P-touch Editor** na radnoj površini. \*Ovisno o operativnom sustavu računala, mapa Brother P-touch bila je izrađena, to jest, nije bila izrađena.

- 2. Pobrinite se da je naziv vašeg modela odabran na početnom zaslonu.
- 3. Napravite jedno od sljedećeg:
  - Da biste izradili novi izgled, kliknite karticu New Label (Nova naljepnica), a zatim kliknite gumb New Label (Nova naljepnica) (1).
  - Da biste izradili novi izgled koristeći se unaprijed zadanim izgledom, kliknite karticu **New Label (Nova naljepnica)**, a zatim kliknite gumb kategorije (2), odaberite predložak i kliknite **Create (Izradi)** (3).
  - Da biste otvorili postojeći izgled, kliknite Open (Otvori) (4).

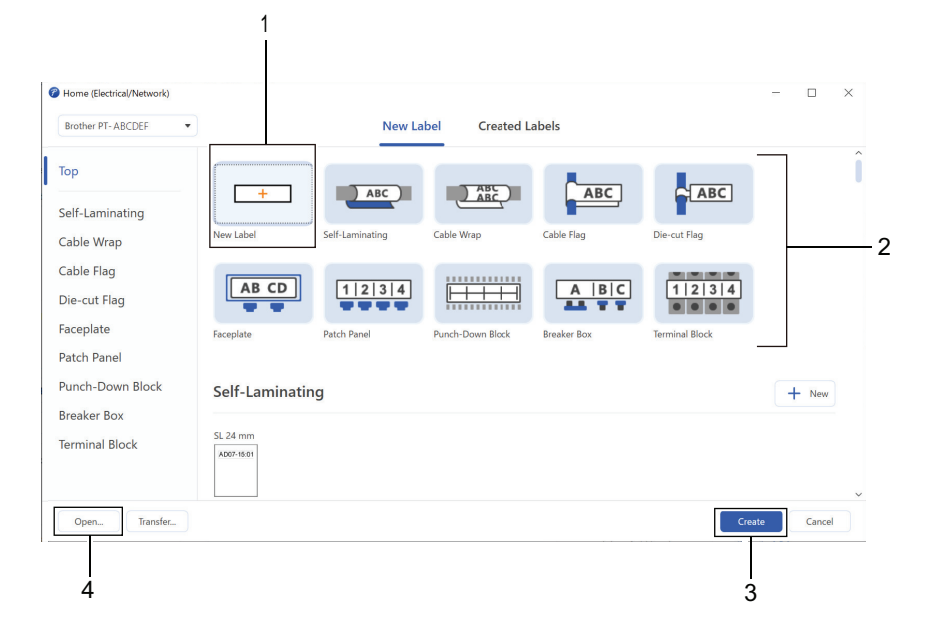

4. Kliknite ikonu Print (Ispis).

Ø

5. Odaberite željene postavke ispisa, a zatim kliknite Print (Ispis).

Za promjenu načina pokretanja aplikacije P-touch Editor, otvorite P-touch Editor i kliknite **File (Datoteka)** > **Options (Opcije)**. Odaberite opciju **Mode (Način rada)** na lijevoj strani zaslona, a zatim odaberite opciju **Home/Office (Kućni/ured)** ili **Electrical/Network (Električna/mreža)**. Za primjenu postavke kliknite **OK (U redu)**.

#### 🚦 Srodne informacije

- Izrada i ispis naljepnica putem računala
  - Glavni prozor aplikacije P-touch Editor (Windows)

Početna stranica > Izrada i ispis naljepnica putem računala > Izrada i ispis naljepnica pomoću aplikacije P-touch Editor (Windows) > Glavni prozor aplikacije P-touch Editor (Windows)

# Glavni prozor aplikacije P-touch Editor (Windows)

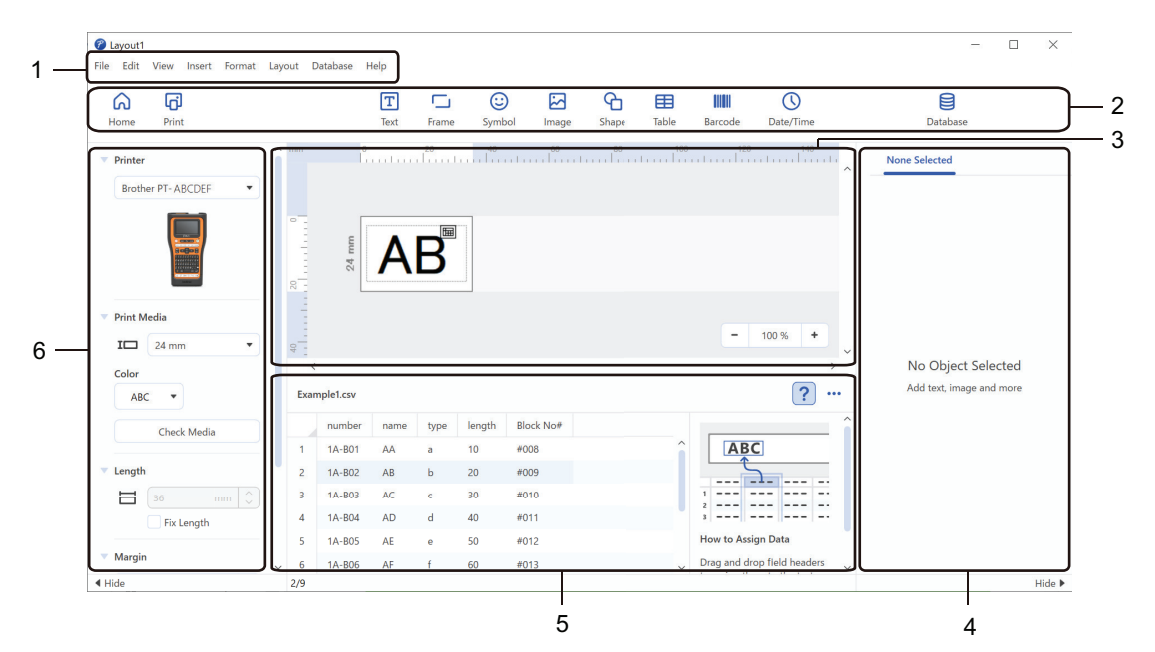

- 1. Traka izbornika
- 2. Alatna traka
- 3. Prozor izgleda
- 4. Inspektor objekta
- 5. Područje za povezivanje baze podataka
- 6. Inspektor naljepnica

## Srodne informacije

• Izrada i ispis naljepnica pomoću aplikacije P-touch Editor (Windows)

Početna stranica > Izrada i ispis naljepnica putem računala > Izrada i ispis naljepnica pomoću aplikacije Ptouch Editor (Mac)

# Izrada i ispis naljepnica pomoću aplikacije P-touch Editor (Mac)

Preuzmite i instalirajte aplikaciju P-touch Editor iz trgovine App Store na svoje Mac računalo.

Instalirajte P-touch Editor da biste pisač za naljepnice koristili sa svojim Mac računalom.

- 1. Dvaput kliknite Macintosh HD > Applications (Aplikacije), a zatim dvaput kliknite ikonu Brother P-touch Editor.
- 2. Kada se aplikacija P-touch Editor pokrene, kliknite **New (Novo)** da biste odabrali predložak, izradili novi izgled ili otvorili postojeći izgled.

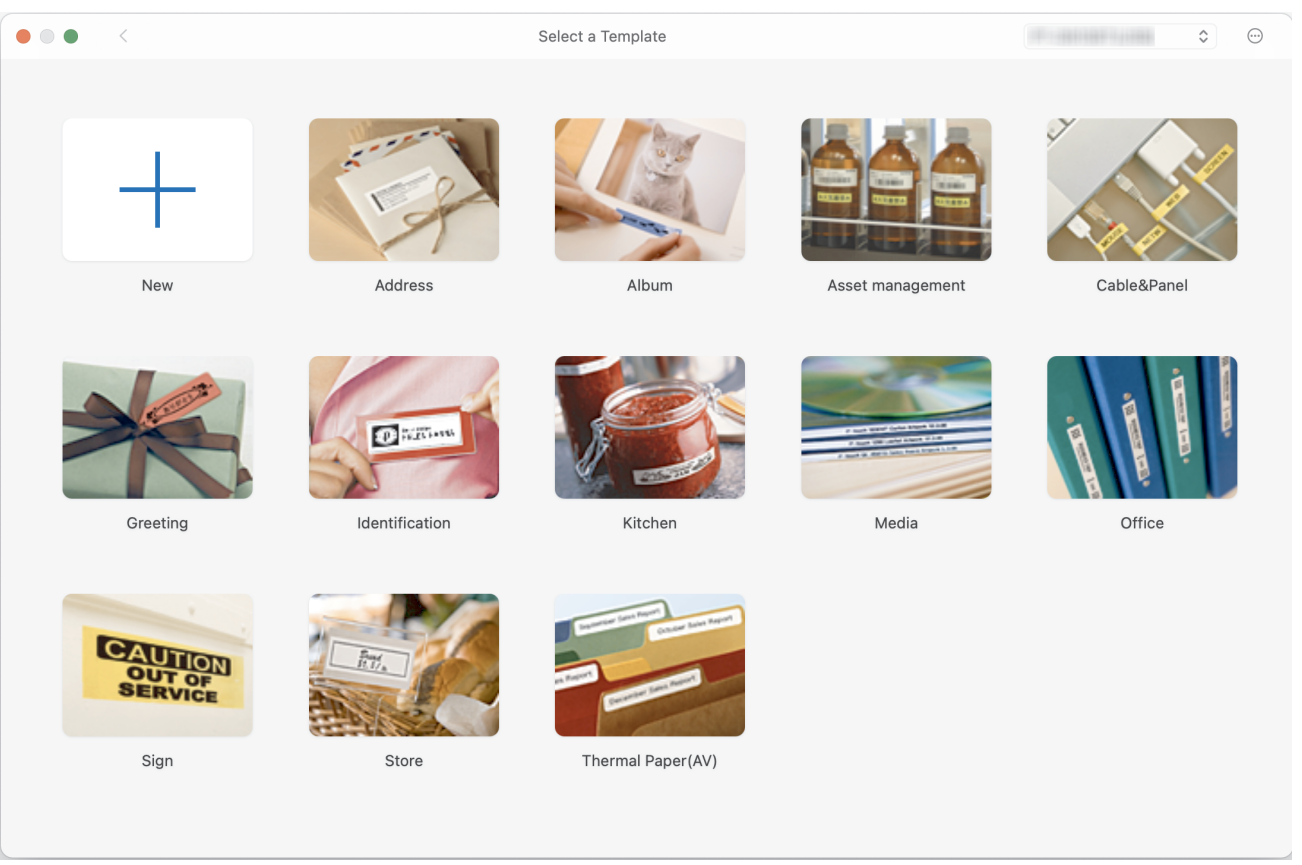

- 3. Kliknite ikonu Print (Ispiši).
- 4. Odaberite željene postavke ispisa, a zatim kliknite Print (Ispiši).

#### Srodne informacije

- · Izrada i ispis naljepnica putem računala
  - Glavni prozor aplikacije P-touch Editor (Mac)

▲ Početna stranica > Izrada i ispis naljepnica putem računala > Izrada i ispis naljepnica pomoću aplikacije P-touch Editor (Mac) > Glavni prozor aplikacije P-touch Editor (Mac)

# Glavni prozor aplikacije P-touch Editor (Mac)

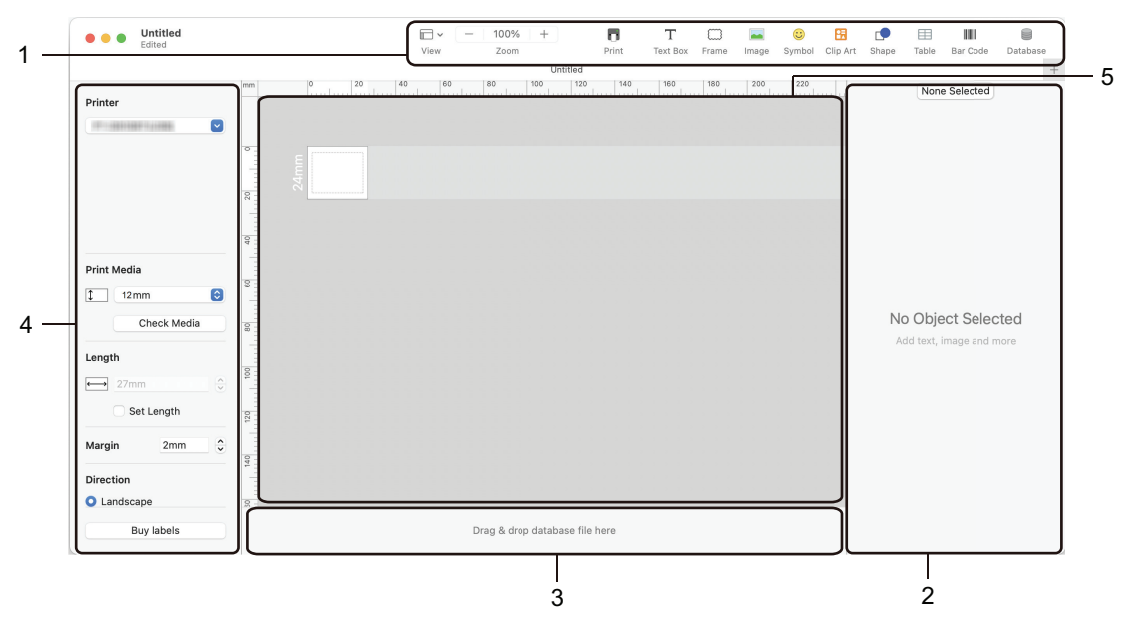

- 1. Alatna traka
- 2. Inspektor objekta
- 3. Područje za povezivanje baze podataka
- 4. Inspektor naljepnica
- 5. Prozor izgleda

#### Srodne informacije

• Izrada i ispis naljepnica pomoću aplikacije P-touch Editor (Mac)

▲ Početna stranica > Izrada i ispis naljepnica putem računala > Ispis naljepnica upotrebom upravljačkog program pisača (Windows)

# Ispis naljepnica upotrebom upravljačkog program pisača (Windows)

Provjerite jeste li instalirali upravljački program pisača.

Za najnovije upravljačke programe i softver idite na stranicu svog modela **Downloads (Preuzimanja)** na <u>support.brother.com/downloads</u>.

- 1. Povežite pisač za naljepnice s računalom.
- 2. Otvorite dokument koji želite ispisati.
- 3. Odaberite naredbu za ispis u aplikaciji.
- Odaberite pisač za naljepnice, a zatim kliknite gumb za svojstva ili preferencije pisača.
   Prikazat će se prozor upravljačkog programa pisača.
- 5. Po potrebi promijenite postavke upravljačkog programa pisača.
- 6. Kliknite OK (U redu).
- 7. Dovršite ispisivanje.

#### Srodne informacije

- Izrada i ispis naljepnica putem računala
- Srodne teme:
- Povezivanje pisača za naljepnice s računalom pomoću kabela USB Type-C
- · Omogućivanje i onemogućivanje Bluetootha
- Instaliranje upravljačkih programa pisača i softvera na računalo (Windows)

▲ Početna stranica > Prijenos predložaka na pisač putem računala (Windows)

# Prijenos predložaka na pisač putem računala (Windows)

- Napomene o upotrebi funkcija prijenosa (Windows)
- Prijenos predloška ili drugih podataka s računala na pisač (Windows)
- Izrada sigurnosnih kopija predložaka ili drugih podataka spremljenih na pisaču na računalu (Windows)
- Brisanje podataka pisača s računala (Windows)
- Izrada datoteka za prijenos ili datoteka s paketom podataka za prijenos (Windows)

Početna stranica > Prijenos predložaka na pisač putem računala (Windows) > Napomene o upotrebi funkcija prijenosa (Windows)

# Napomene o upotrebi funkcija prijenosa (Windows)

Pojedine funkcije aplikacije P-touch Editor nisu dostupne s pisačem, stoga imajte na umu sljedeće stavke dok se koristite aplikacijom P-touch Editor za izradu predložaka.

Izrađene predloške možete pregledati prije nego što ih prenesete na pisač.

#### Izrada predložaka

- Pojedini tekstovi u predlošcima koji se prenose na pisač mogu se ispisati u sličnim fontovima i veličinama znakova učitanima na pisač. Zbog toga se ispisana naljepnica može razlikovati od slike predloška izrađenog u aplikaciji P-touch Editor.
- Ovisno o postavci tekstnog objekta, veličina znakova mogla bi se automatski smanjiti ili se dio teksta možda neće ispisati. U tom slučaju promijenite postavku Tekstni objekt.
- Iako se u aplikaciji P-touch Editor stilovi znakova mogu primijeniti na pojedinačne znakove, stilovi se mogu primijeniti na blok teksta samo na pisaču. Osim toga, pojedini stilovi znakova nisu dostupni na pisaču.
- Pozadine zadane u aplikaciji P-touch Editor nisu kompatibilne s pisačem.
- Izgled iz aplikacije P-touch Editor, koji upotrebljava funkciju podijeljenog ispisivanja (povećavanje naljepnice i ispisivanje na dvije naljepnice ili više njih), ne može se prenijeti.
- · Ispisat će se samo dio naljepnice unutar područja koje se može ispisati.

#### Prenošenje predložaka

- Ispisana naljepnica može se razlikovati od slike u području pregleda aplikacije P-touch Editor.
- Ako se dvodimenzionalni crtični kod, koji pisač ne podržava, prenese na pisač, crtični kod konvertirat će se u sliku. Slika konvertiranog crtičnog koda ne može se uređivati. Ovaj pisač podržava samo QR kod ili Data Matrix.
- QR kod ili Data Matrix moraju se izraditi upotrebom standardnih alfanumeričkih znakova i brojeva. Ako tijekom prijenosa crtični kod uključuje posebne znakove, pisač ne može ispravno izraditi crtični kod.
- Svi preneseni objekti koji se ne budu mogli uređivati pisačem pretvorit će se u slike.
- Grupirani objekti konvertirat će se u jednu bitmapu.
- U slučaju preklapanja objekata ispisat će se samo donji objekt.

#### Prenošenje podataka koji nisu predlošci

Ako se broj ili redoslijed polja u bazi podataka promijeni i samo se prenese baza podataka (CSV datoteka) radi ažuriranja, baza podataka možda se neće pravilno povezati s predloškom. Prvi redak podataka u prenesenoj datoteci pisač mora prepoznati kao "nazive polja".

## Zajednički prijenos predloška i baze podataka

Najnoviji P-touch Editor podržava LBXS datoteke pomoću kojih se predložak i baza podataka mogu prenijeti kao jedna datoteka.

## Srodne informacije

Prijenos predložaka na pisač putem računala (Windows)

Početna stranica > Prijenos predložaka na pisač putem računala (Windows) > Prijenos predloška ili drugih podataka s računala na pisač (Windows)

# Prijenos predloška ili drugih podataka s računala na pisač (Windows)

- 1. Povežite pisač i računalo USB kabelom, a zatim uključite pisač.
- Pokrenite P-touch Editor P.

Kliknite **Start** > **Brother P-touch** > **P-touch Editor** ili dvaput kliknite ikonu **P-touch Editor** na radnoj površini. \*Ovisno o operativnom sustavu računala, mapa Brother P-touch bila je izrađena, to jest, nije bila izrađena.

- 3. Pobrinite se da je naziv vašeg modela odabran na početnom zaslonu.
- 4. Otvorite željeni predložak ili izradite novi izgled.
- Kliknite File (Datoteka) > Transfer Template (Prenesi predložak).

Pojavit će se prozor prijenosa. Predložak je naveden u prozoru.

| 🍘 Transfer Template                 |      |                     |          |                            | ×               |
|-------------------------------------|------|---------------------|----------|----------------------------|-----------------|
| <b>Printer</b><br>Brother PT- ABCDE | F    |                     |          |                            |                 |
| ✓ Layout1.lbx                       |      |                     |          |                            | ×               |
| Transfer Name                       | Size | Date                | Kind     | Key Assign                 |                 |
| Layout1                             | 2KB  | 2023/08/31 11:59:40 | Layout   | 1 🔻                        |                 |
| ✓ Example_1.csv                     |      |                     |          |                            | ×               |
| Transfer Name                       | Size | Date                | Kind     | Key Assign                 |                 |
| Example_1                           | 1KB  | 2023/08/31 3:13:31  | Database |                            |                 |
|                                     |      |                     |          |                            |                 |
|                                     |      |                     |          |                            |                 |
|                                     |      |                     |          |                            |                 |
|                                     |      |                     |          |                            |                 |
|                                     |      |                     |          |                            |                 |
|                                     |      |                     |          | Number of transfer data: 1 | Transfer Cancel |

 Za promjenu broja Key Assign (Dodjela tipki) (memorijska lokacija u pisaču) dodijeljenog stavci kliknite željenu stavku i zatim odaberite broj.

# NAPOMENA

- Bazi podataka nije dodijeljen broj dodjele tipke.
- Pisač će prebrisati svaki prethodno spremljeni predložak koji ima isti broj tipke kao novi predložak koji se na njega prenosi.
- Za promjenu naziva prijenosa predloška ili drugih podataka kliknite željenu stavku, a zatim upišite novi naziv. Broj znakova razlikuje se ovisno o modelu pisača.
- 8. Pobrinite se da su predložak i drugi podaci koje želite prenijeti odabrani na popisu datoteka, a zatim kliknite **Transfer (Prenesi)**.

#### 9. Kliknite OK (U redu).

Ø

Odabrane stavke prenose se na pisač.

Možete prenijeti više predložaka ili drugih podataka istovremeno. Više informacija >> Srodne informacije

## Srodne informacije

- Prijenos predložaka na pisač putem računala (Windows)
  - Prijenos više stavki s računala na pisač (Windows)

#### Srodne teme:

- · Ispis prenesenih predložaka
- Ispis prenesenih predložaka iz baze podataka
- · Ispisivanje prenesenih podataka baze podataka
- · Unos slike korisnički definiranog znaka u naljepnicu

Početna stranica > Prijenos predložaka na pisač putem računala (Windows) > Prijenos predloška ili drugih podataka s računala na pisač (Windows) > Prijenos više stavki s računala na pisač (Windows)

# Prijenos više stavki s računala na pisač (Windows)

Kada prenosite više stavki pomoću aplikacije P-touch Editor, slijedite ove smjernice.

| Vrsta podataka                        | Maksimalan broj<br>prenosivih stavki | Pojedinosti                                                                                                    |
|---------------------------------------|--------------------------------------|----------------------------------------------------------------------------------------------------|
| Predložak                             | 99                                   | <ul> <li>Pojedini predložak može sadržavati najviše 50 objekta.</li> <li>Najveći mogući broj redaka koji može sadržavati svaki objekt<br/>razlikuje se ovisno o modelu vašeg pisača.</li> </ul>                                                     |
| Baza podataka                         | 99                                   | <ul> <li>Mogu se prenositi samo CSV datoteke.</li> <li>Svaka CSV datoteka može sadržavati najviše 255 polja i 65 000 zapisa.</li> </ul>                                                                                                    |
| Slika (korisnički<br>definirani znak) | 99                                   | <ul> <li>Mogu se prenositi samo BMP datoteke.</li> <li>Preporučujemo upotrebu isključivo monokromatskih BMP datoteka.</li> <li>Ograničenje veličine iznosi 2048 x 2048 piksela.</li> <li>Moguće je automatsko obrezivanje širokih slika.</li> </ul> |

- 1. Povežite pisač i računalo USB kabelom, a zatim uključite pisač.
- 2. Pokrenite P-touch Editor P.

Kliknite **Start > Brother P-touch > P-touch Editor** ili dvaput kliknite ikonu **P-touch Editor** na radnoj površini. \*Ovisno o operativnom sustavu računala, mapa Brother P-touch bila je izrađena, to jest, nije bila izrađena.

- 3. Pobrinite se da je naziv vašeg modela odabran na početnom zaslonu, a zatim kliknite Transfer (Prenesi).
- U prozoru Transfer (Prenesi) kliknite Browse... (Pregled...) i odaberite stavke koje želite prenijeti.
   Odabrane stavke pojavit će se na popisu datoteka.
- 5. Pobrinite se da su stavke koje želite prenijeti odabrane na popisu datoteka, a zatim kliknite **Transfer** (**Prenesi**).
- 6. Kliknite OK (U redu).

Odabrane stavke prenose se na pisač.

## Srodne informacije

• Prijenos predloška ili drugih podataka s računala na pisač (Windows)

#### Srodne teme:

- Ispis prenesenih predložaka
- · Ispis prenesenih predložaka iz baze podataka
- Ispisivanje prenesenih podataka baze podataka
- · Unos slike korisnički definiranog znaka u naljepnicu

Početna stranica > Prijenos predložaka na pisač putem računala (Windows) > Izrada sigurnosnih kopija predložaka ili drugih podataka spremljenih na pisaču na računalu (Windows)

# Izrada sigurnosnih kopija predložaka ili drugih podataka spremljenih na pisaču na računalu (Windows)

Upotrijebite P-touch Transfer Manager za izradu sigurnosnih kopija predložaka ili drugih podataka spremljenih na pisaču na računalu. P-touch Transfer Manager instalira se s aplikacijom P-touch Editor 5.4, što može biti starija verzija aplikacije P-touch Editor od one koju trenutačno upotrebljavate. Za preuzimanje aplikacije P-touch Editor 5.4 potražite odgovarajući savjet usluge **FAQs & Troubleshooting (Često postavljana pitanja i savjeti za rješavanje problema)** na <u>support.brother.com</u>.

- Sigurnosne kopije predložaka ili drugih podataka ne mogu se uređivati na računalu.
- Ovisno o modelu pisača, sigurnosne kopije predložaka i podataka možda se neće moći prenositi među različitim modelima.
- 1. Pokrenite P-touch Editor 5.4.

Kliknite **Start** > **Brother P-touch** > **P-touch Editor** ili dvaput kliknite ikonu **P-touch Editor** na radnoj površini. \*Ovisno o operativnom sustavu računala, mapa Brother P-touch bila je izrađena, to jest, nije bila izrađena.

2. Otvorite prozor aplikacije P-touch Transfer Manager.

Kliknite File (Datoteka) > Transfer Template (Prenesi predložak) > Transfer (Prenesi).

3. Povežite računalo i pisač za naljepnice i uključite pisač za naljepnice.

Naziv modela pisača pojavit će se pokraj ikone pisača u pregledu mapa prozora aplikacije P-touch Transfer Manager.

4. Odaberite pisač s kojeg ćete izraditi sigurnosne kopije i kliknite Backup (Sigurnosna kopija).

| Brother XX-XXXX - P-tou<br><u>F</u> ile <u>E</u> dit <u>V</u> iew <u>T</u> ool <u>H</u> elp                                                                                    | ich Transfer | Manager                          |                   |                                  |                                                    |             | - 🗆         | ×          |
|----------------------------------------------------------------------------------------------------|--------------|----------------------------------|-------------------|----------------------------------|----------------------------------------------------|-------------|-------------|------------|
| Transfer Backup                                                                                                    | Open         | C<br>Search Di                   | isplay Style      | Printer:<br>All Printers         | ~                                                  |             |             |            |
| P-touch Library                                                                                                    |              | Transfer Name                    | Size              | Туре                             | Date                                               | Key Assign  | Connected D | atabase Na |
| All Contents     Filter     Search Results     Transfer Manager     Configurations     Configurations     Mew Folder     Backups     PC (Brother XX-XXXX)     Brother XX-XXXX) | )            | ल्लो name<br>लि CD<br>लि address | 1KB<br>1KB<br>1KB | Template<br>Template<br>Template | 10/24/18 15:34<br>10/24/18 15:34<br>10/24/18 15:34 | 1<br>2<br>3 |             |            |
|                                                                                                    |              | <                                |                   |                                  |                                                    |             |             | >          |
|                                                                                                    | ,            | Multiple content                 | ts are sele       | ected.                           |                                                    |             |             | <          |
| For Help, press F1                                                                                                    |              |                                  |                   |                                  |                                                    |             | NUM         |            |

Pojavit će se poruka o potvrdi.

#### 5. Kliknite OK (U redu).

Izradit će se nova mapa u pregledu mapa pod stavkom pisač. Naziv mape temelji se na datumu i vremenu izrade sigurnosne kopije. Svi predlošci i drugi podaci pisača prenose se u novu mapu i spremaju na računalo.

## Srodne informacije

• Prijenos predložaka na pisač putem računala (Windows)

Početna stranica > Prijenos predložaka na pisač putem računala (Windows) > Brisanje podataka pisača s računala (Windows)

# Brisanje podataka pisača s računala (Windows)

Za brisanje podataka pisača s računala upotrijebite aplikaciju P-touch Transfer Manager. P-touch Transfer Manager instalira se s aplikacijom P-touch Editor 5.4, što može biti starija verzija aplikacije P-touch Editor od one koju trenutačno upotrebljavate. Za preuzimanje aplikacije P-touch Editor 5.4 potražite odgovarajući savjet usluge **FAQs & Troubleshooting (Često postavljana pitanja i savjeti za rješavanje problema)** na <u>support.brother.com</u>.

#### 1. Pokrenite P-touch Editor 5.4.

Kliknite **Start > Brother P-touch > P-touch Editor** ili dvaput kliknite ikonu **P-touch Editor** na radnoj površini. \*Ovisno o operativnom sustavu računala, mapa Brother P-touch bila je izrađena, to jest, nije bila izrađena.

2. Otvorite prozor aplikacije P-touch Transfer Manager.

#### Kliknite File (Datoteka) > Transfer Template (Prenesi predložak) > Transfer (Prenesi).

3. Povežite računalo i pisač za naljepnice i uključite pisač za naljepnice.

Naziv modela pisača pojavit će se pokraj ikone pisača u pregledu mapa prozora aplikacije P-touch Transfer Manager.

4. Desnom klikom miša kliknite pisač i zatim odaberite izbornik Delete All (Izbriši sve).

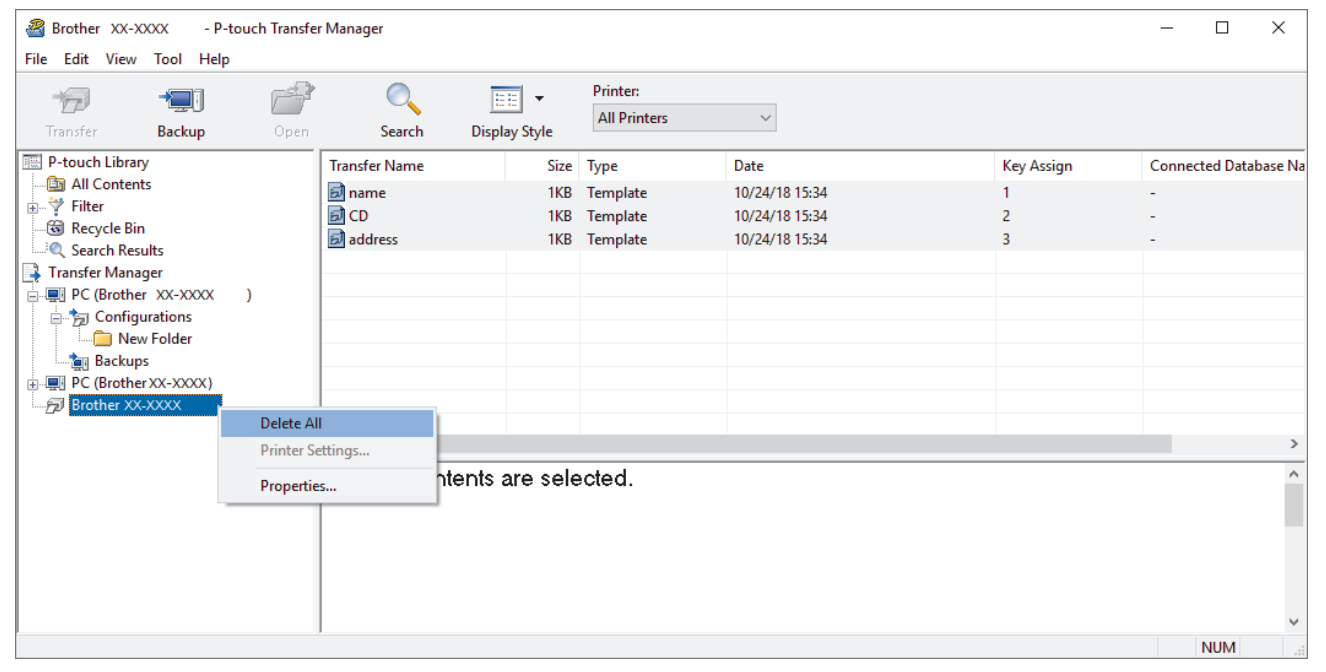

Pojavit će se poruka o potvrdi.

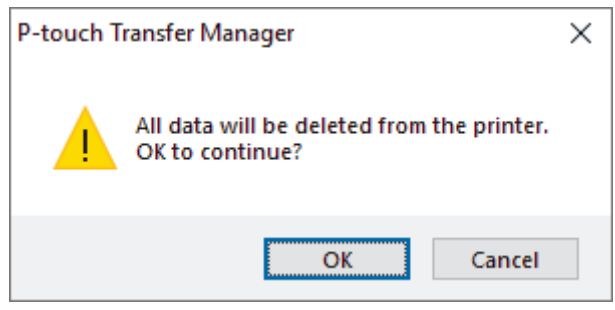

#### 5. Kliknite OK (U redu).

Izbrisat će se svi predlošci i ostali podaci spremljeni na pisač.

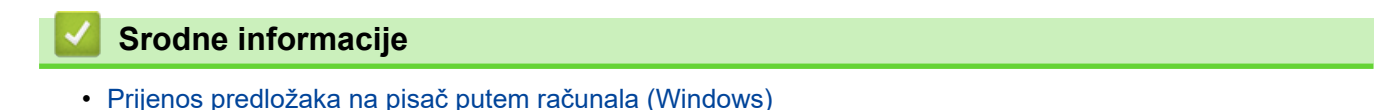

Početna stranica > Prijenos predložaka na pisač putem računala (Windows) > Izrada datoteka za prijenos ili datoteka s paketom podataka za prijenos (Windows)

# Izrada datoteka za prijenos ili datoteka s paketom podataka za prijenos (Windows)

Izradite datoteke za prijenos (BLF) ili datoteke s paketom podataka za prijenos (PDZ) s priloženim predlošcima, tako da se ti predlošci mogu upotrebljavati na drugim udaljenim pisačima.

Upotrijebite P-touch Transfer Manager za izradu datoteka za prijenos ili datoteka s paketom podataka za prijenos. P-touch Transfer Manager instalira se s aplikacijom P-touch Editor 5.4, što može biti starija verzija aplikacije P-touch Editor od one koju trenutačno upotrebljavate. Za preuzimanje aplikacije P-touch Editor 5.4 potražite odgovarajući savjet usluge **FAQs & Troubleshooting (Često postavljana pitanja i savjeti za rješavanje problema)** na <u>support.brother.com</u>.

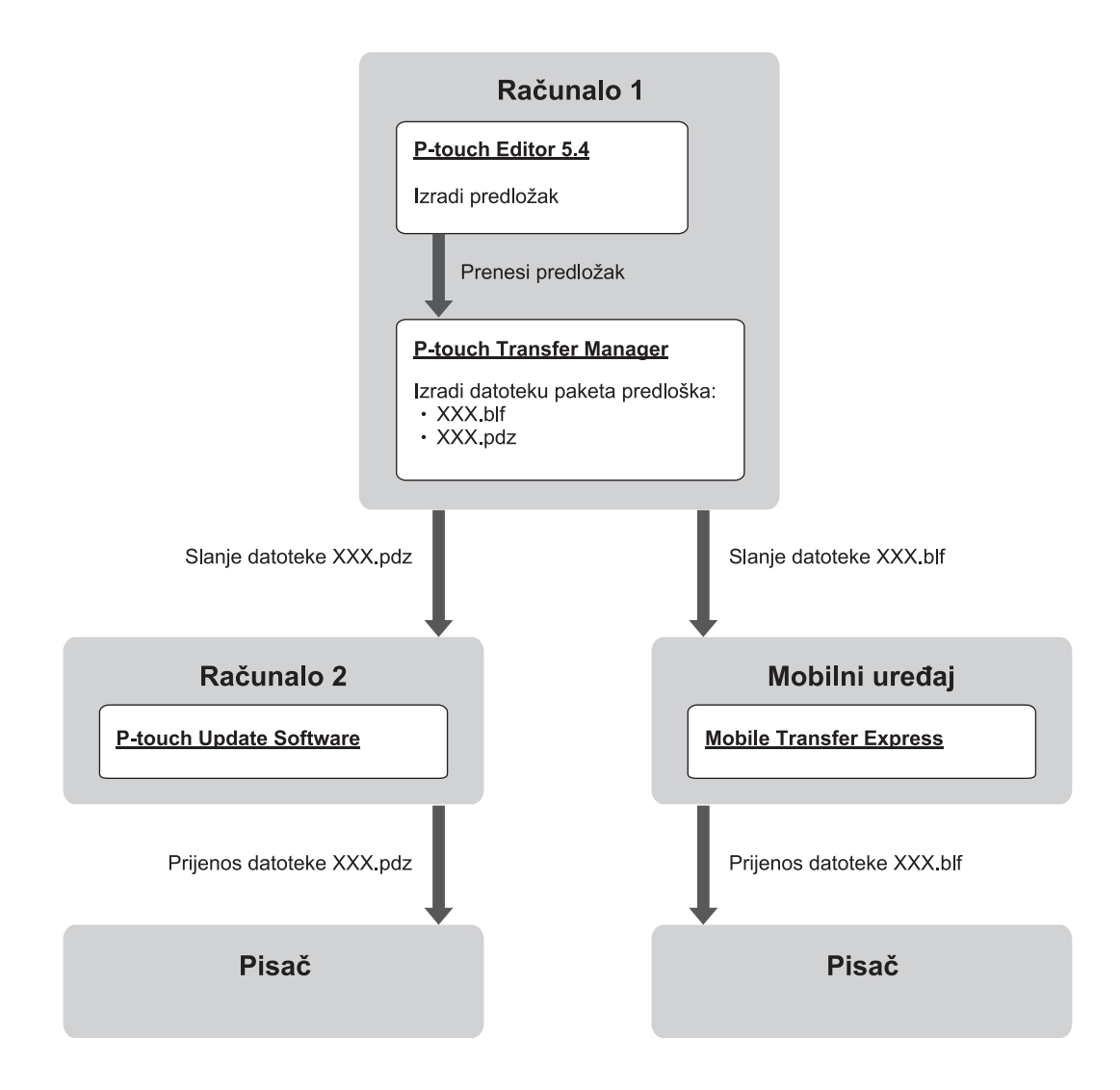

| Način prijenosa predloška | Format datoteke         |     |
|---------------------------|-------------------------|-----|
| S računala                | P-touch Update Software | PDZ |
| S mobilnog uređaja        | Mobile Transfer Express | BLF |

1. Pokrenite P-touch Editor 5.4.

Kliknite **Start** > **Brother P-touch** > **P-touch Editor** ili dvaput kliknite ikonu **P-touch Editor** na radnoj površini. \*Ovisno o operativnom sustavu računala, mapa Brother P-touch bila je izrađena, to jest, nije bila izrađena.

- 2. Izradite predložak pomoću aplikacije P-touch Editor 5.4.
- 3. Otvorite prozor značajke P-touch Transfer Manager u aplikaciji P-touch Editor 5.4.

Kliknite File (Datoteka) > Transfer Template (Prenesi predložak) > Transfer (Prenesi).

Prikazat će se prozor značajke P-touch Transfer Manager. Predložak će se prenijeti u mapu **Configurations** (Konfiguracije).

4. Bez da pisač za naljepnice povežete s računalom, u prozoru aplikacije P-touch Transfer Manager odaberite mapu **Configurations (Konfiguracije)**, a zatim odaberite predložak koji želite spremiti.

Ø

Istodobno možete odabrati više predložaka.

5. Kliknite File (Datoteka) > Save Transfer File (Spremi datoteku prijenosa).

# NAPOMENA

Gumb **Save Transfer File (Spremi datoteku prijenosa)** prikazat će se ako pisač za naljepnice nije povezan s računalom ili ako nije spojen na mrežu.

Ø

 Ako kliknete gumb Save Transfer File (Spremi datoteku prijenosa) nakon što odaberete mapu Configurations (Konfiguracije), svi predlošci u mapi spremaju se kao datoteka za prijenos (BLF) ili datoteka s paketom podataka za prijenos (PDZ).

- U jednu datoteku za prijenos (BLF) ili datoteku s paketom podataka za prijenos (PDZ) može se kombinirati više predložaka.
- 6. U polju **Spremi u obliku** odaberite željeni format datoteke za prijenos, a zatim unesite naziv i spremite predložak.
- 7. Kada upotrebljavate računalo za prijenos datoteke s paketom podataka za prijenos (PDZ) na pisač za naljepnice, upotrijebite P-touch Update Software.
  - a. Kliknite Start > Brother P-touch > P-touch Update Software ili dvaput kliknite ikonu P-touch Update Software na radnoj površini.
  - b. Kliknite Ažuriranje firmvera.
  - c. Kliknite padajući popis Pisač, odaberite svoj pisač, a zatim kliknite OK.
  - d. Kliknite Datoteka > Otvori i odredite datoteku koju želite prenijeti.
  - e. Odaberite određenu datoteku s popisa datoteka, a zatim kliknite gumb Prijenos.
- 8. Kada upotrebljavate mobilni uređaj za prijenos datoteke za prijenos (BLF) >> Srodne teme: Prijenos predložaka izrađenih na računalu na pisač putem mobilnog uređaja.

## Srodne informacije

Prijenos predložaka na pisač putem računala (Windows)

#### Srodne teme:

• Prijenos predložaka izrađenih na računalu na pisač putem mobilnog uređaja

▲ Početna stranica > Ispis naljepnica putem mobilnih uređaja

# Ispis naljepnica putem mobilnih uređaja

Srodni modeli: PT-E310BT/PT-E560BT

- Instaliranje mobilnih aplikacija
- Izrada i ispis naljepnica putem mobilnog uređaja
- Prijenos predložaka izrađenih na računalu na pisač putem mobilnog uređaja

▲ Početna stranica > Ispis naljepnica putem mobilnih uređaja > Instaliranje mobilnih aplikacija

# Instaliranje mobilnih aplikacija

#### Srodni modeli: PT-E310BT/PT-E560BT

Upotrijebite aplikacije tvrtke Brother za izravni ispis s uređaja iPhone, iPad, iPod touch i mobilnih uređaja sa sustavom Android<sup>™</sup> te za prijenos podataka, uključujući predloške, simbole i baze podataka izrađene pomoću računala, na pisač putem Bluetooth veze.

| Aplikacija              | Značajke                                                                                                    |
|-------------------------|----------------------------------------------------------------------------------------------------|
| Brother Pro Label Tool  | Izradite naljepnice za telekomunikacije, podatkovne komunikacije ili električne identifikacije na zahtjev.                             |
| Mobile Transfer Express | Prenesite kompatibilne predloške naljepnica, baze podataka i slike na svoj pisač pomoću aplikacije P-touch Transfer Manager (Windows). |

Za više informacija o mobilnim aplikacijama dostupnim za vaš pisač posjetite https://support.brother.com/g/d/f5f9

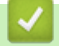

## Srodne informacije

Ispis naljepnica putem mobilnih uređaja

▲ Početna stranica > Ispis naljepnica putem mobilnih uređaja > Izrada i ispis naljepnica putem mobilnog uređaja

# Izrada i ispis naljepnica putem mobilnog uređaja

Srodni modeli: PT-E310BT/PT-E560BT

- 1. Pokrenite aplikaciju za ispisivanje naljepnica na mobilnom uređaju.
- 2. Odaberite predložak ili dizajn naljepnice.

Možete odabrati i ranije dizajniranu naljepnicu ili sliku i ispisati ih.

3. Odaberite izbornik za ispis u aplikaciji za ispis naljepnica kako biste ispisali svoju naljepnicu.

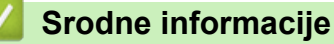

Ø

· Ispis naljepnica putem mobilnih uređaja

Početna stranica > Ispis naljepnica putem mobilnih uređaja > Prijenos predložaka izrađenih na računalu na pisač putem mobilnog uređaja

# Prijenos predložaka izrađenih na računalu na pisač putem mobilnog uređaja

Srodni modeli: PT-E310BT/PT-E560BT

Upotrijebite P-touch Transfer Manager za spremanje podataka predloška izrađenog pomoću aplikacije P-touch Editor 5.4 u formatu BLF ili PDZ. Upotrijebite Mobile Transfer Express kako biste spremljenu datoteku poslali s mobilnog uređaja na pisač te je ispisali.

- P-touch Transfer Manager instalira se s aplikacijom P-touch Editor 5.4, što može biti starija verzija aplikacije P-touch Editor od one koju trenutačno upotrebljavate. Za preuzimanje aplikacije P-touch Editor 5.4 potražite odgovarajući savjet usluge FAQs & Troubleshooting (Često postavljana pitanja i savjeti za rješavanje problema) na <u>support.brother.com</u>.
- Pobrinite se da je aplikacija Mobile Transfer Express instalirana na vašem mobilnom uređaju.
- 1. Koristeći se aplikacijom P-touch Transfer Manager spremite podatke predloška.

✓ Više informacija ➤➤ Srodne teme: Izrada datoteka za prijenos ili datoteka s paketom podataka za prijenos (Windows)

- 2. Napravite jedno od sljedećeg:
  - Spremite datoteku na uslugu pohrane u oblaku, a zatim je podijelite pomoću aplikacije Mobile Transfer Express na mobilnom uređaju.
  - Datoteku pošaljite kao privitak e-pošte s računala na mobilni uređaj, a zatim je spremite na mobilni uređaj.
- 3. Povežite pisač s mobilnim uređajem, zatim pokrenite aplikaciju Mobile Transfer Express.

Pojavit će se podaci predloška.

4. Odaberite predložak koji želite ispisati, a zatim dodirnite Transfer (Prijenos) za prijenos predloška na pisač.

#### Srodne informacije

· Ispis naljepnica putem mobilnih uređaja

Srodne teme:

• Izrada datoteka za prijenos ili datoteka s paketom podataka za prijenos (Windows)

## Početna stranica > Ažuriranje

# Ažuriranje

- Ažuriranje aplikacije P-touch Editor
- Ažuriranje firmvera

Početna stranica > Ažuriranje > Ažuriranje aplikacije P-touch Editor

# Ažuriranje aplikacije P-touch Editor

Prije ažuriranja aplikacije P-touch Editor instalirajte upravljački program pisača.

>> Windows

>> Mac

#### Windows

1. Pokrenite P-touch Editor 🔗.

Kliknite **Start > Brother P-touch > P-touch Editor** ili dvaput kliknite ikonu **P-touch Editor** na radnoj površini. \*Ovisno o operativnom sustavu računala, mapa Brother P-touch bila je izrađena, to jest, nije bila izrađena.

- Kliknite karticu New Label (Nova naljepnica), a zatim kliknite gumb New Label (Nova naljepnica) kako biste otvorili glavni prozor.
- 3. Kliknite Help (Pomoć) > Check for Updates (Provjera ažuriranja).
- 4. Ako je ažuriranje dostupno, pojavit će se poruka za potvrdu. Kliknite Download (Preuzimanje).

#### Mac

Za ažuriranje aplikacije P-touch Editor za Mac posjetite trgovinu App Store i provjerite je li ažuriranje dostupno.

## Srodne informacije

• Ažuriranje

Početna stranica > Ažuriranje > Ažuriranje firmvera

# Ažuriranje firmvera

- Nemojte isključivati napajanje niti odspajati kabel tijekom prenošenja podataka ili ažuriranja firmvera.
- Ako je pokrenuta bilo koja druga aplikacija, izađite iz aplikacije.

>> Windows

>> Mac

#### Windows

Prije ažuriranja firmvera morate instalirati upravljački program pisača.

- 1. Uključite pisač za naljepnice i povežite USB kabel.
- 2. Pobrinite se da je računalo povezano s internetom.
- 3. Pokrenite aplikaciju P-touch Update Software.

Kliknite Start > Brother P-touch > P-touch Update Software ili dvaput kliknite ikonu P-touch Update Software na radnoj površini.

- 4. Kliknite ikonu Ažuriranje firmvera.
- 5. Kliknite padajući popis Pisač, odaberite svoj pisač, a zatim kliknite OK.
- 6. U padajućem popisu odaberite stavku Jezik.
- 7. Označite potvrdni okvir pokraj firmvera koji želite ažurirati, a zatim kliknite Prijenos.
- 8. Kliknite Započni.

Započet će ažuriranje firmvera.

# NAPOMENA

Možda ćete morati ponovno uspostaviti Bluetooth vezu nakon ažuriranja firmvera. Izbrišite podatke o Bluetooth vezi i ponovno izvršite uparivanje.

#### Mac

Preuzmite i instalirajte Transfer Express iz trgovine App Store kako biste ažurirali firmver.

- 1. Uključite pisač za naljepnice i povežite USB kabel.
- 2. Pobrinite se da je računalo povezano s internetom.
- 3. Dvaput kliknite Macintosh HD > Applications (Aplikacije), a zatim dvaput kliknite ikonu Transfer Express.
- 4. Kliknite skočni izbornik Choose a printer (Odabir pisača), a zatim odaberite svoj pisač s popisa pisača.
- 5. Kliknite gumb Download and Update (Preuzimanje i ažuriranje).

Započet će ažuriranje firmvera.

# NAPOMENA

Možda ćete morati ponovno uspostaviti Bluetooth vezu nakon ažuriranja firmvera. Izbrišite podatke o Bluetooth vezi i ponovno izvršite uparivanje.

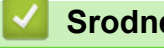

## Srodne informacije

Ažuriranje
Početna stranica > Redovito održavanje

# Redovito održavanje

• Održavanje

Početna stranica > Redovito održavanje > Održavanje

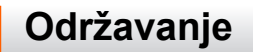

Prije čišćenja pisača za naljepnice uvijek uklonite bateriju i odspojite AC adapter.

>> Čišćenje jedinice

Ø

- >> Čišćenje ispisne glave
- >> Čišćenje rezača trake

## Čišćenje jedinice

- 1. Mekanom i suhom krpom očistite prašinu i mrlje s pisača za naljepnice.
- 2. Da biste uklonili tvrdokornije mrlje, upotrijebite krpu koju ste malo navlažili vodom.

Ne upotrebljavajte razrjeđivač, benzen, alkohol ili druga organska otapala. Njima možete deformirati ili oštetiti kućište pisača za naljepnice.

#### Čišćenje ispisne glave

Ako se na ispisanim naljepnicama pojave crte ili znakovi niske kvalitete, to uglavnom upućuje na to da je ispisna glava prljava.

Očistite je pamučnim štapićem ili opcionalnom kasetom za čišćenje ispisne glave (TZe-CL4).

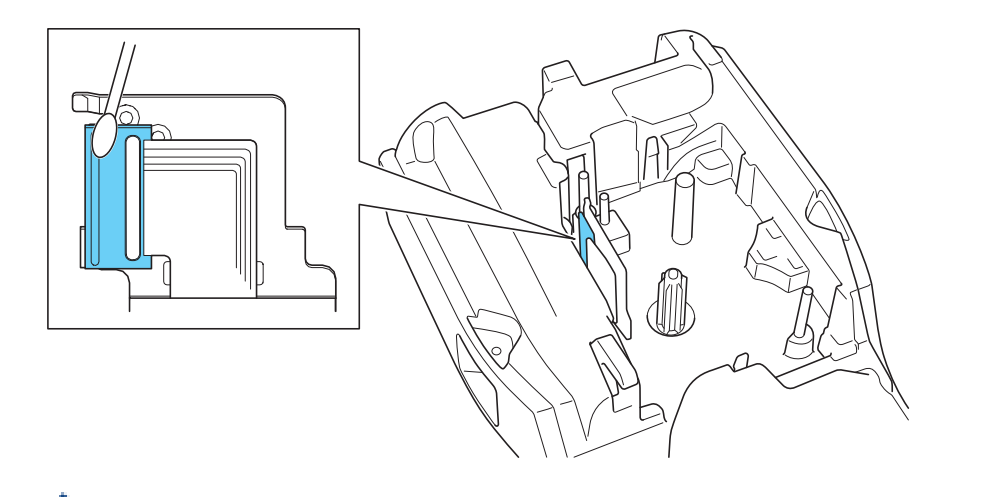

- Ispisnu glavu nemojte izravno dodirivati golim rukama.
  - Pročitajte upute isporučene s kasetom za čišćenje ispisne glave te ih se pridržavajte.

#### Čišćenje rezača trake

Uslijed opetovane upotrebe, na oštrici rezača može se nakupiti lijepilo s trake. Zbog toga oštrica može otupjeti, a uslijed toga se traka može zaglaviti u rezaču.

Otprilike jednom godišnje obrišite oštricu rezača pamučnim štapićem namočenim u izopropilni alkohol (medicinski alkohol).

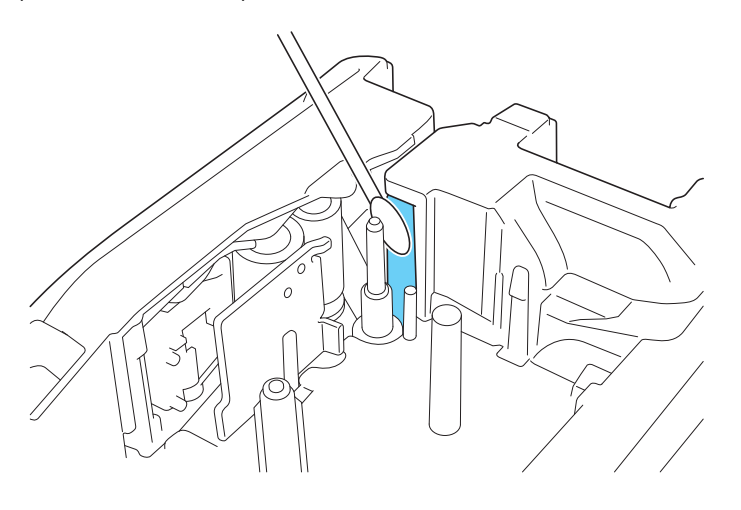

- Oštricu rezača nemojte izravno dodirivati golim rukama.

Izopropilni alkohol upotrebljavajte u skladu sa smjernicama proizvođača.

#### Srodne informacije

· Redovito održavanje

Ø

Početna stranica > Rješavanje problema

## Rješavanje problema

- U slučaju da imate problema s pisačem za naljepnice
- Poruke o pogreškama i održavanju
- Podešavanje duljine naljepnice
- Provjera informacija o inačici
- Resetiranje pisača za naljepnice

▲ Početna stranica > Rješavanje problema > U slučaju da imate problema s pisačem za naljepnice

## U slučaju da imate problema s pisačem za naljepnice

U ovom se poglavlju objašnjava kako se rješavaju tipični problemi s kojima se možete susresti pri upotrebi pisača za naljepnice.

Ako i dalje imate problema ➤➤ *Srodne informacije* Ako i nakon čitanja ovih tema ne možete riješiti problem, posjetite web stranicu Brother support na <u>support.brother.com/faqs</u>.

| Problem                                                                           | Rješenje                                                                                                    |  |
|-----------------------------------------------------------------------------------|----------------------------------------------------------------------------------------------------|--|
| Pisač za naljepnice ne                                                            | Provjerite je li kaseta s trakom ispravnom umetnuta.                                                                                                    |  |
| ispisuje.                                                                         | <ul> <li>Ako je kaseta s trakom prazna, zamijenite je. Za naručivanje potrošnog materijala i<br/>dodatnog pribora posjetite <u>go.brother/original</u>.</li> </ul>                                                                           |  |
|                                                                                   | <ul> <li>Provjerite je li stražnji poklopac dobro zatvoren.</li> </ul>                                                                                                    |  |
|                                                                                   | <ul> <li>Provjerite je li pisač za naljepnice uključen.</li> </ul>                                                                                                    |  |
|                                                                                   | <ul> <li>(Samo za podržane modele) Provjerite je li Bluetooth postavka računala ili mobilnog<br/>uređaja uključena.</li> </ul>                                                                                                    |  |
|                                                                                   | <ul> <li>(Samo za podržane modele) Provjerite je li pisač za naljepnice povezan s<br/>računalom ili mobilnim uređajem putem Bluetootha.</li> </ul>                                                                                           |  |
|                                                                                   | <ul> <li>(Samo za podržane modele) Provjerite je li pisač za naljepnice odabran u mobilnoj<br/>aplikaciji Brother.</li> </ul>                                                                                                    |  |
|                                                                                   | <ul> <li>(Samo za podržane modele) Pobrinite se da pisač za naljepnice nije uparen s<br/>drugim uređajem putem Bluetootha.</li> </ul>                                                                                                    |  |
|                                                                                   | <ul> <li>(Samo za podržane modele) Provjerite jesu li pisač za naljepnice i mobilni uređaj ili<br/>računalo dovoljno blizu za bežičnu komunikaciju.</li> </ul>                                                                               |  |
|                                                                                   | <ul> <li>(Samo za podržane modele) Pobrinite se da Bluetooth nije postavljen na<br/>automatsko ponovno povezivanje s drugim računalom ili mobilnim uređajem.</li> </ul>                                                                      |  |
|                                                                                   | <ul> <li>Pobrinite se da u blizini nema uređaja koji emitiraju radiovalove (npr. mikrovalna<br/>pećnica).</li> </ul>                                                                                                    |  |
|                                                                                   | <ul> <li>Ako ispisujete s računala, provjerite je li instaliran odgovarajući upravljački program<br/>pisača.</li> </ul>                                                                                                    |  |
|                                                                                   | <ul> <li>Ako ispisujete s računala, pisač za naljepnice povežite s računalom koristeći se<br/>USB kabelom (isporučen je s uređajem).</li> </ul>                                                                                              |  |
|                                                                                   | <ul> <li>Ako je ispisna glava prljava, očistite je pamučnim štapićem ili opcionalnom kasetom<br/>za čišćenje ispisne glave (TZe-CL4).</li> </ul>                                                                                             |  |
| Traka se ne ulaže                                                                 | Ako je traka savijena, odrežite savijeni dio.                                                                                                    |  |
| <ul> <li>ispravno.</li> <li>Traka zapinje unutar pisača za naljepnice.</li> </ul> | <ul> <li>Ako se traka zaglavila, uklonite kasetu s trakom, uklonite zaglavljenu traku te potom<br/>odrežite sve oštećene dijelove trake. Kako biste izbjegli zaglavljivanje trake, očistite<br/>rezač trake. &gt;&gt; Srodne teme</li> </ul> |  |
|                                                                                   | Provjerite izlazi li kraj trake kroz vodič za trake.                                                                                                    |  |
|                                                                                   | Provjerite je li traka usmjerena prema izlaznom otvoru za traku.                                                                                                    |  |
|                                                                                   | Uklonite kasetu s trakom i ponovno je umetnite.                                                                                                    |  |
| Došlo je do pogreške<br>prilikom korištenja<br>mobilnom aplikacijom.              | U izborniku postavki mobilne aplikacije odaberite <b>Support (Podrška)</b> > <b>FAQs &amp;</b><br>Troubleshooting (Često postavljana pitanja i savjeti za rješavanje problema).                                                              |  |
| LCD ne reagira.                                                                   | Odspojite AC adapter i uklonite bateriju na najmanje 10 minuta.                                                                                                    |  |
| LCD ostaje isključen nakon<br>uključivanja napajanja.                             | Pobrinite se da je baterija ispravno umetnuta te da je AC adapter ispravno povezan.                                                                                                    |  |
| Poruke na LCD-u prikazuju se na stranom jeziku.                                   | Postavite željeni jezik LCD-a. Više informacija ➤> Srodne teme                                                                                                    |  |
| Pisač za naljepnice zaustavi se tijekom ispisivanja                               | <ul> <li>Ako je prugasta traka vidljiva, to znači da ste došli do kraja trake. Zamijenite kasetu<br/>s trakom.</li> </ul>                                                                                                    |  |
| naljepnice.                                                                       | <ul> <li>Zamijenite bateriju ili povežite AC adapter izravno s pisačem za naljepnice.</li> </ul>                                                                                                    |  |
| <ul> <li>Ne mogu instalirati<br/>upravljački program</li> </ul>                   | Ako se ne možete koristiti pisačem za naljepnice iako ste instalirali upravljački program pisača:                                                                                                    |  |

| Problem                                                                                                    | Rješenje                                                                                                    |  |
|----------------------------------------------------------------------------------------------------|----------------------------------------------------------------------------------------------------|--|
| <ul> <li>pisača premda slijedim<br/>točan postupak.<br/>(Windows)</li> <li>Pisač nije naveden na<br/>popisu aplikacije P-<br/>touch Editor iako je<br/>upravljački program<br/>pisača instaliran.<br/>(Windows)</li> </ul> | <ol> <li>Preuzmite alat za deinstalaciju upravljačkog programa pisača sa stranice svog<br/>modela <b>Downloads (Preuzimanja)</b> na <u>support.brother.com</u>.</li> <li>Alatom za deinstalaciju upravljačkog programa pisača uklonite podatke pisača.</li> <li>Ponovno pokrenite program za instalaciju upravljačkog programa pisača i slijedite<br/>upute na zaslonu da biste proveli instalaciju.</li> </ol> |  |
| Ribon se odvojio od tintnog<br>valjka.<br>Ako je tintna traka oštećena, zamijenite kasetu s trakom. Ako nije ošteće<br>nemojte rezati te pažljivo uklonite kasetu s trakom. Potom namotajte slo<br>traku natrag na kalem.  |                                                                                                    |  |
| Nije moguće očitati ispisane<br>crtične ili QR kodove.                                                                                                    | <ul> <li>Zamijenite traku. (preporuka: traka "crno na bijelo")</li> <li>Ako je moguće, aplikacijom za izradu crtičnih kodova povećajte crtične ili QR kodove.</li> </ul>                                                                                                    |  |
| Ne znam broj inačice<br>firmvera pisača za<br>naljepnice.                                                                                                    | Broj inačice firmvera i druge podatke možete provjeriti na LCD-u. Više informacija >><br>Srodne teme                                                                                                    |  |
| Nakon ispisivanja<br>naljepnice s obje strane<br>teksta ostane previše<br>prostora (široka margina).                                                                                                    | Promijenite opciju rezanja na manju marginu.<br>➤> <i>Srodne teme</i>                                                                                                    |  |
| Nije moguće povećati veličinu fonta.                                                                                                    | Font je već maksimalne veličine za širinu naljepnice ili je zadana duljina naljepnice, stoga je ograničenje veličine fonta zadano kako se ne bi premašila zadana duljina.                                                                                                    |  |
| Prilikom ispisivanja više<br>naljepnica posljednja<br>naljepnica se ne reže<br>pravilno.                                                                                                    | Kada je omogućena postavka Lančano, umetnite i odrežite zadnju ispisanu naljepnicu.<br>➤➤ <i>Srodne teme</i>                                                                                                    |  |
| Ne mogu ažurirati firmver<br>pisača putem aplikacije P-<br>touch Update Software ili<br>Transfer Express.                                                                                                    | Ponovno pokrenite pisač i potom pokušajte ponovno ažurirati firmver. Ne pritišćite<br>gumbe za vrijeme ažuriranja firmvera, sve dok se početni zaslon automatski ne prikaže.                                                                                                    |  |
| Pisač za naljepnice ne<br>funkcionira uobičajeno.                                                                                                    | <ul> <li>Resetirajte pisač na tvorničke postavke. Više informacija ➤&gt; Srodne teme</li> <li>Odspojite AC adapter i uklonite bateriju na najmanje 10 minuta.</li> </ul>                                                                                                    |  |

# Srodne informacije

• Rješavanje problema

Srodne teme:

- Resetiranje pisača za naljepnice
- Postavljanje jezika
- Provjera informacija o inačici
- Odabir opcije rezanja (PT-E310BT)
- Odabir opcije rezanja (PT-E510/PT-E560BT)
- Održavanje

▲ Početna stranica > Rješavanje problema > Poruke o pogreškama i održavanju

# Poruke o pogreškama i održavanju

| Poruka                                                           | Uzrok/rješenje                                                                                                    |  |  |
|------------------------------------------------------------------|----------------------------------------------------------------------------------------------------|--|--|
| Baterija je<br>oštećena. Zamijenite<br>litij-ionsku<br>bateriju. | Punjiva litij-ionska baterija je oštećena. Zamijenite bateriju ili upotrijebite AC adapter.                                                                    |  |  |
| Baterija je slaba                                                | Razina napunjenosti baterije je niska. Napunite litij-ionsku bateriju.                                                                                         |  |  |
| Crt. kod je preširok                                             | Smanjite podatke crtičnog koda ili pokušajte upotrijebiti širu traku.                                                                                          |  |  |
| Greš. crt. koda                                                  | Pokušalo se ispisivati naljepnice s crtičnim kodom iz baze podataka.                                                                                           |  |  |
| Zapis: XXXXX<br>Polje: XXXXX                                     | Pisač za naljepnice prikazat će ovu poruku kada odabrani raspon baze podataka uključuje nevažeće znakove ili brojeve koje protokol crtičnog koda ne podržava.  |  |  |
| Greš. rezača                                                     | Ako se traka zaglavi u jedinici rezača, uklonite traku. Prije nego što nastavite isključite pisač za naljepnice te ga potom ponovno uključite.                 |  |  |
| Ispis. vis. rezol.<br>nije podržano s ovim<br>medijem            | Trenutačno instalirana traka ne može ispisivati u visokoj razlučivosti.                                                                                        |  |  |
| Memor. je puna<br>Smanjite veličinu<br>datoteke                  | Nakon uređivanja zapisa baze podataka ukupna veličina podataka premašuje slobodni prostor u memoriji pisača. Ako želite uređivati, smanjite veličinu podataka. |  |  |
| Ogr. duljine                                                     | Duljina ispisane naljepnice s unesenim tekstom premašuje 999 mm. Uredite tekst tako da duljina naljepnice iznosi manje od 999 mm.                              |  |  |
| Provjeri br. unes.<br>znam.                                      | Broj znamenki unesenih u podatke crtičnog koda ne podudara se s brojem znamenki postavljenim u parametrima crtičnog koda. Unesite ispravan broj znamenki.      |  |  |
| Sistemska pogreška<br>XX                                         | Kontaktirajte Službu za korisnike tvrtke Brother.                                                                                                    |  |  |
| Tekst je predug                                                  | Duljina ispisane naljepnice s unesenim tekstom premašuje zadanu duljinu. Uredite tekst tako da stane unutar zadane duljine ili promijenite postavku duljine.   |  |  |
| Uređ. se hladi<br>Prič.## min,<br>ponov.pokr.                    | Pisač je prevruć i mora se ohladiti. Pričekajte onoliko minuta koliko je navedeno u poruci, a zatim pokušajte ponovno.                                         |  |  |
| Zamijenite bateriju                                              | Baterija se ispraznila. Napunite litij-ionsku bateriju.                                                                                                    |  |  |

## Srodne informacije

• Rješavanje problema

▲ Početna stranica > Rješavanje problema > Podešavanje duljine naljepnice

## Podešavanje duljine naljepnice

Kada je kaseta s trakom pri kraju, duljina ispisane naljepnice možda će biti manje precizna. U tom slučaju ručno podesite duljinu naljepnice.

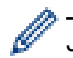

Jednom razinom podešava se otprilike 1 % ukupne duljine naljepnice.

- 1. Pritisnite Menu (Izbornik).
- 2. Pritisnite ▲ ili ▼ za prikaz [Prilagodi duljinu naljepnice].
- 3. Pritisnite *◄* ili *▶* za prikaz opcije [-3 +3], a zatim pritisnite OK (U redu).

#### 🦉 Srodne informacije

Rješavanje problema

▲ Početna stranica > Rješavanje problema > Provjera informacija o inačici

## Provjera informacija o inačici

Broj inačice firmvera i druge informacije možete provjeriti na LCD-u svog pisača. Te će vam informacije možda trebati ako se obratite tvrtki Brother putem upita ili u vezi s jamstvom.

- 1. Pritisnite Menu (Izbornik).
- 2. Pritisnite ▲ ili ▼ za prikaz opcije [Informacije o inačici], a zatim pritisnite OK (U redu).

#### Srodne informacije

Rješavanje problema

▲ Početna stranica > Rješavanje problema > Resetiranje pisača za naljepnice

# Resetiranje pisača za naljepnice

• Resetiranje putem LCD-a

▲ Početna stranica > Rješavanje problema > Resetiranje pisača za naljepnice > Resetiranje putem LCD-a

## Resetiranje putem LCD-a

- 1. Pritisnite Menu (Izbornik).
- 2. Pritisnite ▲ ili ▼ za prikaz opcije [Resetiraj], a zatim pritisnite OK (U redu).
- Pritisnite ▲ ili ▼ za prikaz željene opcije resetiranja, a zatim pritisnite OK (U redu).
   Prikazat će se upit za potvrdu opcije resetiranja.
- 4. Pritisnite **OK (U redu)**.

Ø

Ako upotrijebite opciju resetiranja [Resetiraj sve postavke] ili [Tvorničke postavke], nakon resetiranja ćete ponovno morati postaviti zadani jezik koji preferirate.

| Opcije resetiranja     | Pojedinosti                                                                                                    |
|------------------------|----------------------------------------------------------------------------------------------------|
| Resetiraj sve postavke | Memorija za datoteke se NE briše.<br>Podaci postavki se brišu te se sve postavke resetiraju na one tvorničke.                    |
| Izbriši sav sadržaj    | Memorija za datoteke se briše.<br>Podaci postavki se NE brišu te sve postavke ostaje onakve kako su trenutačno<br>konfigurirane. |
| Tvorničke postavke     | Memorija za datoteke, naljepnice i prilagođene postavke se resetiraju na tvorničke postavke.                                     |

#### Srodne informacije

Resetiranje pisača za naljepnice

Početna stranica > Dodatak

## Dodatak

- Specifikacije
- Pomoć i podrška korisnicima tvrtke Brother

# Specifikacije

- >> Ispisivanje
- >> Veličina
- >> Sučelje
- >> Okruženje
- >> Izvor napajanja
- >> Mediji
- >> Memorija
- >> Kompatibilni operativni sustavi

#### Ispisivanje

| Brzina ispisa <sup>1</sup>            | Upotreba AC adaptera <sup>2</sup> | • | PT-E310BT                                     |
|---------------------------------------|-----------------------------------|---|-----------------------------------------------|
|                                       |                                   |   | Do 20 mm/sec.                                 |
|                                       |                                   | • | PT-E510/PT-E560BT                             |
|                                       |                                   |   | Do 30 mm/sec.                                 |
|                                       | Upotreba baterije                 | • | PT-E310BT                                     |
|                                       |                                   |   | Do 20 mm/sec.                                 |
|                                       |                                   | • | PT-E510/PT-E560BT                             |
|                                       |                                   |   | Do 20 mm/sec.                                 |
| Ispisna razlučivost                   |                                   | • | PT-E310BT                                     |
|                                       |                                   |   | 112 točkica / 180 dpi                         |
|                                       |                                   | • | PT-E510/PT-E560BT                             |
|                                       |                                   |   | 128 točkica / 180 dpi                         |
| Maksimalna visina ispisa <sup>3</sup> |                                   | • | PT-E310BT                                     |
| _                                     |                                   |   | Do 15,8 mm (prilikom upotrebe trake od 18 mm) |
|                                       |                                   | • | PT-E510/PT-E560BT                             |
|                                       |                                   |   | Do 18,0 mm (prilikom upotrebe trake od 24 mm) |

<sup>1</sup> Stvarna brzina ispisa razlikuje se ovisno o uvjetima.

<sup>2</sup> Kada upotrebljavate AC adapter za USB Type-C (PA-AD-004 / opcijski)

<sup>3</sup> Stvarna veličina znakova može biti manja od maksimalne visine ispisa.

#### Veličina

| Težina    | <ul> <li>PT-E310BT<br/>Otprilike 785 g (bez baterije i kasete s trakom)</li> <li>PT-E510/PT-E560BT<br/>Otprilike 1050 g (bez baterije i kasete s trakom)</li> </ul>                                              |
|-----------|----------------------------------------------------------------------------------------------------|
| Dimenzije | <ul> <li>PT-E310BT<br/>Približno 135 mm (Š) x 235,5 mm (D) x 70,3 mm (V)</li> <li>PT-E510/PT-E560BT<br/>Približno 132 mm (Š) x 244 mm (D) x 80 mm (V)</li> </ul>                                                 |
| LCD       | <ul> <li>PT-E310BT         <ol> <li>PT-E310BT</li> <li>znakova x 2 retka (128 x 56 točkica)</li> </ol> </li> <li>PT-E510/PT-E560BT         <ol> <li>znakova x 2 retka (240 x 120 točkica)</li> </ol> </li> </ul> |

## Sučelje

| USB                   | USB ver. 2.0 (Full Speed) (Type C)<br>USB klasa: klasa pisača |  |
|-----------------------|---------------------------------------------------------------|--|
| Bluetooth             | Bluetooth ver. 5.0                                            |  |
| (PT-E310BT/PT-E560BT) | Podržani profil: SPP                                          |  |
|                       | Podržani protokol: iAP                                        |  |

# Okruženje

| Radna          | Između 10 °C i 35 °C                             |
|----------------|--------------------------------------------------|
| temperatura    |                                                  |
| Radna vlažnost | Između 20 % i 80 %                               |
|                | Maksimalna temperatura vlažnog termometra: 27 °C |

## Izvor napajanja

| Baterija              | Punjiva litij-ionska baterija: 7,2 V<br>Naziv modela: BA-E001 |
|-----------------------|---------------------------------------------------------------|
| Adapter<br>(opcijski) | AC adapter za USB Type-C: 12 V<br>Naziv modela: PA-AD-004     |
| Vrijeme punjenja<br>1 | Približno 3 sata                                              |

<sup>1</sup> Kada upotrebljavate AC adapter za USB Type-C (PA-AD-004 / opcijski)

## Mediji

| Širina trake | Standardna kaseta<br>s trakom TZe                                                 | • PT-E310BT                               |
|--------------|-----------------------------------------------------------------------------------|-------------------------------------------|
|              |                                                                                   | 3,5 mm, 6 mm, 9 mm, 12 mm, 18 mm          |
|              |                                                                                   | • PT-E510/PT-E560BT                       |
|              |                                                                                   | 3,5 mm, 6 mm, 9 mm, 12 mm, 18 mm, 24 mm   |
|              | Kaseta s trakom                                                                   | • PT-E310BT                               |
|              | HGe                                                                               | 6 mm, 9 mm, 12 mm, 18 mm                  |
|              |                                                                                   | • PT-E510/PT-E560BT                       |
|              |                                                                                   | 6 mm, 9 mm, 12 mm, 18 mm, 24 mm           |
|              | Kaseta za cijev<br>HSe (omjer<br>termičkog<br>skupljanja 2:1)                     | • PT-E310BT                               |
|              |                                                                                   | 5,8 mm, 8,8 mm, 11,7 mm, 17,7 mm          |
|              |                                                                                   | • PT-E510/PT-E560BT                       |
|              |                                                                                   | 5,8 mm, 8,8 mm, 11,7 mm, 17,7 mm, 23,6 mm |
|              | Kaseta za<br>termoskupljajuću<br>cijev HSe (omjer<br>termičkog<br>skupljanja 3:1) | • PT-E310BT                               |
|              |                                                                                   | 5,2 mm, 9,0 mm, 11,2 mm                   |
|              |                                                                                   | • PT-E510/PT-E560BT                       |
|              |                                                                                   | 5,2 mm, 9,0 mm, 11,2 mm, 21,0 mm          |
| Br. redaka   |                                                                                   | • PT-E310BT                               |
|              |                                                                                   | Traka od 18 mm: 1 – 5 linija              |
|              |                                                                                   | Traka od 12 mm: 1 – 3 linije              |
|              |                                                                                   | Traka od 9 mm: 1 – 2 linije               |
|              |                                                                                   | Traka od 6 mm: 1 – 2 linije               |
|              |                                                                                   | Traka od 3,5 mm: 1 linija                 |

| • PT-E510/PT-E560BT          |
|------------------------------|
| Traka od 24 mm: 1 – 7 linija |
| Traka od 18 mm: 1 – 5 linija |
| Traka od 12 mm: 1 – 3 linije |
| Traka od 9 mm: 1 – 2 linije  |
| Traka od 6 mm: 1 – 2 linije  |
| Traka od 3,5 mm: 1 linija    |

# Memorija

| Memorija datoteke            | Međuspremnik za<br>tekst | Maksimalno 1800 znakova |
|------------------------------|--------------------------|-------------------------|
|                              | Pohrana datoteka         | Maksimalno 99 datoteka  |
| Memorija prenesenih podataka |                          | 6 MB                    |

#### Kompatibilni operativni sustavi

Aktualni popis kompatibilnog softvera potražite na support.brother.com/os.

#### Srodne informacije

Dodatak

▲ Početna stranica > Dodatak > Pomoć i podrška korisnicima tvrtke Brother

## Pomoć i podrška korisnicima tvrtke Brother

Ako vam treba pomoć s korištenjem proizvoda tvrtke Brother, posjetite <u>support.brother.com</u> za FAQ i savjete za rješavanje problema. Također možete preuzeti najnoviji softver, upravljačke programe i firmver kako biste poboljšali učinkovitost svog uređaja, kao i korisničku dokumentaciju, a možete i saznati kako na najbolji mogući način možete upotrebljavati svoj Brother uređaj.

Dodatne informacije o proizvodima i podršci dostupne su na web-mjestu lokalnog ureda tvrtke Brother. Posjetite <u>global.brother/en/gateway</u> kako biste pronašli kontakt podatke lokalnog ureda tvrtke Brother te kako biste registrirali svoj novi proizvod.

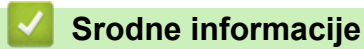

Dodatak

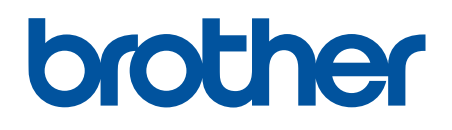

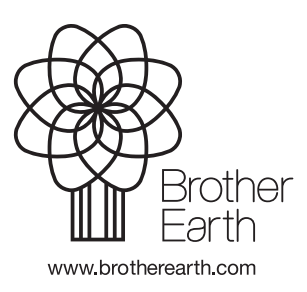

CRO Verzija A